作成日:2009-04-01-08-50-12(日本標準時) TSS090331.indd

# SPREAD サポーター テキスト $\beta$ 3版

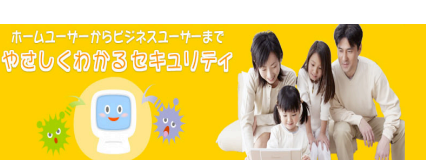

ウイルスやワームなどの高度化、悪質化に伴い、その出現、および蔓 延の脅威が急速に拡大しています。さらに人間の誤解を誘って金銭を搾 取する詐欺活動も広まってきています。これに対して、ソフトウェアの 脆弱性への対処、セキュリティ技術の推進など様々な対策がとられてい ます。しかし、一般にセキュリティに関連する情報というものは、ユー ザにとっては技術的に難解であったり、複雑であったりし、敷居が高く 感じられがちです。このことは、結果としてそのような情報がユーザに はなかなか利用されないということに繋がります。

一方、日本各地には、PC やインターネットを不得意な方々へ手厚い フォローを行っている方々がいらっしゃいます。のような方々が、情報 セキュリティについての正しいノウハウを身につけられ、困っている人 や初心者ユーザへ適格なサポートをされることで、インターネット社会 の安全安心は格段に向上すると考えます。そこでは、私たちは、そのよ うな方々へ適切な教材を提供し学習して頂き、その結果を一定のレベ ルに達した「SPREAD サポータ」として認定し世に広く知らしめたいと 「SPREAD サポータ検定」を創設しました。これによって、各地で活躍 されている方々のスキルが向上し、安全安心なインターネット社会が実 現されればと願っております。

2009年3月31日

## セキュリティ対策推進協議会

目 次

| 1,  | SPREAD とサポーター検定について    | 1  |
|-----|------------------------|----|
| 2,  | 本書の使い方                 | 3  |
| 3,  | よくある質問                 | 5  |
| 4,  | パソコンのしくみ               | 7  |
| 5,  | パソコンの性能                | 9  |
| 6,  | ソフトウェアの追加と削除           | 11 |
| 7,  | パソコンを自分流に設定する          | 13 |
| 8,  | パソコンの利用者の設定            | 15 |
| 9,  | 表示の設定 拡張子や隠しファイルの表示    | 17 |
| 10, | パソコンを守るしくみ             | 19 |
| 11, | インターネット、ホームページ、メールのしくみ | 21 |
| 12, | 様々なネットワーク              | 23 |
| 13, | インターネットが抱える問題          | 25 |
| 14, | インターネット詐欺              | 27 |
| 15, | 悪意あるソフトウェア(マルウェア)      | 29 |
| 16, | 巧妙な攻撃                  | 31 |
| 17, | ファイル交換ソフトのトラブル         | 33 |
| 18, | 迷惑メール                  | 35 |
| 19, | インターネット関連法             | 37 |
| 20, | 安全安心対策:ソフトウェアのアップデート   | 39 |
| 21, | 全安心対策:ウィルス対策ソフト        | 41 |
| 22, | 安全安心対策:ファイアウォールの種類と働き  | 43 |
| 23, | 安全安心対策:暗号の活用           | 45 |
| 24, | 安全安心対策:バックアップ          | 47 |
| 25, | 安全安心対策:PC と情報の取り扱い     | 49 |
| 26, | 安全安心なインターネット社会へむけて     | 51 |

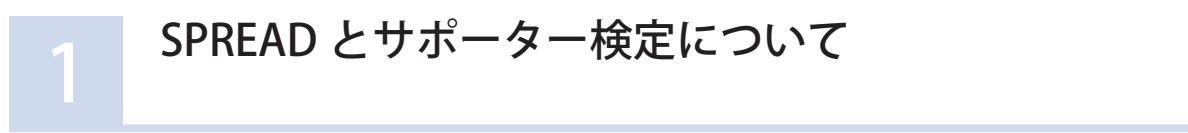

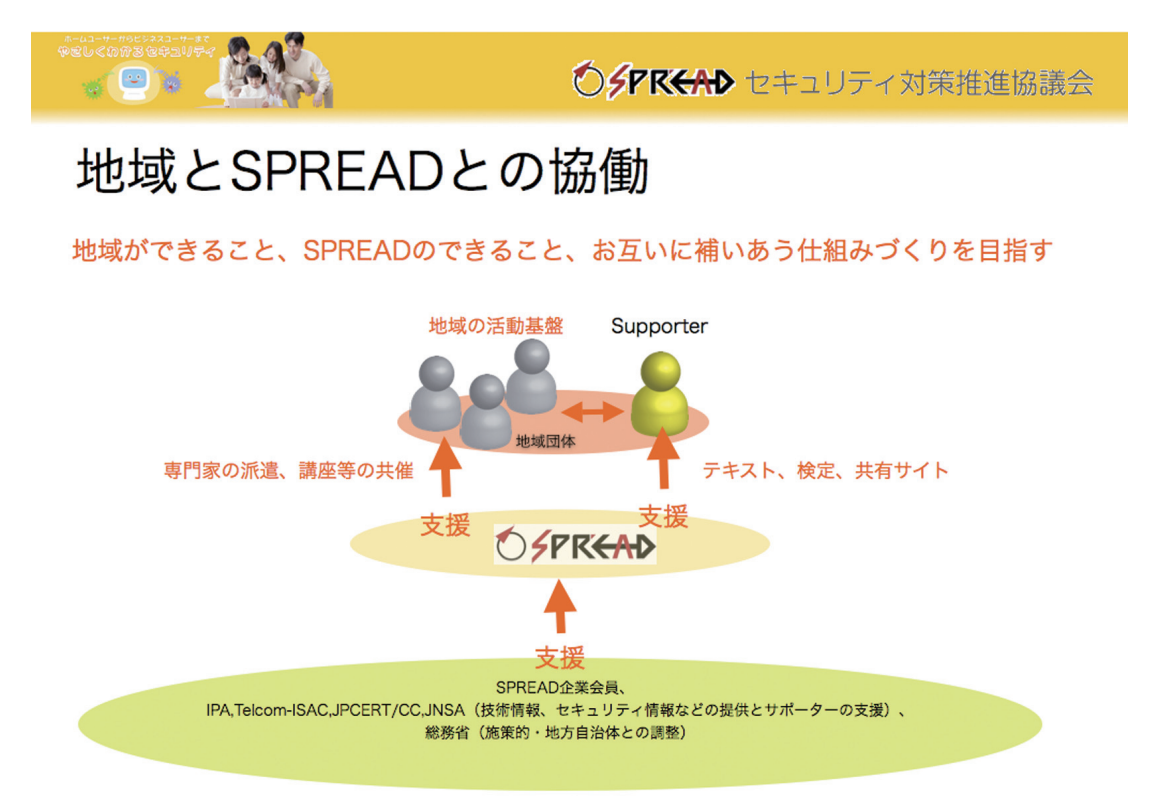

#### http://www.spread-j.org/

#### SPREAD について

#### SPREAD

セキュリティ対策推進協議会の略。 Security Promotion Realizing sEcurity meAsures Distribution の頭文字をとっ た。

SPREAD の活動として、セキュリティ警 報がある。脆弱性の発見や重大な攻撃が 合った場合に発せられる。 セキュリティ警報 http://www.spread-j.org/cgi-bin/index/ snew.cqi 日本においては、政府の e-Japan 戦略による後押しもあり、インターネットを代表 とする情報通信技術の普及は目覚しく、いまや経済活動や社会生活を営むための社 会基盤のひとつとして極めて重要な地位を占めていると言っても良い状況にありま す。したがって、こうした情報通信基盤は、電気、ガス、水道といったような重要 社会基盤と同様に、安全かつ堅牢であることが求められています。しかしながら、 コンピュータウイルス・ワーム等に関する被害の拡大、スパムメール・フィッシン グ等の情報セキュリティに関する事件の発生など、情報通信基盤の安全性に対する 懸念が高まっており、ユーザーに対する安全対策の実施が強く望まれています。 その方策として、IT 関連団体・企業・NPO 等が相互に密接に連携を取って対策を 講じていくことが重要かつ有効であるとの認識のもと、2004 年「セキュリティ対 策推進協議会(以下、SPREAD)」を設立することに致しました。 SPREAD は、公開されたセキュリティ対策情報を、ユーザーに対して「わかりやす

く」、「迅速に」、「確実に」流通、浸透させ、すべての人たちにインターネットの安 全安心対策を取っていただくことをその活動の目標とします。

その為に、SPREAD は次の事業を行う。

- ・一般ユーザが情報機器を安心して利用できる環境を創出する
- ・セキュリティ対策推進
- ・セキュリティ啓発
- ・一般ユーザを支援する人材の育成
- ・ユーザサポート活動支援

#### SPREAD サポーターと検定制度について

SPREAD は個人ユーザがインターネットを安全・快適に使うための社会環境の実現 を目指しております。その為、SPREAD では、ユーザの近くで相談相手になると共 にインターネットを安全・快適に使うための適切なアドバイスを行える人材の必要 性を鑑み、SPREAD サポータの育成を目指します。具体的には、以下の事業をおこ ないます。

・サポータの育成をテキスト作成、講習などの面から支援すると共に、スキルの標 準化を目的にサポータ検定を実施します。

・サポータ、協働団体、SPREAD 間の双方向かつ情報共有の場を提供します。これ を活用しサポータ活動に役立つ情報を分かり易く、迅速にかつ的確に伝えます。 「SPREAD サポータ検定」は 2009 年 3 月からサポータ検定トライアルをはじめま した。2009 年秋にはトライアルの成果を基に本格実施を予定しています。

#### 受験資格

SPREAD の活動に賛同し、地域活動として SPREAD、協働団体とともに継続して PC サポート活動をされる方、あるいはこれからサポート活動をされる方。 サポータ検定を受験するには、地域で活動している協働団体の推薦が必要です。 受験を希望される方は地域の協働団体に問い合わせの上、協働団体経由でお申し込 みください。

#### 検定試験

検定試験は筆記試験で、試験時間は1時間です。トライアルにおいては、サポータ 育成講座(1日コース)の最後に検定試験を実施します。

検定試験の出題範囲は、情報セキュリティ分野が中心ですが、パソコン一般知識 も含みます。検定問題は主に「SPREAD サポーターテキスト(本書)」およびサブ テキストとして使用する「情報セキュリティ読本(独立行政法人情報処理推進機構、 実教出版、¥500)」を基に出題されます。「情報セキュリティ読本」については必 要により各自準備ください。

情報セキュリティ読本 http://www.ipa.go.jp/security/ publications/dokuhon/2006/index.html

#### 登録と更新

検定合格後 SPREAD サポータとして登録していただきます。検定試験合格者には 合格証を発行します。合格基準は PC サポート活動がおおよそできるレベルです。 検定試験の結果は協働団体経由でお知らせします。

現在実施しているトライアル版 SPREAD サポータ資格の有効期間は 2012 年 3 月末 日までです。2012 年 4 月以降の扱い(資格更新)については別途お知らせします。

#### SPREAD 協働団体について

協働団体は SPREAD と協働してそれぞれの地域におけるサポータ活動を支援する 団体・組織です。

協働団体は SPREAD と協力してサポータを育成します。また、サポータ検定受検 に関しては受験希望者を推薦し、検定申込書を作成する等のとりまとめをするとと もに、育成講座および検定試験の日程調整、会場手配等をしていただきます。協働 団体は事前に SPREAD に登録をしていただきます。

協働団体一覧(2009 年 3 月 31 日現在) ドリームナビゲーター横浜 G | S総合研究所 N P Oなら情報セキュリティ総合研究所 "NPO 日本コンピュータ振興協会 or 有限責任事業組合情報化支援機構 あん共育有限会社 N P O ナレッジふくい N P O 栃木県シニアセンター NPO 法人 | T アットうつのみや 鹿児島インファーメーション 山口県セキュリティーマネジメント フォーラム くわな PC ネット

## 本書の使い方ついて

インターネット、パソコンが多様される情報社会で、ウィルス感染、詐欺、情報漏洩、著作権侵害など様々な問題が おこっています。私たちは、被害に遭わないようにまず自分のパソコンを守り、そして他の人に迷惑をかけないよう にするためにいろいろと配慮することも必要になってきます。その為には、どんなことが必要でしょうか?ざっと上 げただけでも次のことをしなければなりません。

・Windows など OS やアプリケーションソフトのアップデート、

- ・セキュリティ対策ソフトの導入と更新、そして定期的なスキャン
- ・パスワードの適切管理
- ・安全に配慮したインターネットの利用
- ・著作権やプライバシーの保護
- ・加害者にならないように法令遵守

パソコンの初心者であっても被害にあいます。パソコン内の大事な情報がとられてしますこともあります。そればか りか、コンピュータウィルスに感染し迷惑メールを発信させらる場合もあります。被害者だけではなく、加害者にも なってしまう可能性もあります。さらに、法律も知らなければ、うっかり犯罪者になってしまうこともあるかもしれ ません。初心者へ情報セキュリティの大切さと対策を伝えることは重要です。

では、どうしたらよいのでしょうか? 何から始めたらよいのでしょう?、

そのような時に、このテキストを活用して下さい。安全安心なパソコンの使い方とインターネットを使う上での注意 点、被害に遭う前に必要なことを独自の仕方でまとめてみました。また、日頃からパソコンを使われている方々が、 初心者からの質問に回答する際に参考になるように工夫しております。

#### ○本書の構成

本書は、大きく分けて3部構成になっています。 パソコンを安全安心に使う上で知っておかなけれ ばならない基本操作を「知っておかなければなら ないこと」に、インターネットは怖いと言うが実 際にはどんな危険があるのかを「注意しなければ ならないこと」に、そして実際にどのような予防

安全安心のパソコン使用に必要な知識は? インターネットの現状とその対策は? 被害に遭う前に必要なことは? 初心者からの質問

措置をとるべきかを「安全安心の為に」23単元にまとめました。

○各単元の構成

それぞれの単元は見開き2ページでからできています。左ページは概論にあたります。右ページには、それを実際に 実現する具体的な方法のうち特に重要と思われるものを「安全安心への一歩」としてまとめました。

○リンクの多様

本書は、PDF ファイルからできてました。実際の操作方法や用語説明は、既にどこかで説明されていることも多きことから、信頼あるホームページにリンクしてあります。詳しく勉強する為にはインターネットに接続されているパソコンを使ってお読み下さい。

#### ○良くある質問

各単元に、「相談内容」という項目を設けました。また、よくある相談を1単元にまとめ索引として使えるようにしてあります。

知識と具体的対策方法

○難易度

すぐに理解して欲しいもの、できたら理解してほしいもののメリハリを星で表示しました。初心者はすぐにすべてを理解することはできません。 ★☆☆からはじめましょう。

## ○認定試験

このテキストの学習度は、SPREAD サポーター認定試験で確認することができます。副読本は、情報推進機構「情報セキュリティ読本」です。

| 知っておかなけばならにこと 「パソコン、インターネットの基礎」 |      |
|---------------------------------|------|
| 4,パソコンのしくみ                      | p.7  |
| 5, パソコンの性能                      | p.9  |
| 6, ソフトウェアの追加と削除                 | p.11 |
| 7,パソコンを自分流に設定する                 | p.13 |
| 8, パソコンの利用者の設定                  | p.15 |
| 9, 表示の設定 拡張子や隠しファイルの表示          | p.17 |
| 10, パソコンを守るしくみ                  | p.19 |
| 11, インターネット、ホームページ、メールのしくみ      | p.21 |
| 12,様々なネットワーク                    | p.23 |
|                                 |      |

## 注意しければならないこと 「インターネットの現状 脅威と脆弱性」

| 13, インターネットが抱える問題     | p.25 |
|-----------------------|------|
| 14, インターネット詐欺         | p.27 |
| 15, 悪意あるソフトウェア(マルウェア) | p.29 |
| 16, 巧妙な攻撃             | p.31 |
| 17, ファイル交換ソフトのトラブル    | p.33 |
| 18, 迷惑メール             | p.35 |
| 19, インターネット関連法        | p.37 |

## 安全安心の為に、予防「安全安心対策」

| 20, 安全安心対策:ソフトウェアのアップデート  | p.39 |
|---------------------------|------|
| 21, 全安心対策:ウィルス対策ソフト       | p.41 |
| 22, 安全安心対策:ファイアウォールの種類と働き | p.43 |
| 23, 安全安心対策:暗号の活用          | p.45 |
| 24, 安全安心対策:バックアップ         | p.47 |
| 25, 安全安心対策:PC と情報の取り扱い    | p.49 |
| 26,安全安心なインターネット社会へむけて     | p.51 |

## よくある質問

ここでは、パソコンサポータがよく受ける質問をまとめてあります。索引代わりにお使い下さい。 PDF ファイルをお使いの方は、質問をクリックすることで、解決へのアドバイスのページへ移動します。

パソコン操作設定についての質問

- ・ パソコン、PCって何ですか?
- パソコンを買ったが Word が使えない
- ・ Windows ってなんですか?
- ・ プリンタを接続したのですが、Windowsの画面には現れません。
- ・ 黒い画面になって "BIOS Setup" とでてしまいました。
- パソコンが「はやい」ってどういうこと?
- メモリが足りませんとでます。
- 容量が足りません、ということはどういうこと?
- HDD の容量を増やしたい
- インストールってなんですか?
- 不用になったプログラムを削除したいのですが
- フォルダを削除してもプログラムが完全に消えないのですが
- ・ HDD の容量を増やしたい
- 文字を大きくしたい
- 背景を変えたい
- スクリーンセイバー設定したい
- 電源の設定をしたい
- ・ スタンバイ、休止状態の設定がしたい。
- 1台のパソコンを家族で使いたい
- ・ パスワードを変更したい / 忘れてしまった
- 新しいアカウントを作りたい
- コンピュータの管理者って何ですか?
- どうすれば管理者になれますか?
- ・ 拡張子とは何ですか?、拡張子が表示されません
- ・ Word 文書のはずなのですが、アイコンが変わってしまった。ダブルクリックしても開きません。
- あるはずのファイルが見あたりません。
- 隠しファイルを表示させるにはどうしたよいでしょう?

#### - インターネットについての質問

- インターネットをすると情報がとられると聞いたのですが
- インターネットは怖いんですか?
- まず何から始めたらよいでしょう?
- ・ インターネットって何ですか? インターネットするにはどうしたらいいのか?
- ホームページを見ることができません
- ・ メールができません
- どうやってインターネットにつないだらよいの?
- ルータの働きは?

P.5

- 無線 LAN は便利?
- ブロードバンドルーターは、セキュリティ対策になりますか?
- ■トラブルについての質問
- インターネットはこわいのですか?
- インターネットにはどんなトラブルがあるのですか?
- インターネットを使うには、どんなことに注意すればよいでしょう?
- ホームページを見ていたら、突然「入会ありがとうございます」と表示され会費を請求された。
- ・ クレジットカード会社からのメールにある URL をクリックしたら、クレジットカード番号を入力するホームページが現れた
- ・ ホームページを見ていたら、突然スキャンがはじまって「あなたのパソコンは危険です。今すぐこのセキュリティを購入してください」 という表示がでた。
- 感染するとどんなことがおこりますか?
- コンピュータウィルスはどうやって感染しますか?
- ・ インターネットに接続しないので、ウィルスには無関係です
- ・ セキュリティ対策ソフトを入れていれば大丈夫なんですよね
- ウィルスに感染したことがありません!
- ・ ウィルスに感染しても、特に盗られる情報はありません
- Winny で個人情報流出すると聞きました
- ・ Winny から音楽や映画のデータを無料で入手できると聞きました
- Winny を使っていないので、安心ですよね
- ・ 迷惑メールは、なにが「迷惑」なのですか?、迷惑メールは、ゴミメールが来るだけですよね
- 迷惑メールが多くりました。どうしたらよいでしょうか?
- 顔写真を勝手にホームページで使われました
- ・ 地図を利用したいのですが、新聞記事をスキャンして、ホームページで公開してもよいですか?
- 私の作った画像が、勝手にホームページで使われています。
- ・ インターネット掲示板に、誹謗中傷されました。どうしたらよいでしょう?

#### ■安全安心対策についての質問

- ウィンドウズアップデータとを手動でやるには?、急にウィンドウズアップデートが必要になりました。
- インターネット環境にない PC に、ウィンドウズアップデートをするには?
- ウィルス対策ソフトの働きは?
- ファイアウォールとの違いは?
- 更新というのは、何を更新するの?
- 一部だけウィルススキャンしたい
- ファイアウォールって何?
- Windows ファイアウォールとの違いは?
- ファイアウォールの入手方法を教えて下さい
- ファイアウォールの設定方法、突然ネットワークにつながらなくなった、ネットワークプリンタが使用不可になった
- 暗号ってなに?
- 大切な情報はどう管理すればよいでしょう?
- バックアップのとり方は / 復元の仕方は?
- ・ 間違えて大事なファイルを削除してしまいました
- ・ セキュリティ対策ソフトを入れておけば十分ですよね

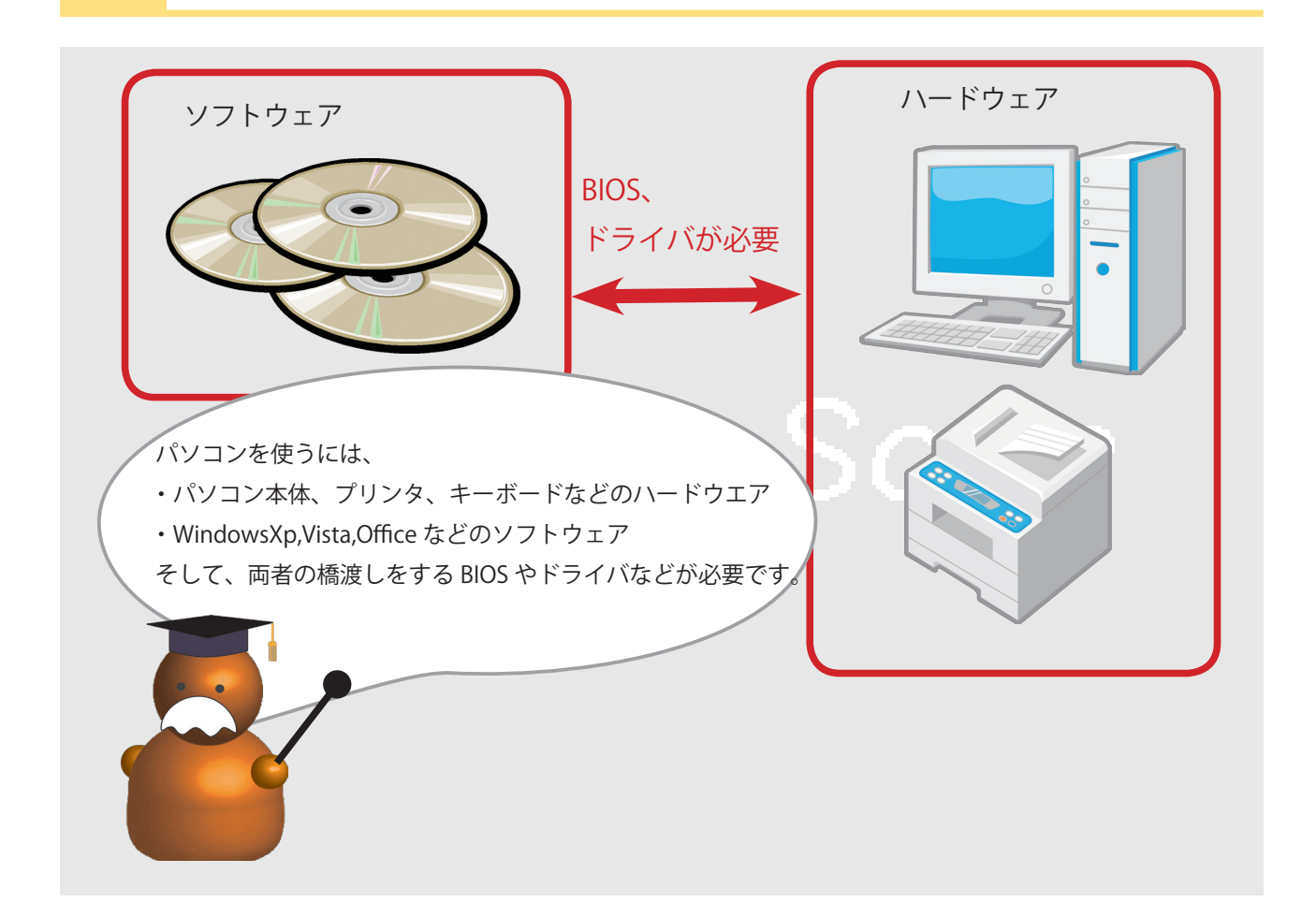

#### ※パソコン

正式にはパーソナルコンピュータ (Personal Computer)。PC と略される場 合もある。業務用の大型コンピュータと 区別する為に、このように呼ばれます。 ※ OS

オペレーションシステムの略。 WindowsXp、Vista、MacOS、Linux な どがこれにあたります。

#### ℜ BIOS

Basic Input/Output System の略。パソ コンに接続されたディスクドライブ、 キーボード、メモリなどの基本機器を制 御する役割をするプログラム。パソコン に内蔵されていることがほとんどである ので、特に用意することはありません。 ※アプリケーションソフト

「応用ソフト」とも呼ばれます。ワー プロソフト、表計算ソフト、メールソフ ト、ゲームなどがこれにあたります。 ※ドライバ

デバイスドライバとも呼ばれる。BIOS と同様に、OSやアプリケーションソフ トがハードウェアを操作できるようにす る仲介役。 私たちがメールの送受信やホームページ閲覧に通常つかったいるパソコンは、大き く分けて、機械とそれを動かすソフトウェアからできています。前者には、モニタ・ キーボード・マウス、CPU と呼ばれる頭脳、情報を保存するハードディスク、メ モリなどがあります。その他にも、プリンタや USB があります。これらを動かす ためのプログラムをソフトウェアと呼びます。

ソフトウェアは、パソコン自体 (ハードウェア)をコントロールする基本ソフト (OS) と、アプリケーションソフトからできています。アプリケーションソフトとは、文 書の作成、数値計算など、ある特定の目的のために設計されたソフトウェアです。 私たちがパソコンを使う場合、どちらかというと OS よりもアプリケーションに触 れていることが多いです。新しいアプリケーションソフトをお店で購入し、自分 でパソコンへ搭載させることができます。言い換えれば、パソコンは、その機種や OS にあうアプリケーションを入手すれば様々なことができます。そこが電卓やテ レビのような決まった機能しかない機械と大きく違うところです。

また、OS とアプリケーションソフト以外に、OS やアプリケーションソフトがパソ コン本体を操作可能にする「橋渡し役」として、BIOS やドライバ(またはデバイ スドライバ)というプログラムがあります。これらがないと、OS やアプリケーショ ンはハードウェアを見つけることができません。プリンタなど新しい周辺機器をパ ソコンに接続し印刷できるように設定するには、付属 CD-ROM が必要になります。 これは、その製品のドライバが付属 CD-ROM の中に入っているからです。

- ・パソコン、PC って何ですか?
- ・パソコンを買ったが Word が使えない
- ・Windows ってなんですか?
- ・プリンタを接続したのですが、Windowsの画面には現れません。
- ・黒い画面になって "BIOS Setup" とでてしまいました。

## 安全安心へむけての一歩

## ドライバの追加と変更ついて(Xpの場合)

パソコンの画面が小さい、表示色数が少ない、接続しても Windows からその装置が見えない等、その装置が正しく作動しない時は、ドライバが古いかインストールされていない可能性があります。これは、「デバイスマネージャー」で確認することができます(図1)。図1の例では、「ビデオコントローラ」というドライバに問題があると?や×で表示されています。これを解消するには、そのモニタにあったデバイスドライバをインストールしてあげる必要があります。デバイスマネージャーの開き方は、http://www.microsoft.com/japan/windowsxp/pro/using/itpro/managing/devicemgr.mspx にあります。

## ドライバの入手方法

ドライバの多くは、購入したハードウェアに 付属した CD-RO 付属してます。も しそのような CD-ROM がない場合は、インターネット上で検索してから入手しま す。入手したら、次の方法でインストールします。

#### 方法①セットアッププログラムから

入手したデバイスドライバに、専用のセットアッププログラム(setup.exe 等) が付属している場合には、それをダブルクリックし指示に従っていけば自動的に インストールされます。このようなセットアッププログラムがない場合には、方 法②でドライバをインストールする必要があります。

#### 方法② Windows の「ドライバの追加と変更」

1. ハードウェアのデバイスを管理している「デバイスマネージャー」を開きます。 2. ドライバの更新

?や×が出ている装置名の上にカーソルを合わせ右クリックし「ドライバの更新」 を選択すると、更新ウィザードが起動します(図2)。

「次の場所で最適のドライバを検索する」を選択(図3)し、付属 CD-ROM がある 場合は「リムーバブル、メディア、フロッピー、CD-ROM を検索・・・」を、イ ンターネットなどから入手した場合は、「次をの場所を含める」にチェックを入 れ(図4)、ドライバがあるディレクトリを指定し、「次へ」。完了の表示がでれば 更新は終了です。

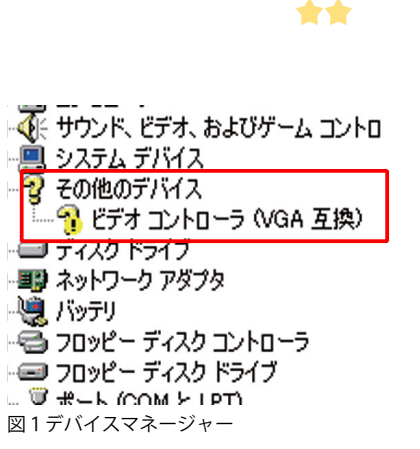

「ビデオコントローラ」というドライバに問

題があるという表示

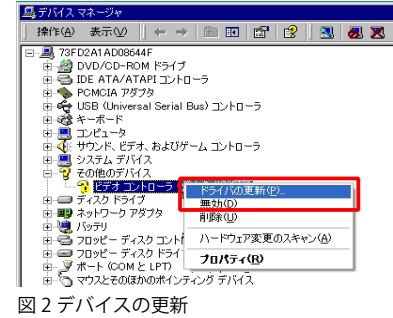

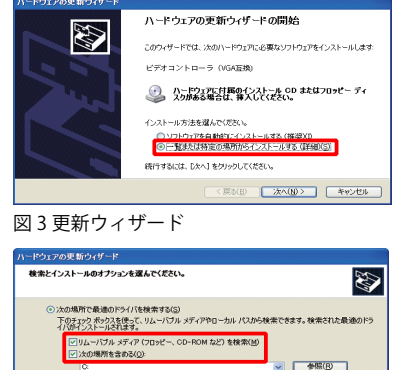

検索しないで、インストールするドライバを選択する(D) 一覧からドライバを選択するには、このオプションを選びます。選択されたドライバは、ハー では取りません。

< 戻る(B) 次へ(N) キャンセル

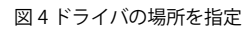

#### パソコンの再起動

ドライバ更新後、パソコンの再起動を指示された場合は、その通りに再起動をして ください。

Vista の 場 合 は、http://windowshelp.microsoft.com/Windows/ja-JP/help/ b3c6477e-1111-4b9f-a52a-fffdc51e9c901041.mspx パソコンの性能は、プロセッサ、メモリ、ハードディスク、グラフィックボードで判断しよう

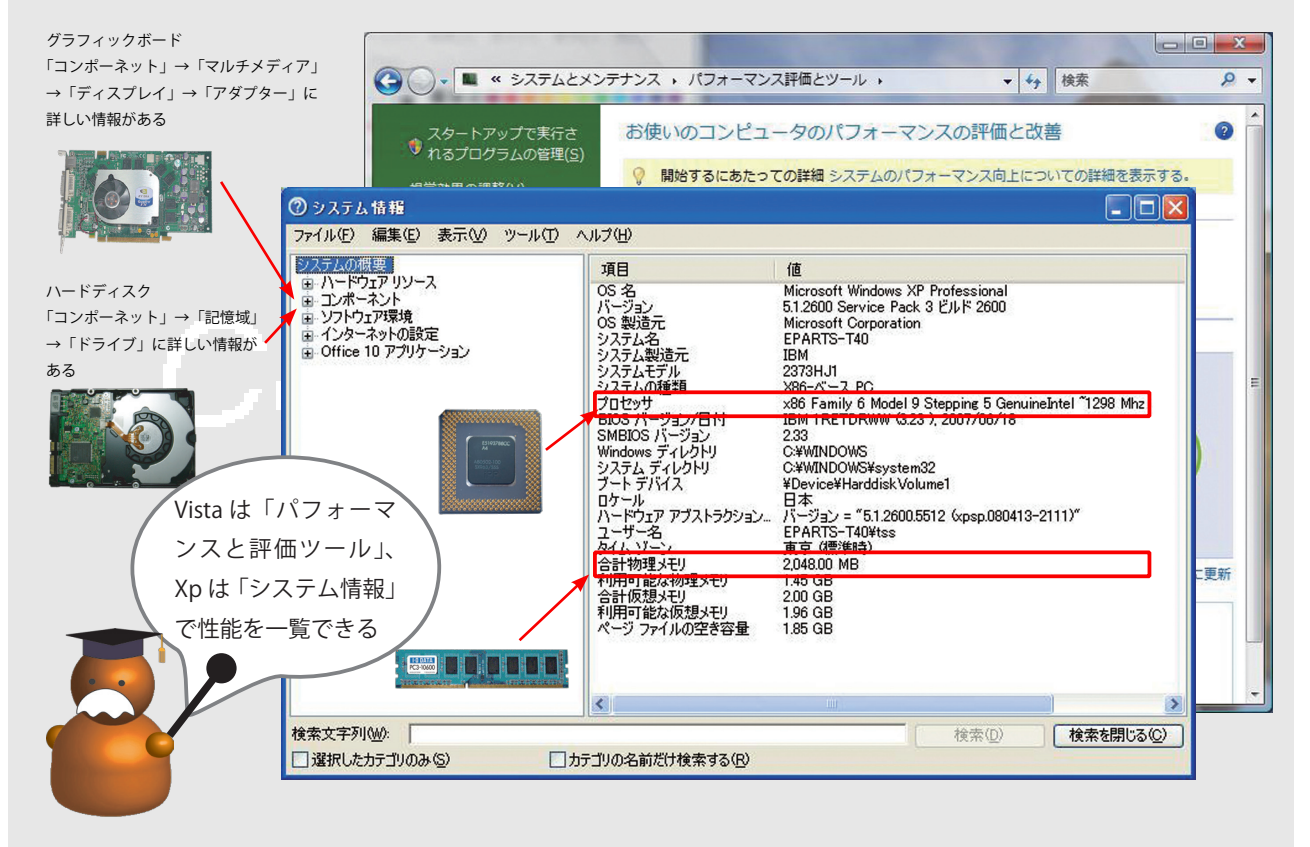

※ Windows Xp 以前の「システム情報」 [スタート]ボタン→[すべてのプログ ラム]→[アクセサリ]→[システムツー ル]→[システム情報]をクリックしま す。

#### ※処理速度

パソコンの処理能力が高いことを「速い」 「高スペック」と呼びます。しかし、実 際の処理の速さは、パソコンの性能だけ ではなくソフトウェアの処理能力にも関 係した総合的な尺度なのです。

※ Windows Vista「パフォーマンスと評 価ツール 」

Vista を動かす上でこれら4項目がどの ランクにあるか評価してくれる便利な ツールです。

≫ CPU

中央演算処理装置(Central Processing Unit)

#### ≫ RAM

Random Access Memory の略。半導体 素子を利用した記憶装置。「メモリを増 やす」というのはこの RAM を増やすこ とです。 PC 機種によって種類が異なり ますので、増設には注意が必要です。 パソコンは、主にプロセッサ、メモリ、ハードディスク、グラフィックボードから なります。その他に CD/DVD 装置、ネットワークボード、キーボード・マウスな ど多数ありますが、パソコンの処理能力つまり性能は主に前4つによって左右され ます。特に、プロセッサ: CPU とも呼ばれます。数値計算や情報処理などを行う 中枢装置です。処理の速さは「2GHz」などのクロック数で表現します。この数値 が大きい程処理速度は速くなります。

メモリ:プロセッサが処理するデータを一時的に記憶する場所です。RAM という 半導体が使われています。記憶できる量(記憶容量)は、GB(ギガバイト)MB(メ ガバイト)などの単位で表現され、その数値が大きいほど記憶する場所が広がり、 データ処理は効率的となり速くなります。

ハードディスク:OSやアプリケーションソフト、作成したファイル、メールデー タなどが記憶されています。電源を切ってもデータが消えない点でメモリと異なり ます。この容量が大きいほど、たくさんのデータが保存できるます。ハードディス クー部がメモリとしても利用されているので、容量が大きく読み書きの速度は速い ほどパソコンは高速になります。容量は 200GB、回転数は 7200RPM などと表現さ れます。これらの数値が大きいほど高性能ということになります。くわしくは、ハー ドディスクメーカーのサイト(http://www.iodata.jp/promo/hdd/useful/basic/) などを参考にして下さい。

グラフィックボード:パソコンが処理した内容を表示させる為の装置です。高速に 表示できた方が体感速度が向上します。ゲームなど立体画像を多用するには、それ に適したグラフィックボードがあります。

- パソコンが「はやい」ってどういうこと?
- メモリが足りませんとでます。
- ・容量が足りません、ということはどういうこと?
- ・HDD の容量を増やしたい

## 安全安心へむけての一歩

1. 性能のチェック

パソコンの性能は、Vista では「システムとメンテナンス」→「パフォー マンスとツール」でわかりやすく表示されます。Xp 以前の「システム情報」 では専門的です。そこで、次の方法で、CPU、メモリ、ハードディスク容 量をなどを簡単に確認することができます。

#### プロセッサの速度、メモリ容量の確認方法

「マイコンピューター」上にカーソルを合わせ右クリックし「プロパティ」 を選択します。「全般」タブを開きます。ウィンドウの右下に「コンピュー タ」という記載があり、そこにプロセッサの種類と速さ、メモリ容量が表 プロセッサ 1.79GHz、メモリ 3.06GB と表示され 示されています(図1)。

#### ハードディスクの容量チェック

マイコンピューターを開き「ローカルディスク」を右クリックし「プロパティ」 を選びます。「全般」タグにハードディスクの使用領域と空き領域が色別に表示 されます(図 2)。詳しくは、http://support.microsoft.com/kb/882787/JA/。

2, ハードディスクの容量確保(ディスクの交換、ディスクのクリーンアップ) ハードディスクは無限ではありません。空き容量が不足すると新しいアプリケー ションソフトをインストールできない、パソコンが遅くなるという現象がおこり ます。そのような場合は、ハードディスクを別途購入し交換する、または増設す ることが必要になります。その前に、「ディスクのクリーンアップ」で不用なファ イルを整理してみると意外と空き容量が増えることがあります(図3)。 詳しくは、http://support.microsoft.com/kb/310312/ja。

## 3, ハードディスクの最適化

ファイルの保存・移動・削除等を繰り返していくうちに、ハードディスク内の データがバラバラに保存されるようになり、読み書きに時間がかかるようになり ます。そこで同じデータはできるだけ近所に置き換えることで読み書きを速くす 図3ディスクのプロパティ ることができます。これを「ハードディスクの最適化」と言います。詳しくは、 http://support.microsoft.com/kb/882792/ja を参照して下さい(図 4)。

Vista では、通常使用している折に自動的に最適化できるように設定可能です。手 動の場合は、「コンピュータ」を右クリック→「プロパティ」→「ツール」→「最 適化」を開き「最適化する」で実行できます。

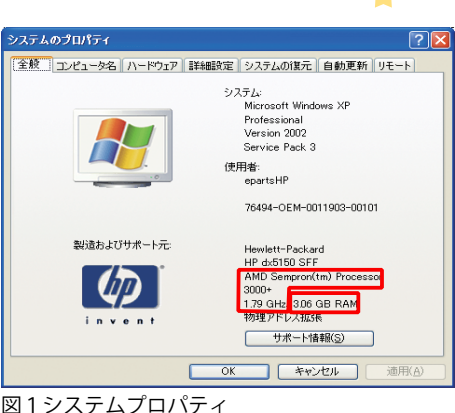

ている。

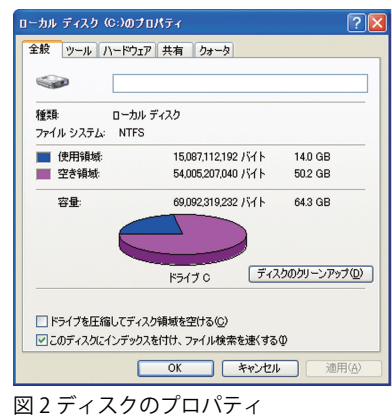

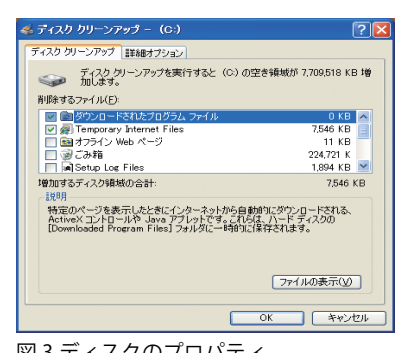

10 😰 E 分析 最速化 一时停止 レポートの表示 ■ 新州化されたファイル 🔳 連続ファイル 🔲 移動できないファイル 🔲 空き補料

図4ディスクの最適化

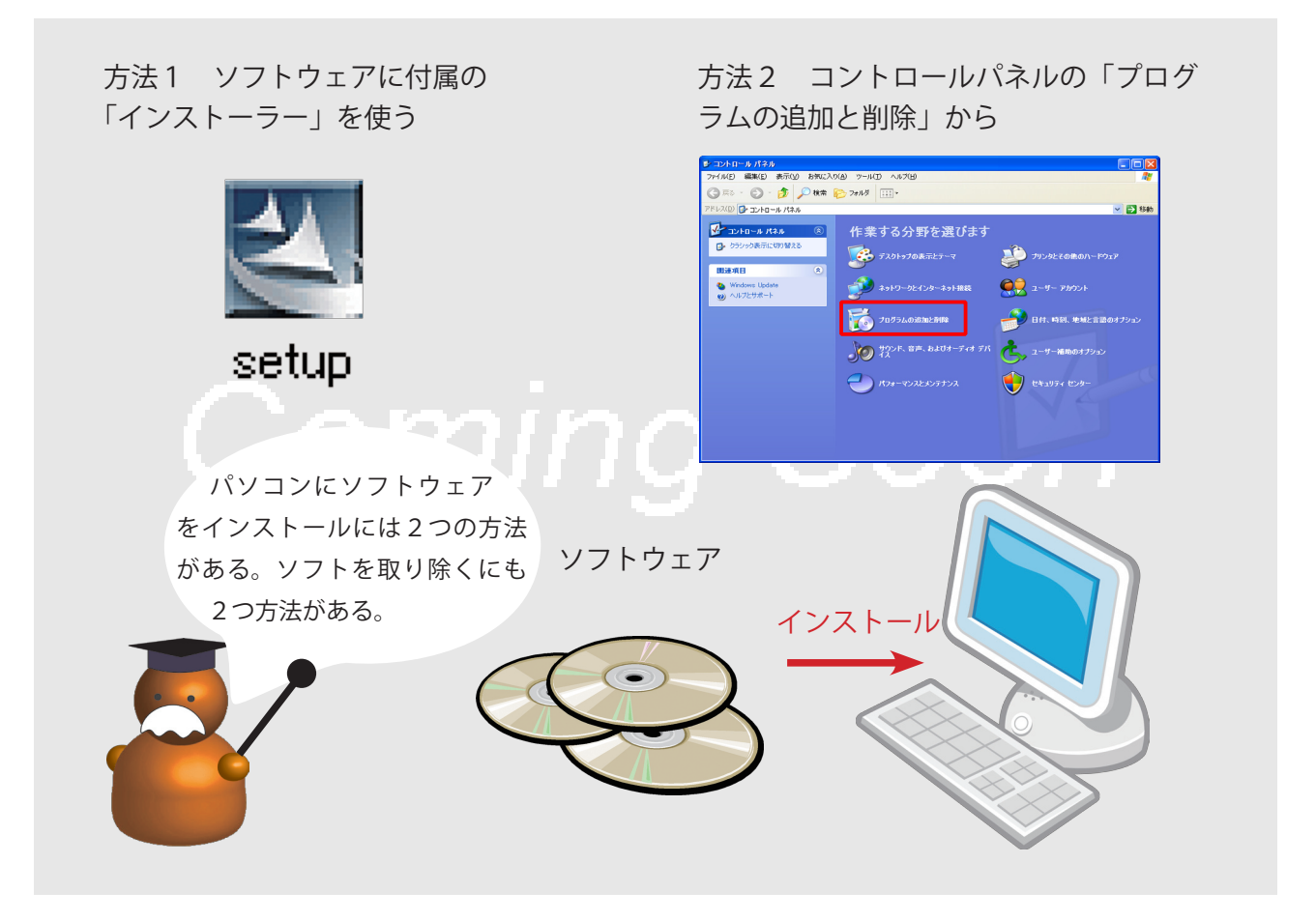

※ダウンロード

インターネットなどのネットワーク上に あるコンピュータから、データを自分の パソコンに転送し保存すること。

米 Windws2000 以前は「プログラムの 追加と削除」は「アプリケーションの追 加と削除」となっています。

※「プログラムの追加と削除」が必要 なものとして、Fax サービス、Outlook Express、Windows Media Player、 Windows Messenger、Windows に付属 しているゲームなどがあります。 ソフトウェアを購入した、ネットワークからダウンロードした、次は、それを自 分のパソコンに組み込まなければなりません。この作業を「インストール」または 「セットアップ」と言います。方法は大きく分けて2つあります。

A) ソフトウェアに「インストーラー」「セットアッププログラム」が付属してい る場合は、それらをダブルクリックするなどし実行するとインストールが始まりま す。後は指示に従っていけば大概完了します。

B) Windows の「コントロールパネル」の中にある「プログラムの追加と削除」を 使います。

通常はA)を使うと便利ですが、中にはB)でしかできない場合もあります。

インストールとは逆に、不用になったソフトウェアを削除したい時があります。 この作業は「アンインストール」と言います。通常の場合、不用なソフトウェアのフォ ルダをゴミ箱に入れても完全にはアンインストールされません。ソフトウェアの設 定がいろいろな場所でされているからです。完全にインストールするにも、2つの 方法があります。

C) ソフトウェアに付属している削除ソフト「アンインストーラー」を実行します。 指示に従ってクリックしていけば、ソフトウェアを削除し、パソコンの設定も元に 戻してくれます。

D) Windows の「コントロールパネル」の中にある「プログラムの追加と削除」 を使います。

削除の時も通常は C)を使います。

- インストールってなんですか?
- ・不用になったプログラムを削除したいのですが
- ・フォルダを削除してもプログラムが完全に消えないのですが
- ・HDD の容量を増やしたい

## 安全安心へむけての一歩

ソフトウェアの追加と削除は、そのソフトウェアに付属している専用プログラム「インストーラー(セットアッププログラム)」「アンインストーラー」を用いるのが通常ですが、中には Windows の「プログラムの追加と削除」を使わなければならない場合もあります。ここではこれについて説明します。なお、これらの作業は「コンピュータの管理者」でないとできない場合があります。ここでは、Xp の例で説明します。

#### プログラムの追加

1.「コントロールパネル」→「プログラムの追加と削除」→「プログラムの追加」を選びます。

ウィンドウ左のメニューから「プログラムの追加」を選びます。 2.「CD-ROM またはフロッピーディスクからのプログラムの追加」の「CD またはフロッピーディスク」をクリック

指示に従って進みます。CDやフロッピーが入っていない場合は、「参照」 でプログラムが保管されている場所を選ぶ必要があります。

#### プログラムの削除

1.「プログラムの変更と削除」を選ぶ

「コントロールパネル」の「プログラムの追加と削除」から「プログラムの変更と削除」を選びます。

2.削除したいプログラムを選ぶ

3.「削除」をクリック

後は指示に従って進めば削除できます。途中で「・・は他のプログラム で使われている場合があります」というメッセージが出ることがあります。 もし不安でしたら「削除しない」を選んで進んで下さい。

## Windows コンポーネットウィザード

Fax サ ー ビ ス、Outlook Express、Windows Media Player、Windows Messenger の追加と削除は、「プログラムの追加と削除」の中の「Windws コンポーネットの追加と削除」で行います。チェックを付いているものが インストールされているものです。これは「コンピュータの管理者以外は 実行できません。

Vista の場合は、「プログラムの機能」から「プログラムの追加と削除を選びます。

#### 関連する事項

・ユーザアカウントの設定

#### 重要用語

インストール、アンインストール、セットアップ コントロールパネル「プログラムの追加と削除」

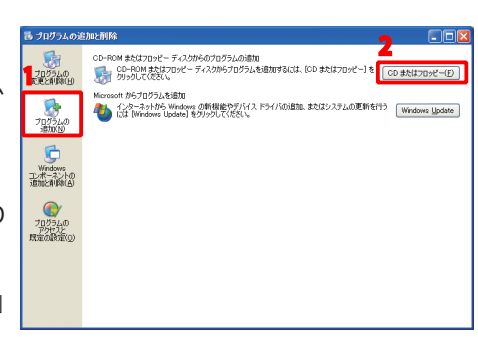

|                   | 現在インストールされているブログラムと更新ブログラム: ビ 更新ブログラムの表示(D)                | 基べ替え( <u>S</u> ) | 名約         | ~ |
|-------------------|------------------------------------------------------------|------------------|------------|---|
| 2025人の<br>また和時(H) | Microsoft NET Framework 1.1 Hottix (KB928366)              |                  |            | ^ |
|                   | 🚜 Microsoft NET Framework 1.1 Japanese Language Pack       | サイズ              | 3.08MB     |   |
|                   | B Microsoft NET Framework 2.0                              | サイズ              | 97.70MB    |   |
| プログラムの            | 劇 Microsoft NET Framework 20 用の Security Update (KB928365) |                  |            |   |
| 1EUD(N)           | 側 Microsoft NET Framework 2.0 日本語 Language Pack            | サイズ              | 97.70MB    |   |
| r h               | B Microsoft Compression Client Pack 1.0 for Windows XP     |                  |            | T |
| Windows           | Microsoft IntelliPoint 55                                  | サイズ              | 6.98MB     |   |
| シボーネントの           | Microsoft IntelliType Pro 55                               | サイズ              | 7.77MB     |   |
| COCH MAD          | A Microsoft Office 2000 SR-1 Premium                       | サイズ              | 394.00MB   |   |
|                   | policrosoft User-Mode Driver Framework Feature Pack 1.0    |                  |            |   |
| プログラムの            | Microsoft 圧縮 (LZH 形式) フォルダ Version 1.1                     | サイズ              | 0.29MB     |   |
| アクセスと<br>統定の設定(0) | Mozilla Firefox (3.0.1)                                    | サイズ              | 25.61 MB   | E |
|                   | サポート情報を参照するには、ここをクリックしてください。                               | 使用頻度             | 2 4        |   |
|                   |                                                            | 最終使用日            | 2011/02    |   |
|                   | コンピュータからこのブログラムを削除するには、開閉線】をグリックしてください。                    |                  | 1202       |   |
|                   | Mozilla Thunderbird (200.12)                               | サイズ              | 23.88MB    | 1 |
|                   | JB MS ゴシック & MS 明朝 JIS2004 対応フォント(KB927489)                | インストール日          | 2008/08/17 | × |
|                   |                                                            |                  |            | - |

| 各チェック ボックスをクリックして、追加または肖<br>ボックスは、コンボーネントの一部がインストー | II除するコンボーネントを選<br>ルされることを表します。コ | んでください。影付きのチェック<br>ンポーネントに含まれているもの |
|----------------------------------------------------|---------------------------------|------------------------------------|
| を表示するには、国業細目をクリックしてください                            | •                               |                                    |
| ■ ● FAX サービス                                       |                                 | 3.7 MB 🙆                           |
| California Explorer                                |                                 | 0.0 MB                             |
| MSN Explorer                                       |                                 | 18.5 MB                            |
| ☑ (2)Outlook Express                               |                                 | 0.0 MB 👦                           |
| 説明 FAXを送受信できるようにし                                  | ます。                             |                                    |
|                                                    |                                 |                                    |
| 必要なティスク領域の合計                                       | 56.6 MB                         | [詳細( <u>D</u> )                    |
| 912 4 T . T hOR H. F1                              | SDB L MPS                       |                                    |

基

礎

知

\*\*

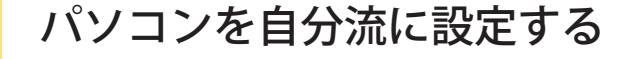

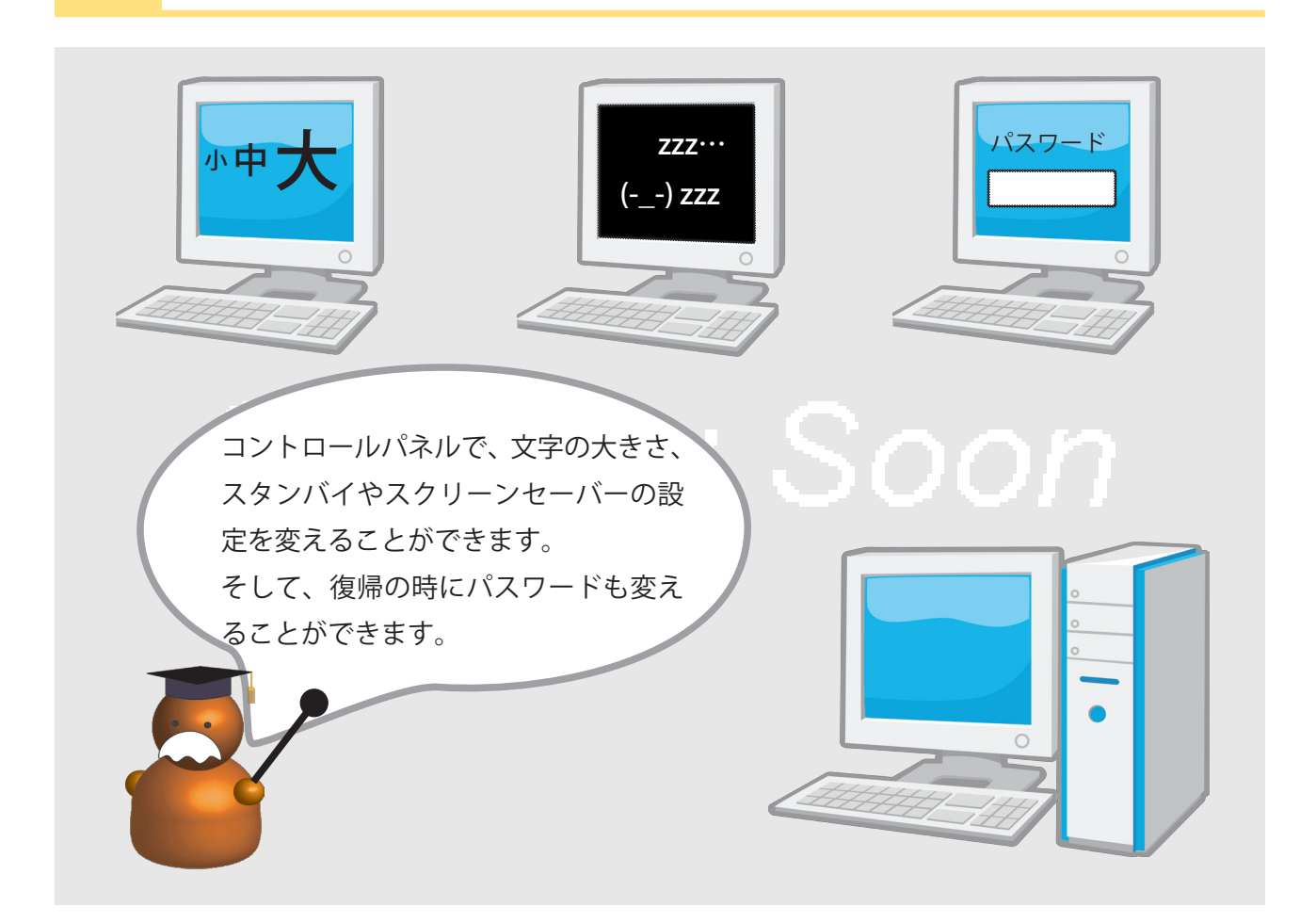

#### ※スタンバイ

いちいち OS やアプリケーションソフ トの終了や起動を行なう場合よりも時間 や手間がかからず、消費電力も抑えるこ とができます。

#### ※休止状態

休止状態になると、コンピュータはメ モリ上のデータをすべて保存し電源を落 とします。これを設定するには、「コン ピュータの管理者」でなければなりませ ん。「コンピュータの管理者」については、 「パソコン利用者の設定」を参照して下 さい。 コントロールパネルの機能を使って、パソコンを自分流に設定できます。 主に、背景の設定、文字の大きさの設定、スクリーンセーバーの設定、電源の設定 ができます。

A) コントロールパネルの「デスクトップのテーマと表示」をクリックし、「デスク トップの背景を変更する」をクリックし、背景から自分の好みの壁紙を選択できま す。また、自分でとった写真などを壁紙に設定したい場合は、「参照」ボタンを押し、 対象となる画像を選択することができます。

B) 文字の表示を大きくしたい場合は、A) の画面上部にあるデザインタブをクリックし、フォントサイズのリストボックスを標準から、大きいフォントまたは、特大フォントに変更することによって、画面上の文字表示を大きくすることができます。 C) スクリーンセーバーの設定ができます。これは、ユーザがコンピュータを使用していない間、画面を黒くしたり、簡単なアニメーションを表示するソフトウェア。表示されている文字などや画像が CRT ディスプレイに焼きつくのを防止するためのものです。

D) 電源の設定では、スタンバイ、休止状態といった状態の設定ができます。 この手続きを行うことによって消費電力を抑えることができます。

C)D) は、ただ便利な機能だけではなく、スクリーンセイバーやスタンバイから復帰した時にパスワード入力が必要なように設定できます。これによって、第三者からパソコンを操作されるのを防ぎます。

- ・文字を大きくしたい
- ・背景を変えたい
- ・スクリーンセイバー設定したい
- ・電源の設定をしたい
- ・スタンバイ、休止状態の設定がしたい。

## 安全安心へむけての一歩

ー定時間ユーザがコンピュータを使用していない場合の設定として、スクリーンセーバー、スタンバイ、休止状態の 設定を行うことができます。それぞれ再開時に、パスワードの入力を求めるよう設定ができます。 以下は Xp での説明です。Vista では「コントロールパネル」から「個人設定」で以下の設定を行います。

<u> 重源オプション</u>のプロパテ

電源設定(0) 最小の電源管理

電源設定 詳細設定 休止状態 UPS

[最小の電源管理]の電源設定

ハード ディスクの電源を切る(1):

モニタの電源を切る(M)

システム スタンバイ(①)

システム休止状態(日):

ユンピュータの使い方に最も通した電源設定を選択してください。下の設定を 変更すると、選択された電源設定も変更されます。

15 分後

15 分後

OK キャンセル

なし

なし

#### スクリーンセーバーの設定

1.「コントロールパネル」→「デスクトップの表示とテーマ」→「スクリーンセー バーを選択する」を選びます。

2. スクリーンセーバーの表示時間と、表示画像の設定ができます。

3.「再開時にようこそ画面に戻る」にチェックを入れると、スクリーンセーバー を解除すると、ようこそ画面に戻り、パスワード入力が必要になります。

#### スタンバイの設定

 「コントロールパネル」→「パフォーマンス とメンテナンス」→「電源オプション」→「電 源設定タブ」を選びます。

システムスタンバイの時間を設定ができます。 2.スタンバイから回復時にパスワードの入力 を求めるよう設定

「詳細設定タブ」を選びます。オプションの「ス タンバイから回復するときにパスワードの入 力を求める」のチェックボックスにチェック を入れると、回復時にパスワート入力が必要 なように背一定ができます。

#### 休止状態(ハイバネーション)の設定

 「コントロールパネル」→「パフォーマン スとメンテナンス」→「電源オプション」を 選び、「電源設定」タブを選び「システム休止 状態」までの時間を設定します

2.「休止状態タブ」を選びます。「休止状態を 有効にする」のチェックボックスにチェック を入れると、設定した時間で休止状態になる よう設定ができます。

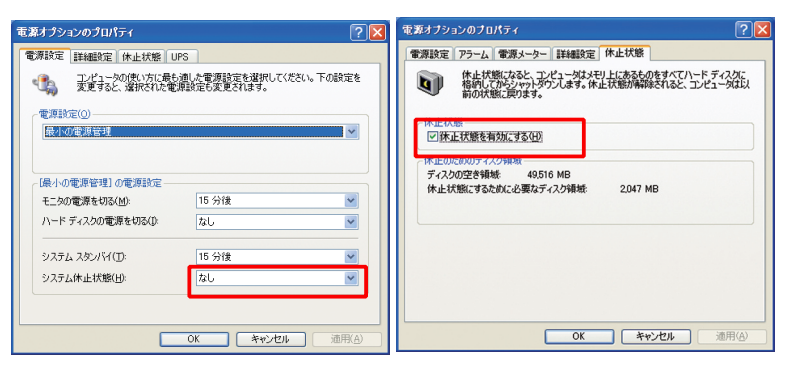

#### 関連する事項

・パソコンの利用者の設定 コンピュータの管理者と制限ユーザ

## 重要用語

スクリーンセーバー、スタンバイ、 休止状態、パスワードの設定

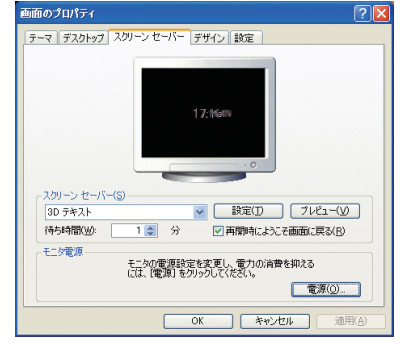

**憲道オプションのプロパ**テ

-

● 酒 またい

~

~

~

~

~

通用()

電源設定 詳細設定 休止状態 UPS

ビュータの電源ボタンを押したとき(E

使用する省電力設定を選んでください。

■スタンパイから回復するときにパスワードの入力を求める(P)

OK キャンセル

基

礎

知

識

8

# パソコンの利用者の設定

コンピュータの管理者と制限ユーザ

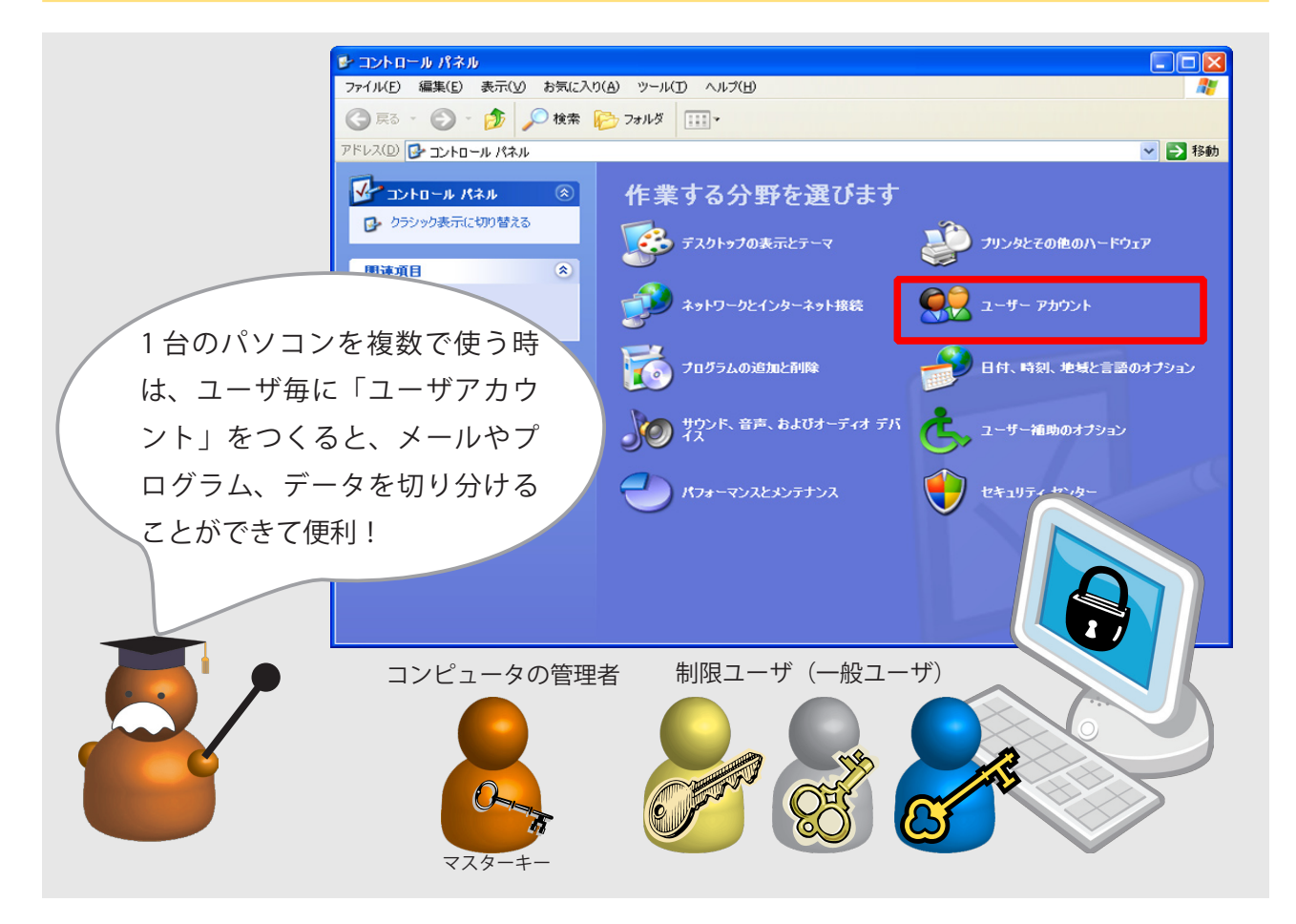

※ユーザアカウント ID と同意義です。

#### ※ログイン

ログオン、サインオン、サインインと も呼ばれます。コンピュータのシステム に対して、個人を識別させ利用できる状 態にすることをいいます。

※管理者と一般ユーザ WindowsXP では「コンピュータの管理 者」と「制限ユーザ」、Vista では「コン ピュータの管理者」と「標準ユーザ」と 呼ばれています。 1 台のパソコンを家族みんなで使いたい、しかし、メールは見られたくない。壁紙 も自分用にしたい。家族共有のパソコンを個人専用に使いたい。そんな時は、コン トロールパネルの「ユーザーアカウント」で家族それぞれユーザを作成しましょう。 これによって、1 台のパソコンを切り分けて使うことができます。

ユーザアカウント毎にできること

- ・メールの設定とメールの送受信
- ・壁紙などの設定
- ・スクリーンセーバーの設定
- ・ログインパスワードの設定
- ・アプリケーションのインストールと設定 ※セキュリティ対策ソフト、Office など PC 全体で使う場合は、ユーザ毎にインス トールはできません。

#### ユーザの種類

パソコンのユーザには、管理者と一般ユーザとの違いがあります。管理者はパソコ ンの隅々まで管理できる権限を持ちます。パソコン全体でつかうようなソフトウェ アのインストールや設定、ユーザの追加や削除、すべてのユーザのパスワードの変 更など強い権限を持ちます。これに対して一般ユーザは、自分の使用範囲以外の設 定はできません。

- ・1台のパソコンを家族で使いたい
- ・パスワードを変更したい / 忘れてしまった
- ・新しいアカウントを作りたい
- ・コンピュータの管理者って何ですか?
- ・どうすれば管理者になれますか?

## 安全安心へむけての一歩

ここでは、コンピュータ管理者の権限でできる「他ユーザのパスワードの変更」「アカウントの種類の変更」「新しい アカウントの作成」について説明します。ここでは Xp に沿って説明しますが、Vista でもほぼ同じ工程となります。

#### 他ユーザのパスワードの変更

1,コントロールパネルの「ユーザーアカウント」からパスワードを変更したいユーザを選びクリックします。 2,「パスワードを変更する」をクリックします。

3,新しいパスワードを確認の為2回入力し「パスワードの変更を」クリックします。古いパスワードを知らなくて も強制的に新しいパスワードを設定できます。

詳しい手順は、http://www.spread-j.org/sheet/2006/07/14windows\_xp.html

#### アカウントの種類の変更

「コンピュータの管理者権限」を持つユーザで、「コントロールパネル」
 →「ユーザアカウント」へ進み、変更したいユーザのアカウントを選びます。
 選択した「コンピュータの管理者」か「制限」を選ぶことができます。
 選択できるユーザの内容は下記の通りです。

・コンピュータの管理者

「アカウントの作成、変更、削除」、「システム全体の変更」、「プログラムのインストールやすべてのファイルへのアクセス」が、できます。 ・制限付きアカウント

「パスワードの変更、削除」、「作成したファイルの参照」、「画像、テーマ、 デスクトップの設定の変更」、「共有フォルダの参照」が、できます。

#### 新しいアカウントの作成

1.「コンピュータの管理者権限」を持つユーザで、「コントロールパネル」→「ユーザアカウント」→「新しいアカ ウントを作成する」を選びます。

2. 新しいアカウントに名前を付けます。

3. アカウントの種類を選びます。「コンピュータの管理者」と「制限」の2種類のアカウントを選ぶことができます。 詳しい手順は、http://support.microsoft.com/kb/880455/ja

Vista では、「別のアカウントを管理」→「新しいアカウントの作成」を選び上と同様な作業を行います。

## 関連する事項

・パソコンを自分流に設定する

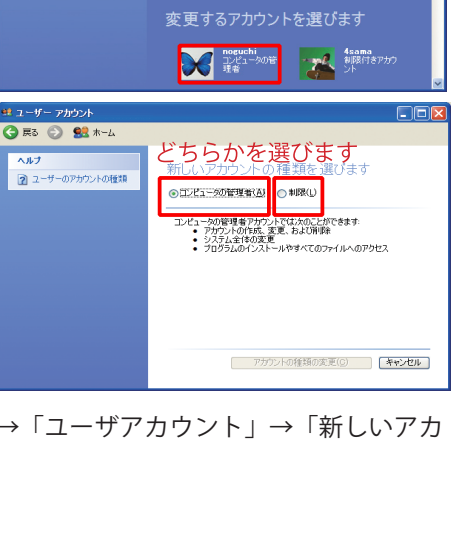

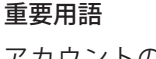

アカウントの作成、アカウン トの変更、コンピュータの管 理者、制限付きアカウント

++

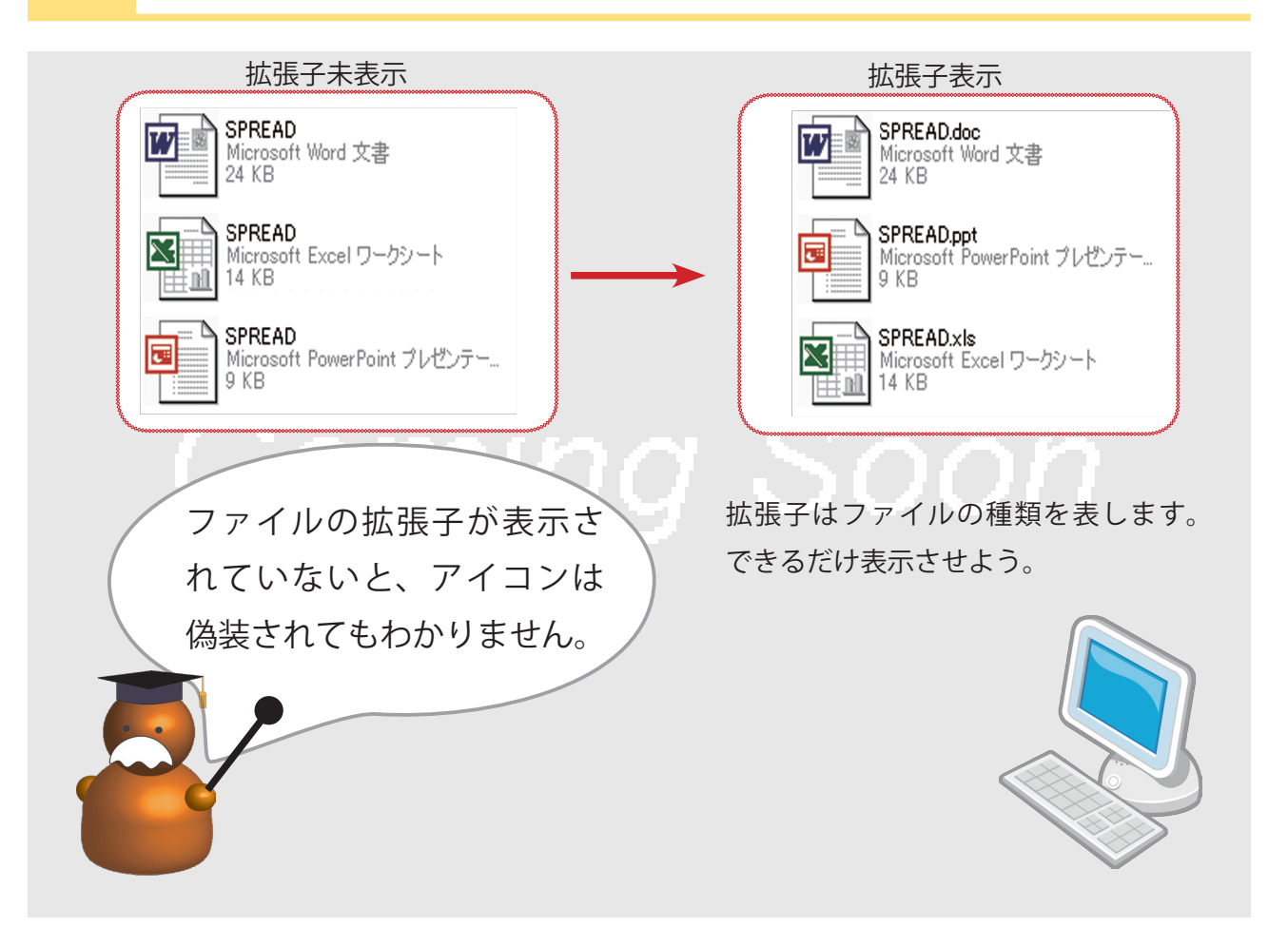

#### ※拡張子

ファイル名のピリオド「.」で区切られ た一番右側の部分。

例えば、spreadText.doc ではれば「doc」 の部分、spreadText.doc.pdf であれば 「pdf」の部分で、そのファイルの種類を 示す。

#### ※隠しファイル

#### http://support.microsoft.com/ kb/878601/ja

USB や CD-ROM をパソコンに入れただ けで中身が表示されるのは、Autorun. inf という隠しファイルによって特定の ファイルが起動されることによる。

#### 隠しプログラムやシステムファイルの表 示方法

http://www.microsoft.com/japan/ windowsxp/pro/using/tips/personalize/ hiddenfiles.mspx

#### A. 拡張子の表示

Windows では、.doc .xls などファイルの拡張子が標準では表示されません。そこで、 私たちは、アイコンで、Word の文書、Excel のワークシート、メモ帳のテキスト と区別しています。しかし、Windows は、ファイルについている拡張子でファイ ルスの種類を判別しています。主な拡張子には以下のようなものがあります。

| Excel ファイル      | xls, xlsx         | Word ファイル  | doc, docx       |
|-----------------|-------------------|------------|-----------------|
| PowerPoint ファイル | ppt, pptx         | テキスト、メモ帳   | txt             |
| 画像ファイル          | bmp,jpg,gif,png 等 | 音声ファイル     | wma,wav,mp3,mid |
| 動画ファイル          | wmv, mpg, mp4     | ホームページファイル | html            |
| 圧縮ファイル          | lhz, zip, rar     | 実行ファイル     | exe, com        |

これらの拡張子と、Word や Excel などのアプリケーションが登録されているので、 アイコンをダブルクリックしたいだけで自動的にアプリケーションが起動して、そ のファイルが開くのです。

#### B. 隠しファイル

Windows ではいくつかのプログラムやシステムファイルが見えないようになって います。これは、ユーザが誤って削除しないようにという配慮からです。しかし、 必要に応じて表示しなければならないことあります。日頃は隠しておいても表示の 仕方は覚えておきましょう。

- ・拡張子とは何ですか?
- ・拡張子が表示されません。
- ・Word 文書のはずなのですが、アイコンが変わってしまった。ダブルクリックしても開きません。
- あるはずのファイルが見あたりません。
- ・隠しファイルを表示させるにはどうしたよいでしょう?

## 安全安心へむけての一歩

ここでは、WindowsXp における「拡張子の表示非表示方法」と「アプリケー ションとの関連づけ」について説明します。

## 拡張子の表示 / 非表示の方法

0. コンピュータの管理者でログインします。

1. 「マイコンピュータ」などのフォルダをクリックしエクスプローラーで 開きます。タイトルメニューの「ツール」から「フォルダオプション」を 選びます。

2.「表示」タグを選び、中央「詳細設定」の「登録されている拡張子は表 示しない」のチェックを外します。「適用」をクリックすることで、ファ イルの拡張子が表示されます。チェックを入れることで拡張子は隠されま す。

WindowsXpの場合 http://support.microsoft.com/kb/882195/ja Windows Vista の場合 http://windowshelp.microsoft.com/Windows/ja-JP/help/a0b4607a-6fa8-42ab-aef6-7418183389da1041.mspx

アプリケーションとの関連づけ

1. コンピュータの管理者でログインします。

2. 「マイコンピュータ」などのフォルダをクリックしエクスプローラーで 開きます。タイトルメニューの「ツール」から「フォルダオプション」を 選びます。

3.「ファイルの種類」タグを選びます。、「登録されているファイルの種類」 には拡張子とそれに関連づけられているアプリケーションが表示されてい ます。例えば、「XLS」は「Microsoft Excel ワークシート」のファイルとし て登録されています。ですので、拡張子 XLS のファイルをクリックすると 図2 拡張子とアプリケーションとの関連づ Excel が起動するのです。「新規」で拡張子とアプリケーションの新たな関
を Word 文書のファイルとし登録すると、ア 係づけをつくることも、「削除」で関係を解消することもできます。

| 全般 表示                                                                                              | アイルの種類 オフライン ファイル                                                                                           |
|----------------------------------------------------------------------------------------------------|----------------------------------------------------------------------------------------------------|
| - フォルダの表示                                                                                          | このフォルダに使用している表示方法(詳細表示や並べて表示<br>など)をすべてのフォルダに適用できます。<br>すべてのフォルダに適用① 全フォルダをリセット(2)                          |
| II 长期 18 定:                                                                                        |                                                                                                    |
| <ul> <li>□ マイ:</li> <li>□ ログオ</li> <li>□ 回グオ</li> <li>○ 暗号</li> <li>○ 各フォ</li> <li>○ 簡易</li> </ul> | コンピューダにコントロール パネルを表示する  クレキにし前のフォルダ ウィンドウを表示する 化や圧縮された NTFS ファイルをカラーで表示する おりがの表示を設定を保存する 5ファイルの共有を使用する(推奨)  |
| 日 編計<br>日 登録<br>日 別の<br>□ 別の<br>○ 保護                                                               | <del>続きたいシュしない</del><br>されている拡張子は表示しない<br>プロ <del>レスでうかが うっと「つな肌に</del><br>されたオペレーティング システム ファイルを表示しない (推奨) |
| 1                                                                                                  |                                                                                                    |
|                                                                                                    |                                                                                                    |
|                                                                                                    | 既定値に戻す(D)                                                                                                   |

図1 拡張子の表示・非表示の設定

| ォルダ オブ        | ション                                   | ?              |
|---------------|---------------------------------------|----------------|
| 全般 表示         | マ ファイルの種類 オフライン ファイル                  |                |
| 登録されて         | いるファイルの種類①                            |                |
| 拡張子           | ファイルの種類                               | ~              |
| XLK           | Microsoft Excel バックアップ ファイル           | _              |
| <b>XLL</b>    | Microsoft Excel XLL アドイン              |                |
| XLM           | Microsoft Excel 40 マクロ                |                |
| 🔊 XLS         | Microsoft Excel ワークシート                |                |
| XLS           | Microsoft Office Excel 2007 バイナリ ブック  | -              |
| 🖏 XLS         | Microsoft Excel HTML 文書               | ×              |
|               | 新規(1) 前除                              | ( <u>D</u> )   |
| 77110         | 種類 'AudioCD' の詳細                      |                |
| プログラム         | · · · · · · · · · · · · · · · · · · · |                |
| 'AudioC<br>ເ∿ | D' ファイルすべての設定を変更するには、[詳細設定] をクリックしる   | てくださ           |
|               | [詳細語文定·                               | ⊻              |
|               | OK キャンセル j                            | 適用( <u>A</u> ) |

けを設定できる。「新規」をクリックし、「TXT」 イコンも変わり、クリックすると Word で開 くようになる

#### 関連する事項

◎悪意あるソフトウェア(マルウェア) アイコンの偽装  $\bigcirc$ 

#### 重要用語

LAN、NAT、グローバルアドレ ス、プライベートアドレス

\*\*

パソコンを守るしくみ

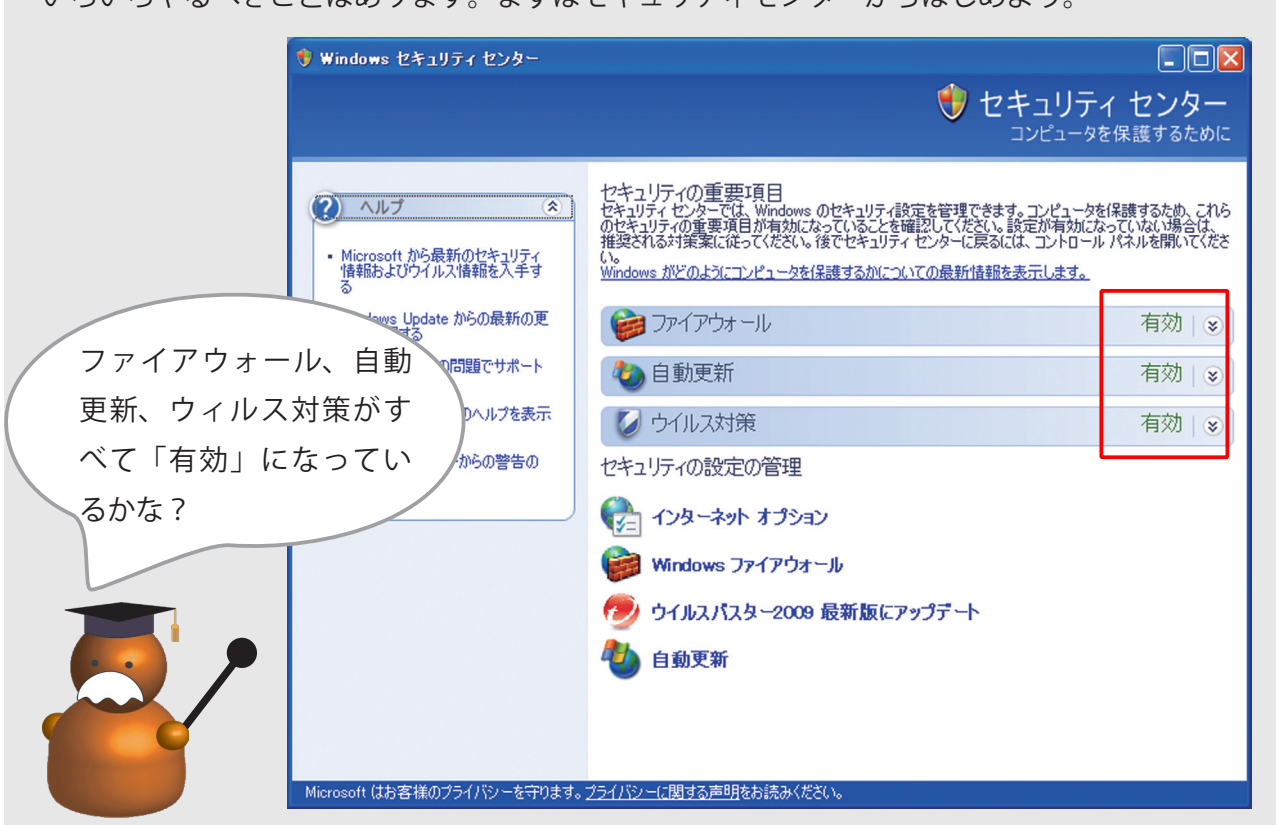

いろいろやるべきことはあります。まずはセキュリティセンターからはじめよう。

※セキュリティホール 国民の為の情報セキュリティサイト http://www.soumu.go.jp/main\_sosiki/ joho\_tsusin/security/kiso/k01\_hole.htm

※ブラウザには、一時ファイル、履歴、 Cookie、保存されたパスワード、およ びWebフォームの情報などに個人情報 が含まれる場合があります。Internet Explorerの場合、これらは「インター ネットオプション」で削除できます。 例えば閲覧履歴の消去方法は、http:// windowshelp.microsoft.com/Windows/ ja-JP/help/71a6a0e1-5f93-4bf8-aeb8-595d45dfd4a01041.mspx。

※セキュリティ対策ソフトの活用は、 「21,安全安心対策:ウイルス対策ソフト」p.41、「22,安全安心対策:ファイ アウォールの種類と働き」p.43を参照。

※暗号については「23、安全安心対策: 暗号の活用」p.45 を参照。

※バックアップについては、「24、安全 安心対策:バックアップ」p.47 を参照。 インターネットで様々なトラブルが増えています。外部からネットワークを通して 自分のパソコンが勝手に操作されたり、大事な情報が盗まれたり消されたりします。 また、うっかりしてパソコンを壊してしまうこともあるでしょう。そのようなこと がないように、パソコンとその中の情報を守る必要があります。

パソコンや情報を守るには、次のことをしなければなりません。

A) パソコンの基本ソフトウェア(OS) を最新のものにする。
B) Word や Excel、ブラウザなどのソフトウェアを最新のものにする。
C) OS に付属している簡易型ファイアウォールを使う。
D) セキュリティ対策ソフトを入れマルウェア対策をする。そしてその対策ソフトを最新のものにする。
E) 個人情報などが漏れたり悪用されないように、履歴から消す。
F) 大事な情報はパスワードかけたり暗号化して第三者が読めないようにしておく。
G) 大事な情報を定期的にバックアップする。
H) パソコン、ID やパスワードはしっかり管理しましょう。
I) 信頼できるホームページか、ファイルか、パソコンかチェックしましょう。

A),B) はソフトウェアのセキュリティ上弱い点(セキュリティホールと言います) を修正します。 C),D) は外部からパソコンが操作されたり、ウィルスなどの悪意あ るプログラムをインストールされるのを防ぎます。

・インターネットをすると情報がとられると聞いたのですが・インターネットは怖いんですか?

・まず何から始めたらよいでしょう?

## 安全安心へむけての一歩

パソコンや情報を守る為にすべきことはたくさんあります。 それぞれの OS には、セキュリティを設定できる機能が付属しています。 まずそこからはじめましょう。ここでは Windows の「セキュリティセ ンター」について説明します。(ここでは WindowsXp のセキュリティ センターを扱います)「セキュリティセンター」への入り口は「コントロー

ルパネル」にあり、左ページの A) ~ D) に関係することを設定できます。

Windows の「セキュリティセンター」の活用

1.Windows のアップデートを自動的に行う「自動更新」(A 関連)

パソコンの基本ソフトウェア(OS)を最新のものにするには、Microsoft

から提供される修正プログラムを入手しインストールする必要があります。いつ提供されるかわかりにくいので自動 化する機能です。これを「有効」しておきましょう。自動更新にはいくつかパターンがあります。一番自分に合った ものを選びましょう。くわしくは、http://www.spread-j.org/sheet/2006/07/03microsoft\_updatexp.html。

## 2.Internet Explorer の「セキュリティ」の設定 (B 関連)

Internet Explorer には AtiveX コントロール、Java アプレット、JavaScript、Cookie の受け入れを制限できる機能があ ります。「インターネットオプション」はそのレベルを設定できます。詳しくは、以下を参照してください。

http://www.spread-j.org/sheet/2006/07/16internet\_explorer\_60.html

http://www.microsoft.com/japan/windows/ie/using/howto/security/settings.mspx

## 3.「Windows ファイアウォール」の設定 (C 関連)

「ファイアウォール」は、外部から PC が操作されること等を防ぐ機能です。「有効」にしておきましょう。セキュリ ティ対策ソフトを新たに導入した場合など安全性が確かめられた場合には「無効」にしてもかまいません。「有効」「無 効」の切り替えは「Windows ファイアウォール」をクリックして行います。また「ファイアウォール」を有効した為、 外部とのデータ通信やあるプログラムが起動しなくなる可能性があります。その時は、その通信やプログラムを「例 外」扱いとして通信を遮断しない設定もできます。詳しくは、http://www.microsoft.com/japan/windowsxp/using/ security/internet/sp2\_wfexceptions.mspx。さらに詳しくはこちら

4. セキュリティ対策ソフトの確認と設定 (D 関連)

市販のセキュリティ対策ソフトがインストールされていると、「ウィルス対策」が「有効」となります。また画面下の「セキュリティの設定の管理」にそのセキュリティ対策ソフトの設定への入り口が明示されます。ここでは、「ウィルスバスター 2009 最新版にアップデート」となっています。それぞれの設定の仕方は、ソフトウェアによってことなります。

#### 関連する事項

◎ 20、安全安心対策:ソフトウェアのアップデート、p.39
 ◎ 21、安全安心対策:ウイルス対策ソフト、p41
 ◎ 22、安全安心対策:ファイアウォールの種類と働き、p43

#### 重要用語

セキュリティホール、Windows Update、セキュリティ対策ソ フト、ファイアウォール

| Windows セキュリティ センター                                                                  |                                                                                                    |                                                                                     |
|--------------------------------------------------------------------------------------|----------------------------------------------------------------------------------------------------|-------------------------------------------------------------------------------------|
|                                                                                      | ۲                                                                                                    | セキュリティ センター<br>コンピュータを保護するために                                                       |
| <ul> <li>ヘルブ (*)</li> <li>Microsoft から最新のセキュリティ<br/>指統的よびウイルス指統を人手す<br/>る</li> </ul> | セキュリティの重要に項目<br>セキリティセンティビは Windows のサキュリティ経営を装置し<br>やキリティゼンティの重要用が増加スティインネンとを増加して行<br>マント<br>レント<br>Windows がどのようにコンセュータを保護するがについての最新行 | きます。コンピュータを保護するため、これら<br>らい。設定が有効になっていない場合は、<br>異るには、コントロール パネルを聞いてくださ<br>経動を表示します。 |
| <ul> <li>Windows Update からの最新の更<br/>新を確認する</li> </ul>                                | 🎯 ファイアウォール                                                                                                    | 有効。                                                                                 |
| <ul> <li>セキュリティ関連の問題でサポート<br/>を得る</li> </ul>                                         | 🔕 自動更新                                                                                                    | 有効 変                                                                                |
| <ul> <li>セキュリティセンターのヘルプを表示<br/>する</li> </ul>                                         | 💋 ウイルス対策                                                                                                    | 有効 多                                                                                |
| <ul> <li>セキュリティセンターからの警告の<br/>方法を変更する</li> </ul>                                     | セキュリティの設定の管理                                                                                                    |                                                                                     |
|                                                                                      | 🍖 インターネット オプション                                                                                                    |                                                                                     |
|                                                                                      | 📦 Windows ファイアウオール                                                                                                    |                                                                                     |
|                                                                                      | 🕖 ウイルスパスター2009 最新版にアップデート                                                                                                    |                                                                                     |
|                                                                                      | 🐌 自動更新                                                                                                    |                                                                                     |
|                                                                                      |                                                                                                    | -                                                                                   |
|                                                                                      |                                                                                                    |                                                                                     |
| Microsoft はお客様のプライバシーを守ります。                                                          | <u>プライパシーに関する声明</u> をお読みください。                                                                                                    |                                                                                     |

╈

基

インターネット、ホームページ、メールのしくみ

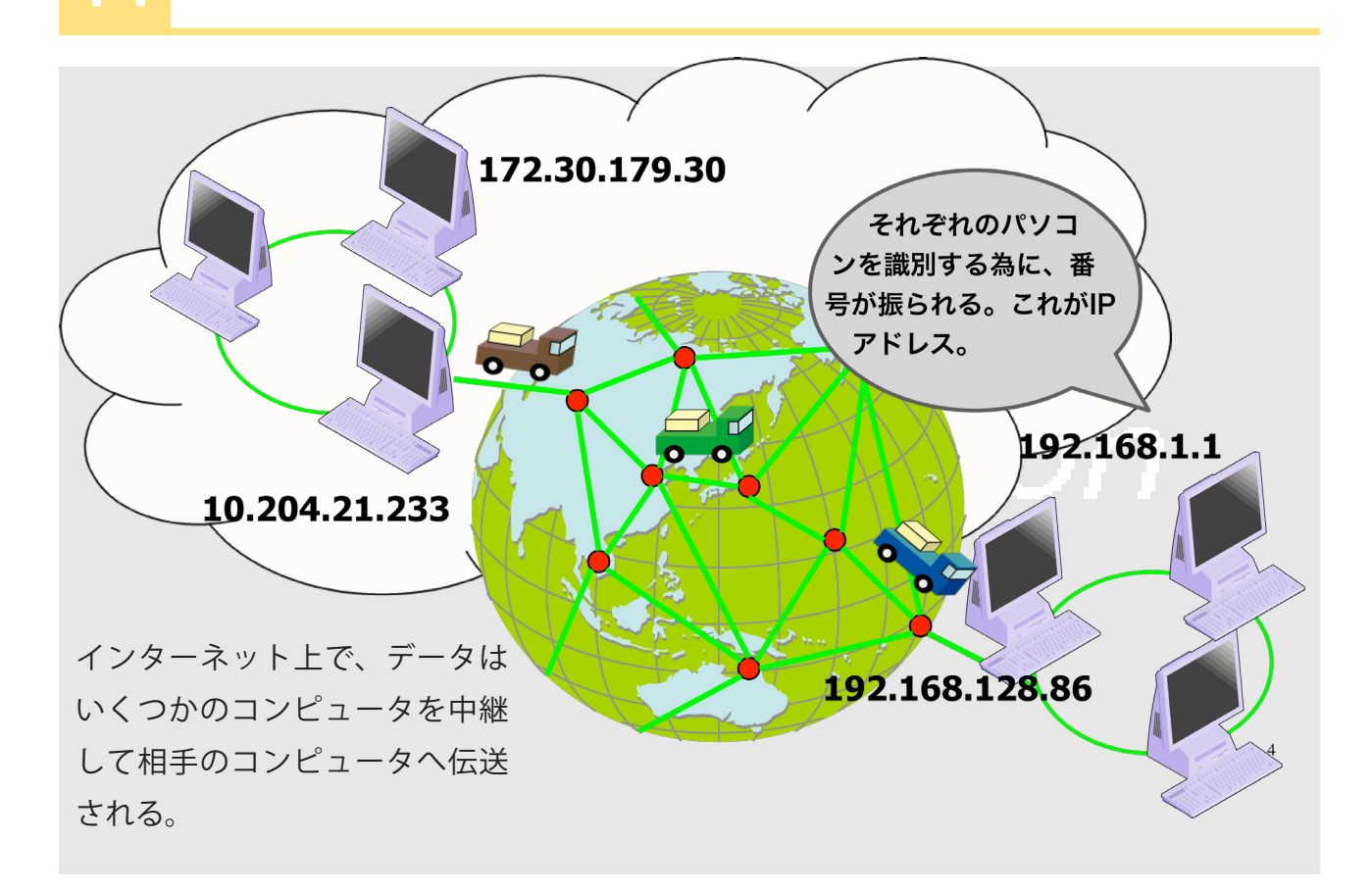

#### ※通信手順

通信プロトコルともいい、通信の為に相 互に決められた約束事のこと。インター ネットでは、TCP/IP というコンピュー タの機種に依存しない手順が採用されて いる。

#### ※プロバイダ

インターネット接続業者。電話回線、 ISDN 回線、ADSL 回線、光回線、CATV 回線、無線などを通じて、企業や家庭の コンピュータをインターネットに接続す る。

#### ₩ P2P

Peer To Peer (ピアツーピア)の略。特 定のサーバなしに、ユーザ同士がデータ を転送しあうしくみ。Winny などがこ れにあたる。くわしくは、http://www. soumu.go.jp/main\_sosiki/joho\_tsusin/ security/yougo/eiji.htm#p

※特に、公衆無線 LAN やホテルのイン ターネットサービスなど公共の場所でイ ンターネットを利用する場合は、盗聴の 可能性はかなり高いと思われます。 インターネットは、共通の通信手順を用いて、世界中のコンピュータネットワーク を相互につないだものです。そのネットワークを利用して、様々な情報発信や情報 収集そしてコミュニケーションが行われています。個人でインターネットへ直接接 続することはできません。プロバイダとよばれる業者と契約して接続してもらう必 要があります。

最近では、自由に日記・写真・動画が投稿できるサービスあります。これらのサー ビスは有料無料のものがあり、それぞれの用途や目的に合わせて選択するとよいで しょう。インターネット上のこのようなサービスは、「サーバ」という様々なサー ビスを提供してくれるコンピュータと「クライアント」と呼ばれるサービスを受け るものと間でなされます。最近ではサーバとクライアントとの明確な区別がなく、 対等な関係でデータのやりとりをする P2P 通信も盛んになってきました。

インターネットの仕組みや様々なサービスについてのくわしい説明は以下を参照し て下さい。

総務省「国民のための情報セキュリティサイト、インターネットっ何?」 http://www.soumu.go.jp/main\_sosiki/joho\_tsusin/security/kiso/k01.htm

インターネット上では、データをパケットという形に分割しての通信しています。 パケットは、手元の PC から相手のコンピュータへ直接届くわけではなく、いくつ かのコンピュータを通過します。その中に、パケットの中身を「盗聴」できるコン ピュータが存在する可能性も否定できません。パケットにメール内容やパスワード、 クレジットカード番号などが含まれている場合は危険です。インターネットは便利 ではあるが、その一方でいくつかの危険性を持っていることに注意しましょう。

- インターネットって何ですか?
- 何ができますか?
- インターネットするにはどうしたらいいのか?
- ホームページを見ることができません
- ・メールができません

## 安全安心へむけての一歩

#### ホームページを閲覧できない場合

いろいろな原因がかんがえられます。

まず、ケーブルがきちんと接続されているか、ルータやハブなどのネッ トワーク機器の電源が入っているか、正しく接続されているかを確認しま しょう。もしそれらが正しい場合はパソコン設定に問題があると考えられ る。Windows では「ネットワークセットアップウィザード」(図1)を実 行してみるとよいでしょう。ネットワーク機器の接続やパソコンの設定な 図1ネットワークセットアップウィザード どは、プロバイダ毎に設定の仕方が異なることが多いので、きちんとプロ赤枠はブロードバンドルータなどを使った バイダのホームページで設定方法を確認しましょう。それでもホームペー 場合 ジが閲覧できない場合は、ファイアウォールの設定を疑ってみるのもひと つです。

| ットワーク ゼットアップ ワイサード<br>接続方法を選択してください。 | 6                            |
|--------------------------------------|------------------------------|
| このコンピューなの設定にもっとも近い項目をそ               | 発明してくだちしょ                    |
| ○インターネットに直接接続している(C)                 |                              |
| ネットワークのほかのコンピュータはこのコン                | ピュータ経由でインターネットに接続している。       |
| ● 住宅用ゲートウェイ経由またはネットワーク               | の別のコンピュータ経由でインターネットに接続しているのの |
| 例を表示します。                             |                              |
| ○その他心                                |                              |
|                                      |                              |
| (b) (A T21 2 2000417896121A T2       |                              |
|                                      |                              |

#### メールの送受信ができない場合

まず、ID とパスワードが正しいかどうか確認しましょう。次に SMTP サーバ名と POP サーバ名に間違いがないか確 認して下さい。メールを送受信するには、メールソフトに SMTP サーバと POP サーバをきちんと登録しなければな らなりません。次にポート番号や暗号形式などの設定に間違いがないか確認しましょう。それぞれの設定の仕方は各 プロバイダのホームページに掲載されているので、それを参考にしましょう。ここでは2つほど例をあげます。

KDDI の場合 http://www.auone-net.jp/support/mail/index.html

OCN の場合 http://help.ocn.ne.jp/ols/menu/mail/50001\_m\_mail.html

#### メールサーバのセキュリティ

SMTP サーバは、自分が契約しているもの以外でも使うことができました。これが迷惑メールの発信に利用されまし た。そこで最近では、契約者以外は使えないようにサーバに制限をかけるようになりました。その方法は、メールを 受信した後数分間だけ送信可能とするもの(POP before SMTP)、送信時に ID とパスワードでの認証を必要とするも のなどがあります。最近では後者が多くなった。また、メールは暗号化されずに転送されるので、第三者からその内 容を読まれる可能性があります。そこでクライアントとメールサーバ間の通路を暗号化するしくみ(SMTP over SSL、 POP over SSL) も普及してきました。これを利用するには、メールソフトとプロバイダがこのしくみに対応している ことが前提条件になります。設定方法はプロバイダ毎に異なります。ご自身が契約しているプロバイダのホームペー ジで確認しましょう。上以外に、メールは発信元を偽装しやすいという脆弱性もあり、なりすましの温床として懸念 されている。

#### 関連する事項

○ 13、インターネットが抱える問題、p.25 ○ 12、様々なネットワーク、p.23 ○ 23、安全安心対策:暗号の活用、p.45

#### 重要用語

インターネット、通信プロトコル、プ ロバイダ、POP サーバ、SMTP サーバ、 POP before SMTP、SMTP over SSL、POP over SSL

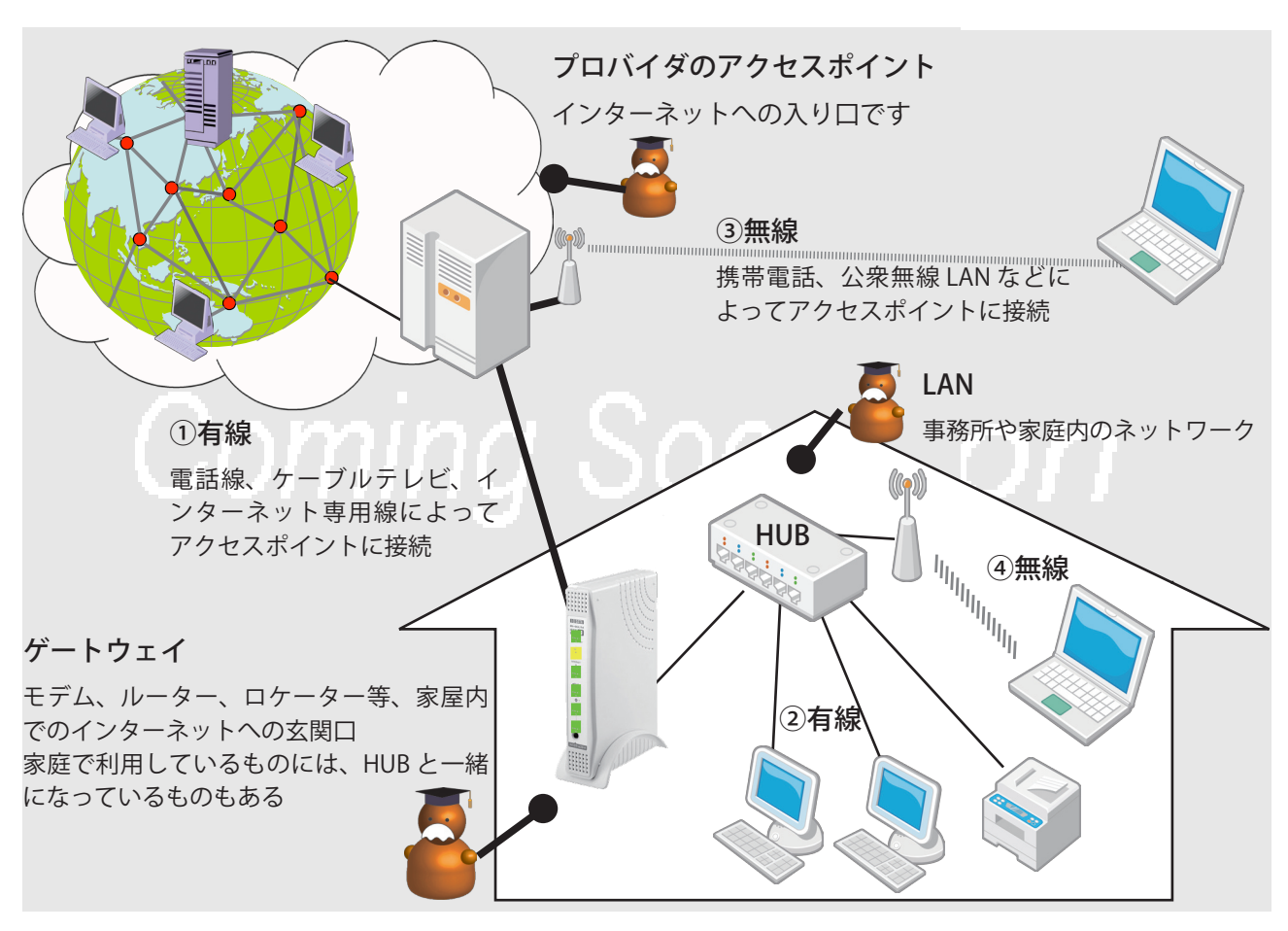

※プロバイダのアクセスポイント インターネットへの入り口にあるコン ピュータ。ルーターやモデムでアクセス ポイントを指定し、ID とパスワードを 使って接続するのが一般的。

#### ※モデム

電話線やケーブル TV 線などのアナログ 回線を利用して、インターネットに接続 する為の装置。

http://www.soumu.go.jp/main\_sosiki/ joho\_tsusin/security/yougo/#modem

#### ※ルーター

デジタル回線を使い、複数台の PC をイ ンターネットに接続する装置。 http://e-words.jp/w/E38396E383ADE38 3BCE38389E38390E383B3E38389E383A BE383BCE382BF.html

#### ∦ LAN

Local Area Network の略 http://www.soumu.go.jp/main\_sosiki/ joho\_tsusin/security/yougo/eiji.htm#lan インターネットを利用するには、プロバイダと契約しプロバイダのアクセスポイントに接続しなければなりません。そして、どのような機器を使ってインターネットに接続するかも決めなければなりません。一般的には、次の方法があります。 **有線で接続** 

①電話線、ケーブルテレビ、インターネット専用線などを使ってインターネットに接続し ます。それぞれの線は金属や光ファイバーが主です。②パソコンのネットワークケーブル をモデム、ロケーター、ルーターなどの機器へ差し込みアクセスポイントに接続します。 無線で接続

③携帯電話や PHS などの機能をもつ端末で、電波でインターネットのアクセスポイント に接続します。④施設内でも、無線で LAN に接続し、そこから有線でプロバイダ のアクセスポイントで接続する場合もあります。前者は Emobile や携帯電話など、 後者は無線 LAN の 802.11 規格があります。

このような方法でインターネットに接続する装置を「ゲートウェイ」と言われます。 ゲートウェイの外側はインターネットです。内側は一台のパソコンの時もあれば、 事務所や家庭のように複数のパソコンがある場合もあります。インターネットに対 して、このような小規模なネットワークを LAN (ラン)と呼びます。LAN は HUB (ハ ブ)という集線装置、パソコン、プリンタ、ケーブルなどから構成されます。無線 で情報のやりとりが可能です。LAN に接続しているどのパソコンからもインター ネットに接続可能です。

- ・どうやってインターネットにつないだらよいの?
- ・ルータの働きは?
- ・無線 LAN は便利?
- ブロードバンドルーターは、セキュリティ対策になりますか?

## 安全安心へむけての一歩

#### 1, ブロードバンドルーターの役割

インターネットを利用する為に「ブロードバンドルーター」を使う方が増えてきました。インターネットに接続して いるすべてのコンピュータには、「IP アドレス」という識別番号が割り振られています。この IP アドレスが宛先と送 信元に付与されたデータを「IP パケット」と呼びます。IP アドレスを手がかりに IP パケットを最短距離で確実に宛 先のパソコンへ渡すのがルーターの主な役割です。

#### 2,2種類の IP アドレスとブロードバンドルーターの NAT 機能

IP アドレスには、インターネット上 で実際に使われてるものと、事務所 や家庭内の LAN に接続しているコン ピュータやプリンタに使われている ものがあります。前者を「グローバ ルアドレス」、後者を「プライベート アドレス」と呼びます。プライベー トアドレスは、インターネットには 影響を与えないように、グローバル アドレスとは異なる特別な範囲の数 字が使われています。

インターネット上に直接接続してい るコンピュータにはグローバルアド レスが割り振られて識別されていま

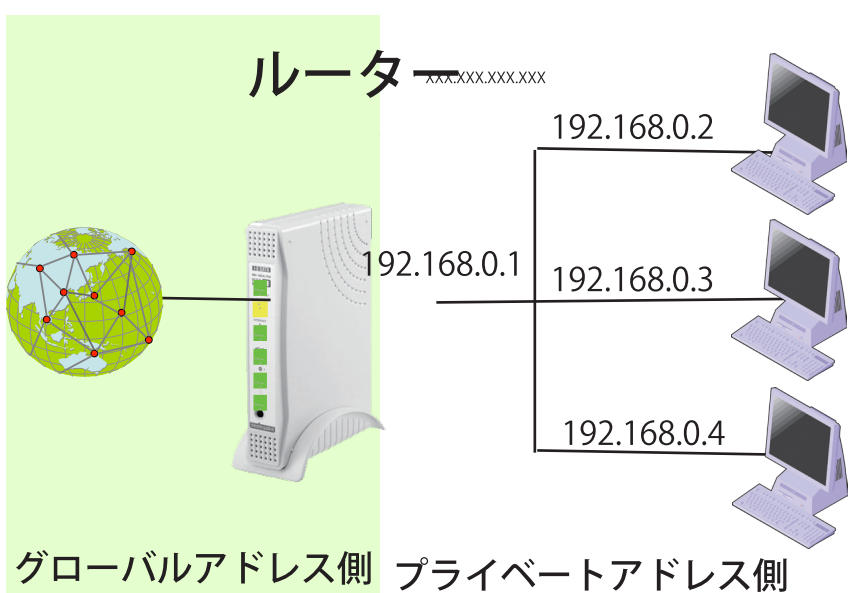

## すが、LAN などに接続されているユーザのパソコンではブロードバンドルーター(以下ルーターと略)が自動的に割 り振ったプライベートアドレスが使われている場合が普通です。これは、グローバルアドレスの個数に限界がありす べてのパソコンに割り振ることがむずかしいこと、家庭や事務所なのでは自由にパソコンを増やしたりネットワーク 構成を変えることができるからです。

ルーターは、そこに割り振られたグローバルアドレスをプライベートアドレスに変換し、LAN のパソコンや機器に割り振る役割をしています。この機能を「NAT (Network Address Translation)」と呼びます。

現在のルーターは、一つのグローバルアドレスを複数のプライベートアドレスに変換したり、ポートも変換する「NAPT (Network Adodress Port Translation)」が備わっているので、1回線のインターネットを複数の PC で利用できるよう になっています。

また、ブロードバンドルーターの IP アドレスはインターネット側から見え直接接続されることがありますが、LAN 内のパソコンはそうではないことから、外部から直接侵入されにくいという利点もあります。

#### 関連する事項

 $\bigcirc$ 

重要用語

LAN、NAT、グローバルアドレス、 プライベートアドレス 基

礎

知

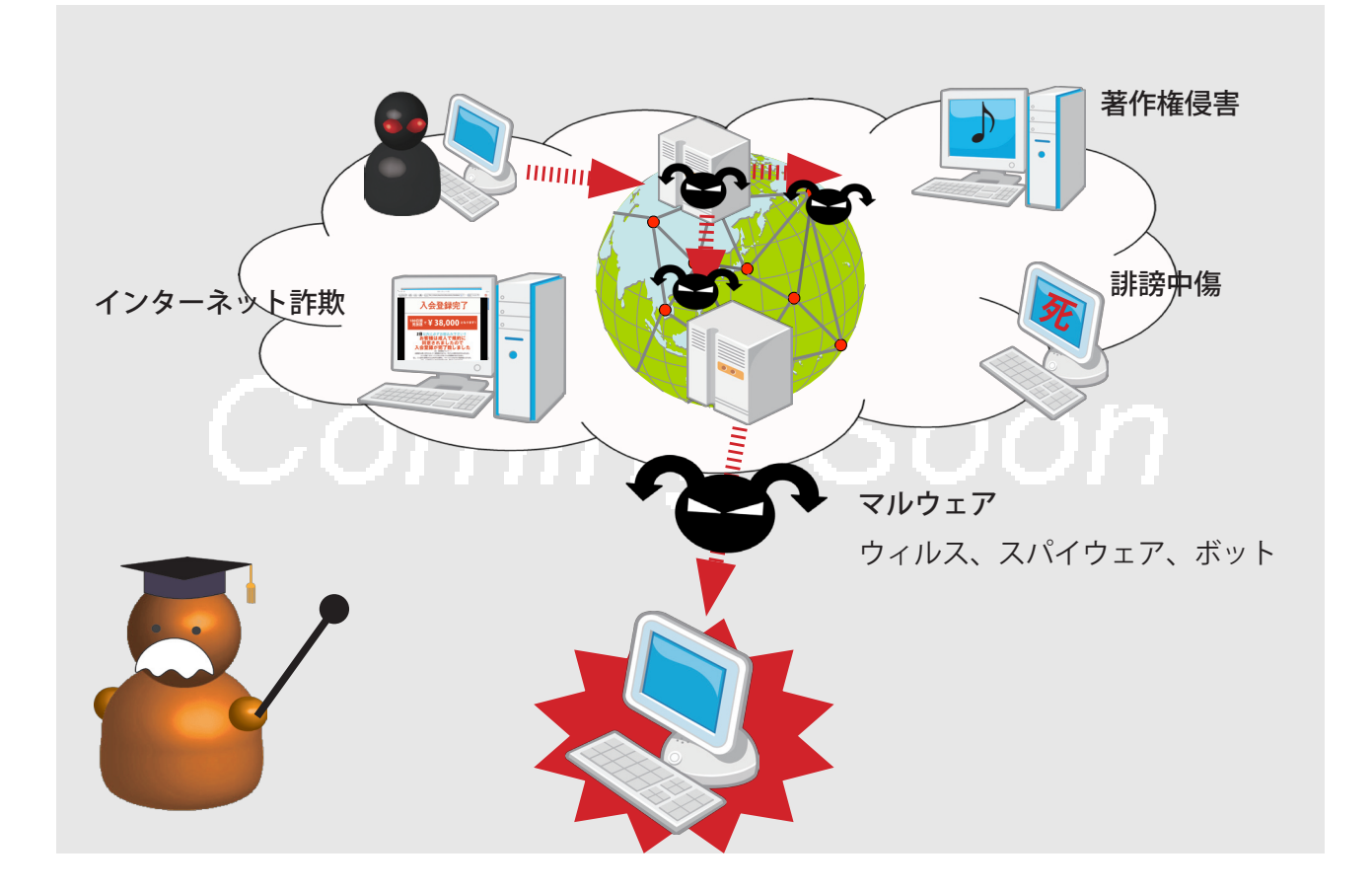

#### ※マルウェア

「悪意をもったソフトウェア malicious software」からきた言葉、「マル mal」 は「悪」を表す。コンピュータウィルス でスパイウエアの働きをするなど攻撃が 複合的になって分類することがむずかし いので、まとめて「マルウェア」と呼ぶ ことが多い。

#### ※プライバシー

「私生活をみだりに公開されない権利」 で、次の要件を満たすもの。 私生活上の事実又は事実らしく受け取ら れるおそれのある事柄、一般人の感受性 を基準にして当該私人の立場に立った場 合公開を欲しないであろうと認められる 事柄、一般の人にいまだ知られていない 事柄。個人情報とは近いものであるが、 一致する概念ではない。

#### ※著作権

文化芸術に関わる知的財案権の一つ。 著作権情報センター「はじめての著作権」 http://www.cric.or.jp/qa/hajime/hajime. html インターネットは便利ですが、いろいろなトラブルが起こっています。

「マルウェア」と呼ばれる悪意あるソフトウェアが、パソコンから情報を不正に取 得したり削除したり、他のコンピュータを攻撃したりするなど問題になっています。 このソフトウェアは、コンピュータウィルスとしてネットワークを通じてパソコン に感染するなど被害が広がっています。また、私たちの心の隙をついてお金を払わ せたり、クレジットカード番号を入力させようとする「インターネット詐欺」も増 加しています。総じてその手法は巧妙になっています。

また、パソコンやインターネットの普及にともない、データを簡単にコピーしたく さんの人にコストをかけずに送ることができるようになりました。それと同時に、 知られたくないプライバシーに関わる情報や許可を得ていない著作物がインター ネット上で公表されたり交換されるようになる等の権利侵害が起こっています。 誰でもが自由に情報発信ができるようになりました。その反面、誹謗中傷、いじめ、

後上など、インターネット上で自由な表現が可能になった分コミュニケーションの あり方に問題が生じています。

また、毎日大量に配信されている迷惑メールも、インターネットを無駄遣いしてい るばかりではなく、必要なメールを見落としてしまうなど文字通り「迷惑」です。 また、自殺、薬物、出会い系など犯罪とは言えないが好ましくないサイトがお送り あり、青少年への影響が心配されています。

- ・インターネットはこわいのですか?
- インターネットにはどんなトラブルがあるのですか?
- インターネットを使うには、どんなことに注意すればよいでしょう?

## 安全安心へむけての一歩

1, 被害者にも、加害者にも、犯罪者にならない

インターネットが抱える諸問題を解決することは簡単ではありません。まず、私たち一人一人が注意して被害に遭わ ないようにしなけばなりません。また、パソコンにマルウェアを仕掛けられると、顧客データを流出させたり、迷惑メー ルを発信したり、他のコンピュータを攻撃するなど、社会に対して迷惑をかけてしまう場合があります。また、インター ネット社会になって、法律も変わってきています。知らないうちに方を破っていたということがないようにしなけれ ばなりません。

2,技術、法律、人の三要素

マルウェアによる被害、著作権侵害、誹謗中傷などインターネット上のトラブルは、価値ある情報を盗んでやろう、 困らしてやろうなどと考える人がいろいろな手段で引き起こしていることが多く見られます。ウィルスを作成したり、 迷惑メールを出したり、架空請求のホームページを立ち上げたり、誹謗中傷の書き込みをすることがそれらにあたり ます。これらは、私たちがパソコンを使って有意義な社会生活を営もうとしていることに対する「脅威」です。この 脅威をできるだけ小さくするには、法律を整備し取り締まることと同時に、やってよいこといけないことを教育する ことも必要です。

脅威はそう簡単にゼロにはならないでしょう。被害を最小限に留める工夫も必要です。その為には、パソコンの狙われるところ、私たちがついつい欺されてしますところを修正しなければなりません。このような弱いところを「脆弱性といいます。強力なマルウェアが発生し、パソコンにそれを防ぎきれない技術的弱点があった場合など、「脅威」と「脆弱性」が同時にそろったとき大きなトラブルが起こります。セキュリティ対策ソフトの導入などの技術的対策が「脆弱性」を下げるのに有効です。

近年、様々なマルウェアが発生し脅威が多様になり、それに対する対抗策も複雑になってきました。中には「面倒だ」 「対策をとるとパソコンの動きが鈍くなる」と言って、せっかくのセキュリティ対策ソフトを OFF にする人がいます。 せっかくの技術も使われなければ意味がありません。また、「情報が漏洩しても困らない」と言って何も対策をしな い人もいます。自分はよいのでしょうが、マルウェアをどんどん撒き散らしていることは社会にとっては脅威です。 被害にあわない、加害者にも犯罪者にもならないような社会にする為には、法律や技術を整備するだけではなく、人 がそれらをどう活かすにかかっています。また、誰かがやってくれるだろう、わたし一人ぐらいはやらなくてもでは なく、みんなで取り組まなければならないことなのです。

総務省「国民の為の情報セキュリティサイト **IT 社会の繁栄と情報セキュリティ**」 http://www.soumu.go.jp/main\_sosiki/joho\_tsusin/security/kiso/k02\_security.htm

## 関連する事柄

○ 14、インターネット詐欺、p.27
 ○ 15、悪意あるソフトウェア(マルウェア)、p.29
 ○ 16、巧妙な攻撃、p.31
 ○ 17、ファイル交換ソフトのトラブル、p.33
 ○ 18、迷惑メール、p.35

**重要用語** マルウェア、著作権侵害、プライ

バシー、脅威、脆弱性

インターネット詐欺 4

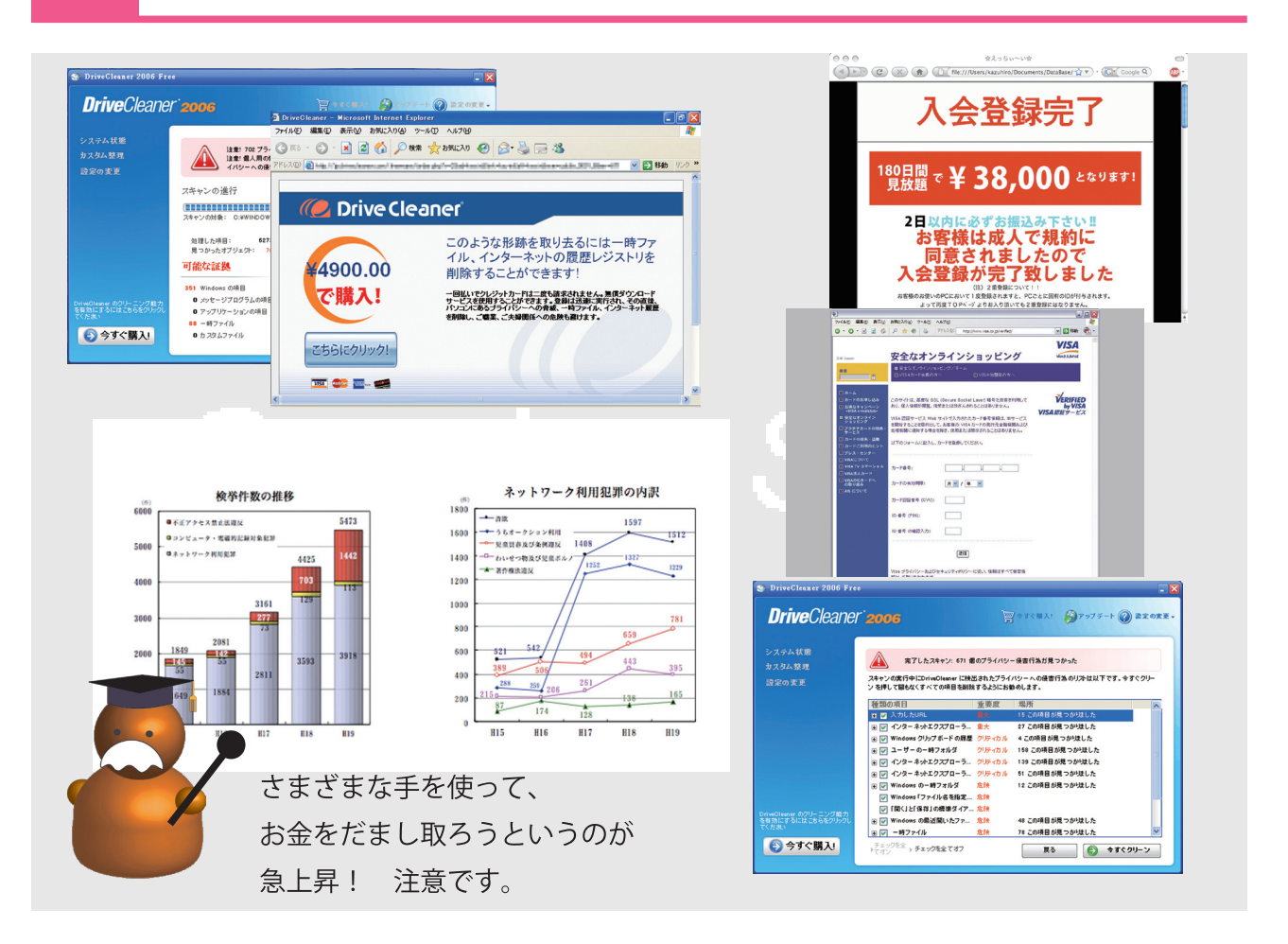

インターネットでオンラインショッピングなどできるようになってから、クレジットカード番号を不正に取得しようとしたり、架空請求などお金に関わるトラブルが 多くなってきました。

2008 年警察庁が発表した資料によれば、H16 年頃からこの傾向は顕著になってい ます。ひと昔前にみられたような「うで自慢」ではなく、経済的利益を得ることを 第一目標にした集団が、私たちを狙っていると言えます。

彼らの手法は、クリックすると「入会完了 会費 58000 円払って下さい」という ワンクリック詐欺、クレジットカード会社のホームページをまねた偽装サイトに言 葉巧みにクレジットカード番号等を入力させるフィッシング詐欺、不安を募らせて セキュリティ対策ソフトを押し売りしようとする詐欺、「オークションで次点でし た。今〇〇円払って頂ければ落札できます」という次点詐欺など、手法は様々です。 このような詐欺の特徴は、「すぐに入力」「すぐに支払いを」というものです。冷静 に落ち着いて、すぐには対応せず、わからない時にはそのサイトを印刷し詳しい人 に相談しましょう。もしクレジットカード番号や個人情報を伝えてしまったらすぐ にクレジットカード会社へ連絡し支払いをとめてもらいましょう。そして、画面を プリントアウトして最寄りの警察へ届けましょう。各地の警察窓口は以下にありま す。

サイバー犯罪対策窓口 http://www.npa.go.jp/cyber/soudan.htm

※警察庁資料 2007 年度インターネット犯罪検挙数 http://www.npa.go.jp/cyber/statics/ h20/df39.pdf より

・ホームページを見ていたら、突然「入会ありがとうございます」と表示され会費を請求された。 ・クレジットカード会社からのメールにある URL をクリックしたら、クレジットカード番号を入力す るホームページが現れた

・ホームページを見ていたら、突然スキャンがはじまって「あなたのパソコンは危険です。今すぐこのセキュリティを購入してください」という表示がでた。

## 安全安心へむけての一歩

#### ワンクリック詐欺、ツークリック詐欺

クリックしてすぐに入会登録完了が「ワンクリック詐欺」、クリックする と見えにくい文字の確認ページがあり思わずクリックすると入会登録完了 となるのが「ツークリック詐欺」です。ともに、登録完了ページに契約プ ロバイダー名や IP アドレス等が記載されることがありますが、これらは 一般的に公開されている情報です。中にはアニメーションを使い情報がコ ピーされたかのように思わせるものもありますが、ユーザの個人情報は決 して相手には渡りません。無視しても大丈夫です。

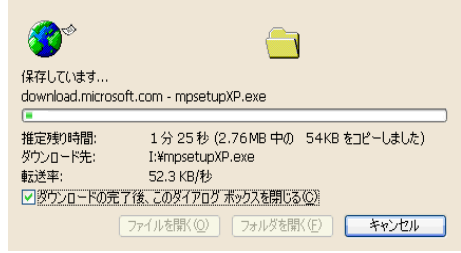

総務省 国民のための情報セキュリティサイト 「事例 19:ワンクリック詐欺って怖い…」 http://www.soumu.go.jp/main\_sosiki/joho\_tsusin/security/jiko/jiko19.htm 国民生活センター「あわてないで!! クリックしただけで、いきなり料金請求する手口」 http://www.kokusen.go.jp/soudan\_now/click.html 情報処理推進機構「【注意喚起】ワンクリック不正請求に関する相談急増!」 http://www.ipa.go.jp/security/topics/alert20080909.html

#### フィッシング詐欺

クレジットカード会社や銀行を騙ったサイトへメールで誘導し、カード番号を入力させようとするものです。最新の ブラウザでは、このような偽装サイトを見破ることができるようになりました。迂闊にカード番号を入力しないとと もに、最新版のブラウザを利用することが一番です。 情報処理推進機構「フィッシング (Phishing) 対策」

http://www.ipa.go.jp/security/personal/protect/phishing.html

#### セキュリティ対策ソフトの押し売り

突然セキュリティスキャンが始まり「ウィルスが発見されました」というメッセージを表示させ、セキュリティ対策 ソフトを売りつけようとします。実際には、パソコンにしかけられた不正プログラムが実行されているので、実際に スキャンを行っていません。慌ててクレジットカードで購入したりすると、クレジットカード番号が悪用されたり、 購入したセキュリティソフトで逆にパソコンから情報を不正に取得されることがあります。無視しても大丈夫です。 情報処理推進機構「偽の警告を見分けよう! — あなたのセキュリティ対策ソフトは本物ですか? —」 http://www.ipa.go.jp/security/txt/2008/11outline.html#5

上記以外にも不正なセキュリティ対策ソフトを言葉巧みに売りつけようとするものもあります。

## 関連する事柄

#### 重要用語

フィッシング詐欺、架空請求、ワ ンクリック詐欺、ツークリック詐 欺、次点詐欺 悪意あるソフトウェア(マルウェア)

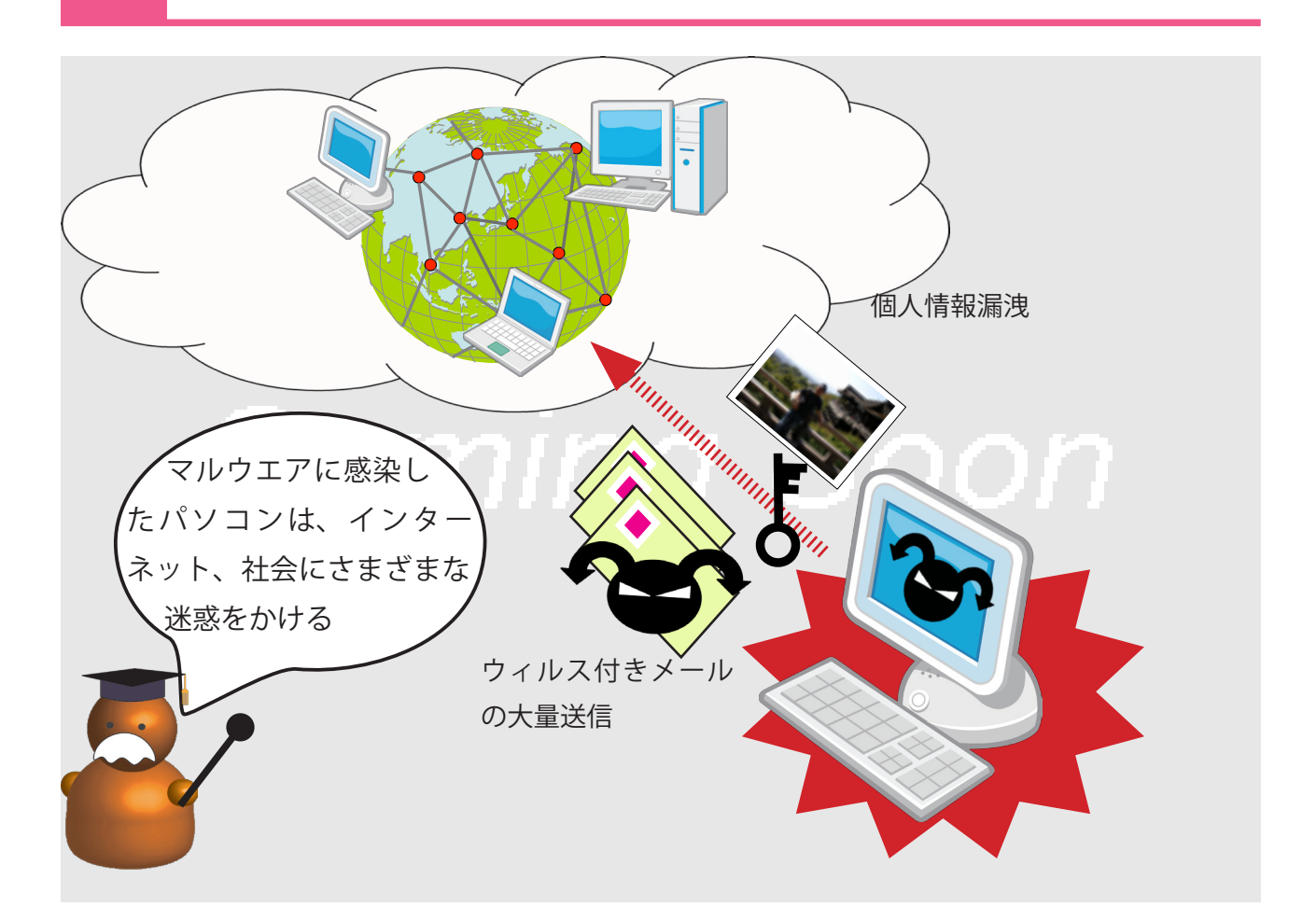

※コンピュータウィルス 国民の為の情報セキュリティサイト: http://www.soumu.go.jp/main\_sosiki/ joho\_tsusin/security/kiso/k04\_virus.htm ※スパイウェア

「利用者や管理者の意図に反してインス トールされ、利用者の個人情報やアク セス履歴などの情報を収集するプログ ラム等」、IPA「情報セキュリティ読本」 2007,P.40。

国民の為の情報セキュリティサイト: http://www.soumu.go.jp/main\_sosiki/ joho\_tsusin/security/kiso/k04\_virus.htm 代表的なスパイウェアとして、キーボー ドの動きを記録する「キーロガー」があ る。

※アドウェア

広告に用いられるソフトウェア。ホーム ページを見ると自動的に出てくるポップ アップ画面など。 ※ボット

自由に操ることから、「ロボット」に由 来してつけられた名前。くわしくは、 http://www.ccc.go.jp/を参照。 「マルウェア」には、コンピュータウィルス、スパイウェア、悪質なアドウェア、ボットなどが含まれます。

コンピュータウィルスの感染すると、メールアドレスやパソコン内ファイルを勝手 に第三者へ送りつける情報漏洩、他のコンピュータを攻撃、迷惑メールを大量送信、 セキュリティ対策ソフトを停止、パソコンの動作を不安定にする、PC内のファイ ルを勝手に削除するなどの意図しない動作をします。中には、パソコンのハードディ スクをインターネットを通じて全世界へ公開するものもあります。

スパイウェアは、ウィルスと同じ方法で感染することが多く、パソコンの中にそっ と身を潜めてクレジットカード番号など価値がある情報を盗みます。

悪質なアドウェアには、立ち上げる度に、ポップアップ画面が勝手に開き広告を表 示にしたり、正規のホームページのリンクを書き換えてしまうものもあります。

被害にあうだけではありません。犯罪の片棒を担がわせるものがボットです。ボッ トはウィルスの一種と分類されます。パソコンい付属しているリモート操作機能を 悪用し、外から操られてしまう点です。その結果、メールの大量配信や他のコン ピュータを攻撃、他にウィルスを感染できそうなパソコンを探すことなど、さまざ まなことをさせられます。スパイウェアのように勝手に情報を収集し、第三者へ情 報を渡します。

マルウェアはプログラムですから、やろうと思うことをパソコン上でやらせること ができます。

- ・コンピュータウィルスってなんですか?
- ・感染するとどんなことがおこりますか?
- コンピュータウィルスはどうやって感染しますか?
- ・インターネットに接続しないので、ウィルスには無関係です

## 安全安心へむけての一歩

1,マルウェアの感染経路

- ・マルウェアに感染したファイルを開く
- ・メールの開封・プレビュー
- ・ホームページの閲覧

・ネットワークへの接続

メール添付、USB や CD-ROM などに保存されている、ネットワークから ダウンロードした、インスタントメッセンジャーやチャットでなど様々な

経緯で入手したファイルを開くことで感染することがあります。ファイル 図1 アイコン・拡張子の偽装 拡張子が、.exe,.pif,.scr,.bat,.com などのものを開く時は注意しましょう。 一見すると安全にみえるファイルであるが、 また、Word、Excel などのファイルにもマルウェアが仕掛けられているこ アイコンを偽装し拡張子を見えないようにし ともあります。 ている。

メールソフト、OS、ブラウザが脆弱であると、メール本文を読んだだけ、

ホームページを閲覧しただけでマルウェアを自動的に起動させ感染します。また、ネットワークにパソコンを接続しただけで感染する場合があります。それは、マルウェアがネットワーク上に特殊な信号を出して脆弱なコンピュータを探している場合があるからです。

2,マルウェア対策

使用している OS やソフトウェアを最新のものにする。WindowsXp、Vista、Office のアップデート、メールソフトの アップデート、ブラウザのアップデートなどがそれにあたります。自動更新にしておくと便利です。

セキュリティ対策ソフトをいれましょう。ウィルススキャン機能はマルウエアを検知駆除してくれます。また、コン ピュータへの不正侵入はファイアウォール機能が防いでくれます。Windows にも簡易型ファイアウォール (Windows ファイアウォール)があります。ただ、毎日新しいマルウエアが生まれているので、セキュリティ対策ソフトマルウェ ア検出用データを最新のものにしておくとともに、定期的にパソコン自体をスキャンすることが必要です(ウィルス 対策ソフト)。ファイルを入手した場合は開く前に必ずマルウェア (ウィルス)スキャンをかける習慣をつけましょう。 また逆に、見知らぬパソコンで USB に保存されているファイルを開く場合には、そのパソコンがマルウエア対策がな されているかチェックして下さい。

プロバイダでマルウェアスキャンを行ってくれるサービスがありますが、これはインターネット経由でマルウエアが 送られてくる場合のみですから、USB などのチェックは行いません。注意しましょう。

技術は完全でありません。見知らぬホームページにはなるべく近き安易にクリックしたり、ファイルをダウンロード しないなどの心がけることも必要です。

## 関連する事柄

◎ウィルス対策◎ファイアウォール◎巧妙な攻撃

#### 重要用語

マルウェア、コンピュータウィル ス、アップデート、スキャン

000.ZIP....

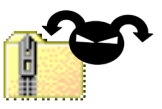

本当は

 $\bigcirc \bigcirc \bigcirc$  .ZP × × × .exe

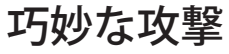

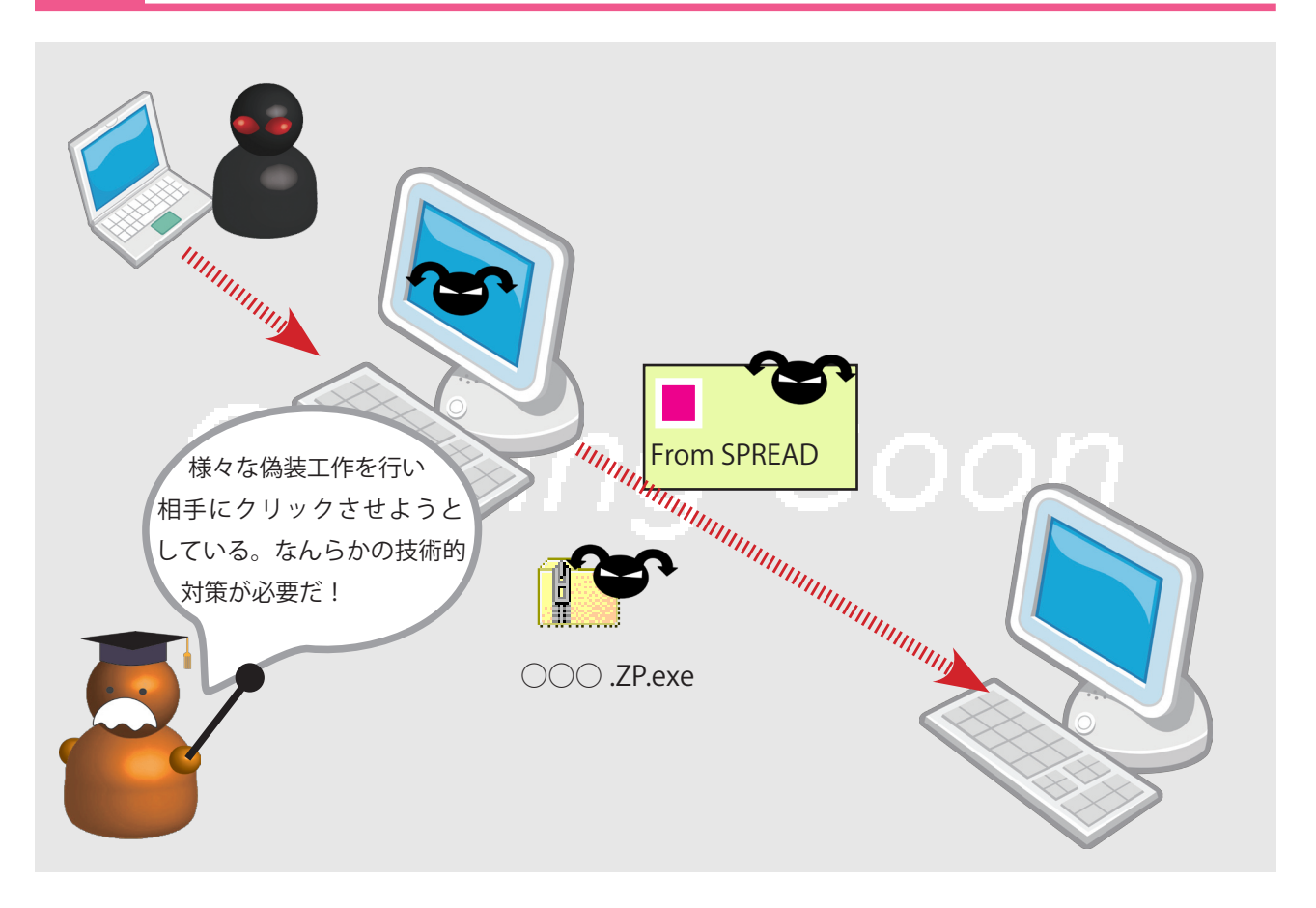

※ IPA「情報セキュリティ白書 200 8」 http://www.ipa.go.jp/security/ vuln/20080527\_10threats.html ますます「見えない化」が進んだと報告 されている。

※ゼロディ攻撃

マルウェアに感染させる為、攻撃者は、私たちにファイルを開かせたり、ホームページをみるような仕掛けをします。

- ・感染してもすぐに症状がでないように「潜伏期間」を設けます。
- ・感染しても、表だった症状を出さないで、影で密かに動きます。もし症状が表に でるとマルウエア対策ソフトで駆除される可能性があるからです。攻撃も隠蔽され て発見しにくくなっています。
- ・アイコンを偽装し、拡張子を隠して安全なファイルのように思わせます。
- ・差出人を偽装し、マルウェアを添付したメールを送ります。受取人がよく知って いる組織になりすまして安心させ添付ファイルをクリックさせます。
- ・迷惑メールにホームページをリンクし、それをクリックしホームページにアクセ スさせマルウェアに感染させる。など、メールで誘導させる攻撃方法も良く行われ ています。
- ・正規のホームページに仕掛けをし、そこにアクセスしたユーザを他のホームページに自動的にとばしマルウェアに感染させる。
- ・脆弱性がみつかった時点で、それを攻撃するマルウェアを配布する。対策ソフト が間に合わない。
- ・自分自身ではマルウェアをばらまいたり、迷惑メールを発信させたりせずに、ボットを埋めこんだコンピュータを遠隔操作し攻撃を代行させます。
- ・突然にウィルススキャンを実施したようにみせ、セキュリティ対策ソフトを売りつけようとします。

・セキュリティ対策ソフトを入れていれば大丈夫なんですよね

- ウィルスに感染したことがありません!
- ・ウィルスに感染しても、特に盗られる情報はありません

## 安全安心へむけての一歩

1,OS、その他ソフトウェアのアップデート、マルウェア対策ソフトを最新のものとしておきましょう。 **★**合合 対策手段がない攻撃は防げませんが、いままでの攻撃を防ぐことはできます。

2, 定期的なマルウェアスキャンが必要です。

マルウェア対策ソフトが対抗手段を見つける前に、パソコンが感染している可能性があります。一月に一回はパソコ ン全体をスキャンして下さい。

「 表示の設定 拡張子や隠しファイルの表示 拡張子の表示 / 非表示の方法」

また、カーソルを合わせるとファイル名が表示されます。ファイルは、拡張子を確かめ、ウィルススキャンをして安 全を確かめてからクリックしましょう。

4, メールの URL は安易にクリックしないようにしましょう。

5,メールの差出人が正規の人かどうかを確認することが難しくなっています。メールアドレスだけではなく、メール 本文の内容も偽装されにせものとは判断できない場合があります。

IPA を語った「なりすましメール」 http://www.ipa.go.jp/security/topics/alert20080416.html

差出人を確認するには、暗号ソフトを利用したり、第三者機関が発行した証明書をメールに添付する方法があります。 くわしくは、「安全安心対策:暗号の利用」を参考にして下さい。

6,インターネット詐欺は、ウィルススキャンをしたように見せたり、データがコピーされたように見せることで恐怖 心を植え付けお金をとろうとします。まず、落ち着いていろいろと調べてみることが重要です。詐欺については「イ ンターネット詐欺」を参照して下さい。

+

関連する事項

重要用語

# ファイル交換ソフトのトラブル

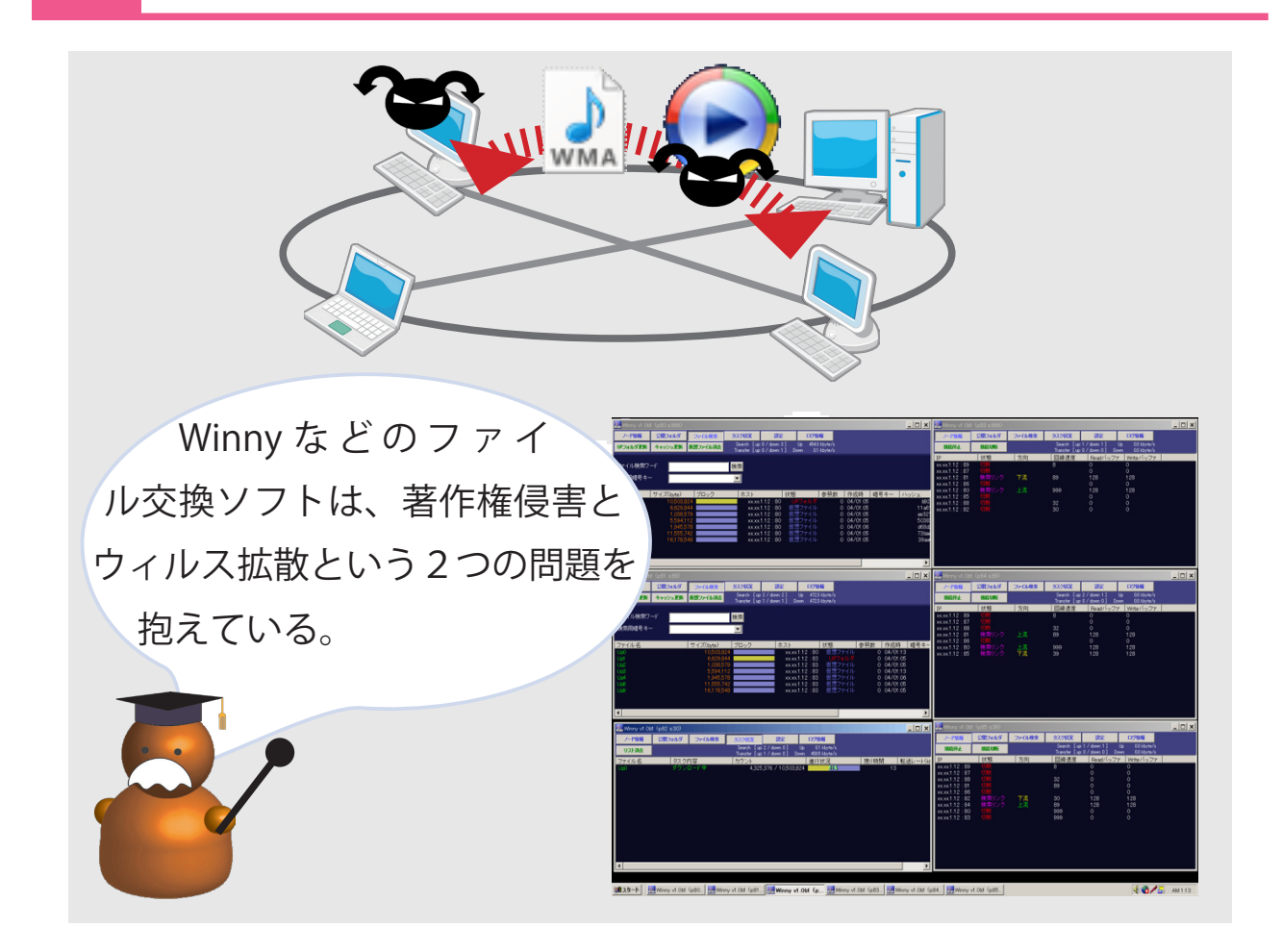

₩ P2P

Peer to Peer モデルのネットワーク構成 は、クライアント・サーバ・モデルと対 照的に、参加するコンピュータが同等ま たは類似した役割を対等に担う。 Winny が有名になったが、正しく利用 すれば、パソコンやネットワークに負担 をかけずに情報共有ができる。 マイクロソフト社の Groove は、台風カ トリーナ被災者の連絡に使われ、その有 用性を示した。

#### ※ Winny ウィルス

ファイル交換ソフト Winny で流通 しているファイルに寄生しているコン ピュータウィルス。Winny 使用者が著 作権法違反幇助で逮捕された。

#### ※総務省、Winnyの危険性を告げる文 書

http://www.soumu.go.jp/main\_sosiki/ joho\_tsusin/security/enduser/ippan16. htm

#### ファイル交換ソフトのトラブル

現在、ファイル交換ソフトが「著作権侵害」「ウィルスの拡散」の面から問題視 されています。これらは P2P 技術を利用し、ユーザ同士がフォルダを共有するこ とでネットワークを構成し、バケツリレー的にファイルを転送し合うものです。こ のネットワークには、数百万台のパソコンが接続しているとも言われています。ファ イル交換ソフトの代表として、もっとも有名なのが「Winny」ですが、それ以外に もLime, Share など多く存在しほとんどが無料で利用できます。これらのソフトウェ アを使い、音楽・映画・ゲームなどのデータが許諾なしにやりとりされ著作権侵害 を起こしています。しかし、P2P が特定のサーバを持たずに情報をやりとりできる しくみであることから管理が難しく、なかなか取り締まることができません。

また、ファイル交換ソフトは、ウィルス感染による個人情報や機密情報の漏洩な ども問題となっています。捜査書類、郵便物の誤配状況な、陸上自衛隊の内部資 料、神奈川県の高校生全員の個人情報の漏洩などが報告されています。これらは、 Winny がインストールされている個人用パソコンがウィルスに感染しており、そ のパソコンで機密情報を扱ったことで起こっています。Winny のようなファイル 交換ソフトでやりとりされているファイルの内かなりのものがウィルスに感染して いると言われています。Winny のようなファイル交換ソフトを利用することはか なり危険性があると認識して下さい。

- ・Winny って何ですか?
- ・Winny で個人情報流出すると聞きました
- ・Winny から音楽や映画のデータを無料で入手できると聞きました
- ・Winny を使っていないので、安心しています

## 安全安心へむけての一歩

ファイル交換ソフトでダウンロードしたファイルを実行することで感染します。ウィルスが含まれていることうい 隠す為、アイコンが偽装されファイル名が異常に長く実行ファイルの拡張子(exe)が隠されています。例えば、「お 楽しみ画像 .zip. 〇〇〇〇〇〇〇〇〇 .exe」というような形になっており、一見すると「お楽しみ画像 .zip」と見え、ウィ ルスとは知らずにクリックしてしまうことがあります。

ファイル交換ソフトのウィルスとして、主に次のようなものがあります。

1. デスクトップ暴露型ウィルス

このウィルスは感染すると、デスクトップのスクリーンショットやデスクトップ上にあるファイルを Winny ネットワークに公開します。Antinny.G がこれにあたります。

2. ファイルばらまき型ウィルス

DSC\*\*\*.jpg のような画像データや .doc,.xls のような特定のファイルを収集し、Winny ネットワークへ公開します。 Antinny.Trojan などがこれにあたります。

3. サーバ公開型ウィルス

このウィルスは感染すると、つかっているパソコンのハードディスクの中身を全世界へ公開してしまいます。このウィルスは、Winnyを利用していなくても感染して被害に遭ってしまう点です。友人から Winny で入手したデータをからもらいこのウィルスは感染し、インターネット上にすべてを公開してしまったという例もあります。TROJ\_ MELLPON.A (別名:山田オルタナティブ) などがこれにあたります。

#### 対策と防止

対策と防止としては、Winnyのようなファイル交換ソフトを利用しないことが一番です。企業などでは、業務用パ ソコンにWinnyを入れることを禁止しています。しかし、趣味で使う個人用パソコンで使用することを強制的に禁 止することはできません。その場合は、パソコンや情報をきちんと管理しましょう。

まず、仕事用と Winny 用のパソコンを明確に分けるべきです。Winny を使用するパソコンには大事な情報は入れ ない方がよいでしょう。しかし、ファイル交換ソフトを利用していなくても山田オルタナティブのように、Winny に 由来するデータをクリックし被害に遭うこともあります。必ず、セキュリティ対策ソフトでファイルをチェックしま しょう。もしウィルスに感染したと分かったら、ネットワークからそのパソコンを切り離しましょう。個人情報が流 出した場合には、その本人に必ずその旨を報告し被害をできるだけ最小限に留めるよう努めなければなりません。

Winny ウィルスについての詳しい解説や対策は、以下のホームページをみて下さい。 情報処理推進機構「Winny による情報漏えいを防止するために」

http://www.ipa.go.jp/security/topics/20060310\_winny.html

総務省 国民のための情報セキュリティサイト 「ファイル共有サイトが原因で・・・・」

http://www.soumu.go.jp/main\_sosiki/joho\_tsusin/security/jiko/jiko18.htm

## 関連する事項

・ウィルス対策ソフトの活用

・インターネット関連法(著作権)

#### 重要用語

ファイル交換ソフト、ウィルス、 ウィルス対策ソフト、著作権

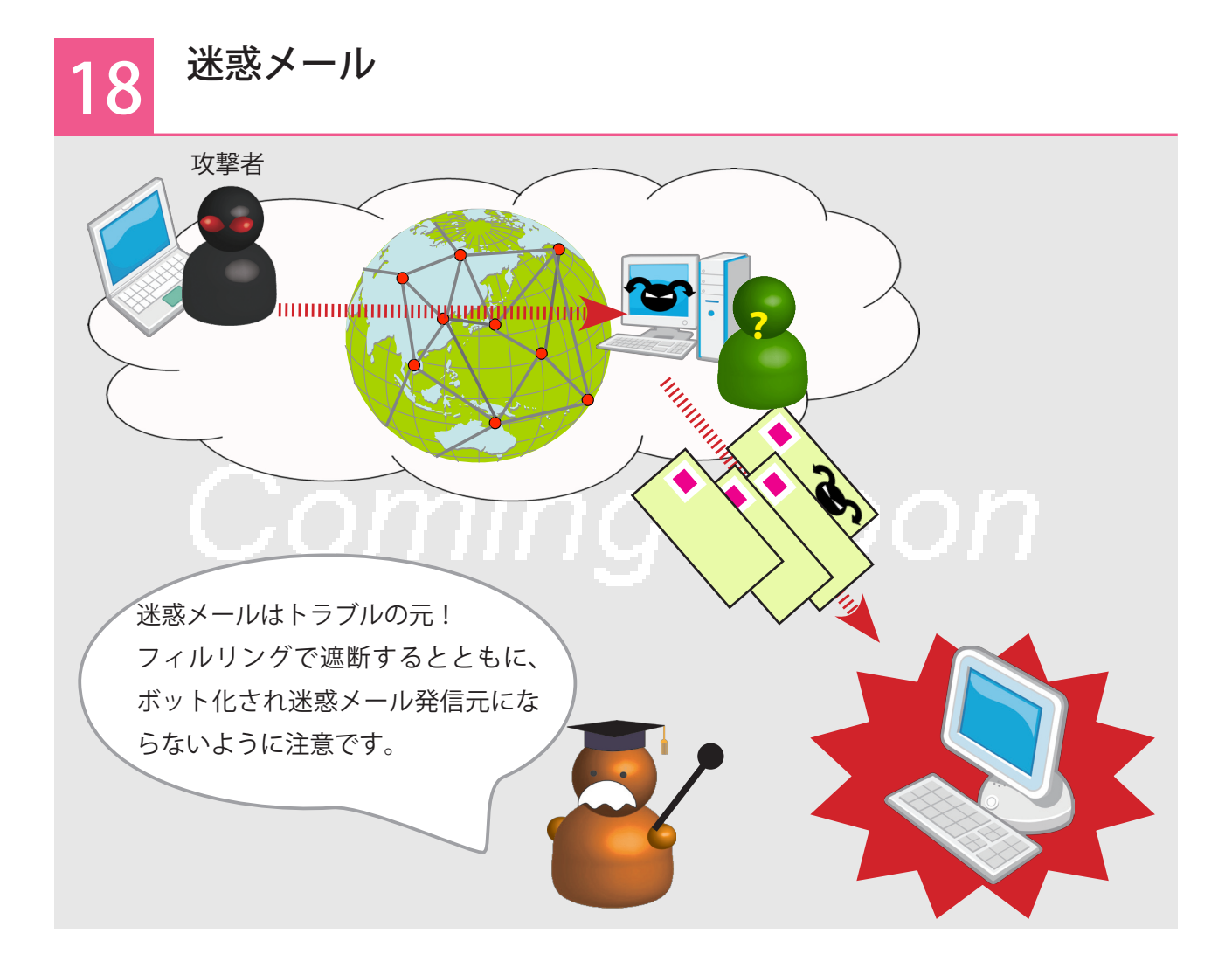

※スパムメール

迷惑メールの別名。

名前の由来は、アメリカのテレビドラマ 「モンティパイソン』第〇話で、主人公 が意味もなく「スパム、スパム・・・」 と連語したことに類して命名されたとい う説が有力 迷惑メールは、次の点で問題です。

・無用なメールがインターネット資源を使い、必要なメールが遅延するなどの可能 性がある。

- ・無用なメールがパソコンに届き、必要なメールを見逃してしまう可能性がある。
- ・「お得情報」「すぐ H できます」など興味を引かせ、インターネット詐欺へと導かれる可能性がある
- ・添付ファイルでマルウエアを拡散させる場合がある。

・本文中の URL をクリックすることで、マルウエアを自動的に読み込み感染する場合がある。

迷惑メールは、攻撃者自身が発信しているというよりも、ボット化されたコンピュー タが出している場合が多いと言われています。自分のパソコンがそのような発信元 にならないように、OSのアップデート、マルウェア対策ソフトなどできちんとケ アすることが、迷惑メール撃退につながります。

- ・迷惑メールは、なにが「迷惑」なのですか?
- ・迷惑メールは、ゴミメールが来るだけですよね
- ・迷惑メールが多くりました。どうしたらよいでしょうか?

## 安全安心へむけての一歩

1.フィルタリング

迷惑メールを排除するには、フィルタリングが有用です。 プロバイダで自動的におこなっている「迷惑メールフィルタリングサービ ス」と個人のパソコンで行っている場合があります 前者は、別途契約が必要な場合もあれば、契約時にすでに盛り込まれてい るものなど様々です。詳しくは、契約しているプロバイダのホームページ を参考にして下さい。

OutlookやThinderbirdなどには前もって「迷惑メール対策機能」があります。これらを上手に設定することで、迷惑メールを取り除くことができます。 また、Outlookの迷惑メール対策機能を、マルウェア対策ソフトで補強することもできます。

ウィルスバスターのスパムメール対策機能設定方法 Norton Internet Security の迷惑メール対策 McAfee の迷惑メール対策

自分のパソコンでフィルタリングを行う場合、最初から100%フィルタリ ングできません。取り残すことも、まちがって迷惑メールと判断すること もあります。メールソフトに迷惑メールの特徴を学習させてあげる時間が図2 メールソフトの迷惑メールフィル 多少必要になります。 タリング

上の方法以外に、Gmail などに一端メールを転送し、そこで強力な迷惑メー<sup>ダへ移動。</sup> ルフィルタリングをかけ、必要なメールだけを自分に転送するという方法 もあります。

2. メールアドレスを変更する どうしても防ぎ切れない場合は、メールアドレスを変更するのも方法です。

| 3.迷惑メールを取り締まる法律                                         | 重要用語   |
|---------------------------------------------------------|--------|
| 「特定電子メールの送信の適正化等に関する法律」                                 | 迷惑メール  |
| 平成 20 年 6 月に改正され公布。了解なしに勧誘メールを送ること、海外か                  | スパムメール |
| らの発信についてなど迷惑メールに対する罰則が強化された。                            | フィルター  |
| http://www.soumu.go.jp/s-news/2008/pdf/080828_8_bt2.pdf |        |

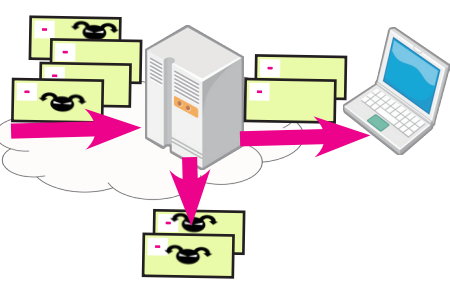

図1 プロバイダによる迷惑メールフィ ルタリング

迷惑メールは別フォルダへ移動。

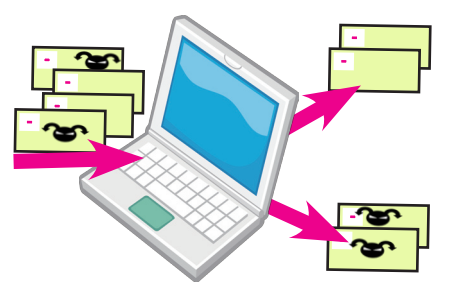

図2 メールソフトの迷惑メールフィル
 タリング
 迷惑メールはメールの迷惑メールフォル
 ダへ移動。

刑法161,258,259,234-2,246-2条
不正アクセス禁止法
インターネット異性紹介事業を利用して児童を誘引する行為の規制等に関する法律
児童買春、児童ポルノに係る行為等の処罰及び児童の保護等に関する法律
脅迫罪・業務威力妨害
特定電気通信役務提供者の損害賠償責任の制限及び発信者情報の開示に関する法律
著作権法
特定電子メールの送信の適正化等に関する法律
名誉毀損・プライバシー侵害
風営法
・・・

たくさんあるなぁ

インターネットやコンピュータが普及して、社会は大きくかわりました。それと 共に今までの法律では対応できない事件や事故が起こるようになりました。

ある百貨店の元課長が顧客データをフロッピーディスクに入れ名簿業者に無断で 売却する事件がありました。この時、この元課長は、フロッピーディスクを盗んだ 罪で罰せられました。その当時は、データ・情報は価値があるモノとして扱われな かったからです。また、情報は盗み見ても、それはモノではないので窃盗にはなり ませんでした。

インターネット、コンピュータが普及する前は、印刷や情報発信はプロの仕事で した。いまでは誰もがホームページなどで情報発信することが可能となりました。 それと共に、他人が作った地図・画像・音楽を勝手にインターネットで公開する、 勝手に顔写真をホームページに載せる、他人を傷つける書き込みをするなど、いろ いろなトラブルが発生しています。

これらに対して、法律が改正されてきました。盗んだパスワードを使いコンピュー タに不正にアクセスした場合は「不正アクセス禁止法」、データベースやホームペー ジを改ざんした場合には「器物破損」、人の作品を無許可でホームページで公開し た場合は「著作権法違反」となるようになりました。それ以外にも、名誉毀損やプ ライバシー侵害もあります。メールで「殺すぞ」と書くことは脅迫になります。ま た、出会い系サイトで未成年が書き込みしすることや未成年を勧誘することも刑罰 の対象となりました。悪いやつは捕まえなければなりませんが、知らず知らずに法 を犯しているということがないように注意しなければなりません。

※U市の基本台帳が勝手に売却された事 件では、実行犯はインターネットを使い 個人情報を勝手に売却した為罪には問わ れませんでした。

※不正アクセス

パスワードを不正に入手したり、パス ワードを破るなどして、情報を不正に取 得すること。テータを改竄破壊していな くても、「盗み見」を行った場合でも処 罰される。

「不正アクセス行為の禁止等に関する法 律」

http://www.ipa.go.jp/security/ciadr/ law199908.html

- ・顔写真を勝手にホームページで使われました
- ・地図を利用したいのですが
- 新聞記事をスキャンして、ホームページで公開してもよいですか?
- ・私の作った画像が、勝手にホームページで使われています。
- ・インターネット掲示板に、誹謗中傷されました。どうしたらよいでしょう?

## 安全安心へむけての一歩

インターネット上で、いろいろなトラブルが起こっています。ここでは、著作権侵害、プライバシー侵害、誹謗中傷、 殺人予告、自殺予告について説明します。

#### 1. 著作権侵害

「著作権」とは、文化芸術の分野で、はじめて創られたものを保護する制度です。絵画・楽曲・詩・映画・写真・ 新聞記事などを作者の無許可で公開・編集・複製することができないというものです。その作品のうまい下手にも関 係なく、はじめて創られそこに独創性があるものは作家の死語 50 年(映画は 70 年)間保護され、作者や権利をもっ ている人の許可なしには使用できません。ただ、あまりに単純な顔文字や新聞の見出しなどよく見られるものにはあ りません。また、公に使用するのではなく私や家族で使う「私的利用」は無許可で行ってもよいこととなっています。 インターネットの場合、それが家族やごく一部の友人しか閲覧しないものであっても、私的利用は認められません。 ホームページにアップロードする(送信可能な状態にする)には、権利者の許可が必要になります。新聞記事や地図 を利用する時には、許可が必要です。また、自分の作品が勝手にホームページで使われた場合には、まず管理者へ削 除を求めましょう。管理者はそれにきちんと対応しなければなりません。

文化庁「著作権なるほと質問箱」 http://bushclover.nime.ac.jp/c-edu/

著作権管理センター (CRIC) はじめての著作権講座 http://www.cric.or.jp/qa/hajime/hajime.html

#### 2. 誹謗中傷、名誉毀損、プライバシー侵害

インターネット掲示板に悪口を書かれたり、実名や電話番号や顔写真を公開されたりした場合、その情報が広く広 がることで深く傷ついたり、悪用されることがあります。このような場合は、書き込んだ人に抗議する前に、そのホー ムページの管理人連絡しそれらの情報を削除してもらうようにしましょう。「特定電気通信役務提供者の損害賠償責 任の制限及び発信者情報の開示に関する法律」で、ホームページ運営者は、このような状況に対応しなければなりま せん。大概の場合は、削除要求に応じてくれると思いますが、もし応じてくれない場合は弁護士に相談しましょう。 特定電気通信役務提供者の損害賠償責任の制限及び発信者情報の開示に関する法律(通称:プロバイダ責任制限法) http://www.soumu.go.jp/main\_sosiki/joho\_tsusin/top/denki\_h.html

3. 殺人予告、自殺予告

「○月○日、スーパー××で人をころします」「・・に自殺します」という書き込みをインターネット上で見つけた 場合は、すぐに最寄りの警察に通報して下さい。殺人予告は犯罪として取り締まることができます。自殺予告は、す ぐに書き込み者を特定し警察が保護に向かえるようにプロバイダにガイドラインがあります。これらの書き込みをみ つけたらすぐに警察へ通報しましょう。最寄りの窓口はこちら。

都道府県警察本部のサイバー犯罪相談窓口等一覧 http://www.npa.go.jp/cyber/soudan.htm

#### 関連する事項

**重要用語** 著作権 プライバシー、個人情報 プロバイダ責任制限法 20

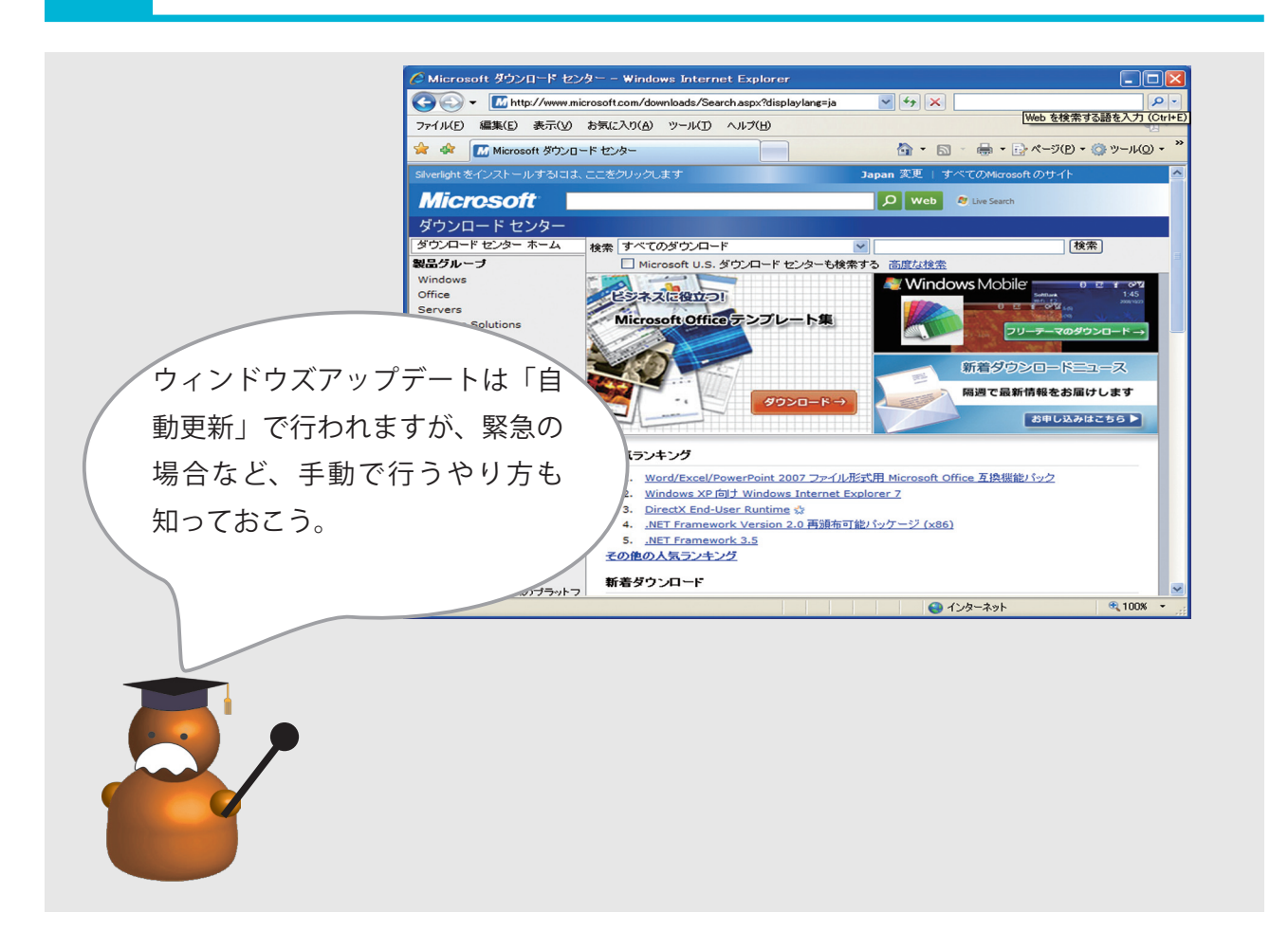

※ Windows Update … Windows Update とは、使用している Windows を自動的に更新し、システムを最新の状 態に保つための機能で、製品の発売以降 に見つかった問題の修正や、新しく追加 された機能を自動的にダウンロードして 更新します Windowsのアップデートとは、Windows に修正プログラムを適用し、最新の状態 にすることです。これによっって、Windows のセキュリティホールが塞がれ、ウ マルウェアの侵入や悪意のある攻撃からパソコンを守ることができます。セキュリ ティ対策の観点から重要な役割を持ちます。

アップデートが自動化に設定されていると、インターネットに接続されていれば自 動更新を確認し修正プログラムを自動的にダウンロ

ウドしインストールが行われます。自動化するの方 法は以下にあります。

http://www.spread-j.org/sheet/2006/07/03microsoft\_ updatexp.html

ここで、更新を確認するスケジュール、ダウンロー ドはするがインストールはしないなどの設定が脳で す。

Office 製品のアップデートは Microsoft アップデー トで行います。こちらを行うと Windows Update も同時に行われます。Microsoft アップデートは Windows アップデートの画面で実行できます。 Windows アップデートの代わりに Microsoft アップ デートも自動化することができます。

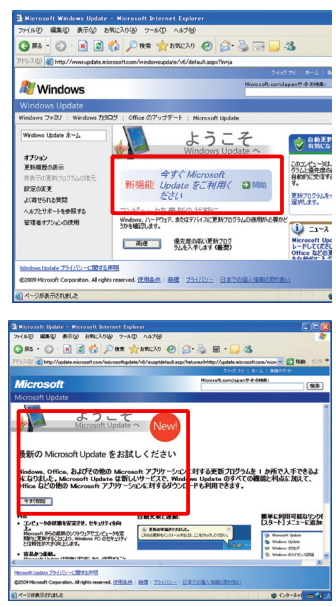

- ウィンドウズアップデータとを手動でやるには?
- ・急にウィンドウズアップデートが必要になりました。
- ・インターネット環境にない PC に、ウィンドウズアップデートをするには?

## 安全安心へむけての一歩

アップデートは、通常インターネットに接続されていれば自動更新が行われますが、手動でアップデートを行う事が可 能です。以下で、マニュアルでアップデートを行う方法を説明します。

## インターネットを介してのマニュアルアップデートの方法

1. スタートメニュー →すべてのプログラム →「Microsoft Update」を選択 することで Windows Update( http://update.microsoft.com/ ) のページが 開きます。

2. 現在の Windows の状態が自動で確認された後、「高速」ボタンを選択し、 優先度の高い更新プログラムを入手します。

3. まだ適用されていないアップデート内容が一覧で表示されるので、「更 新プログラムのインストール」ボタンを選択することで、各更新プログラ ムが順次アップデートされていきます。

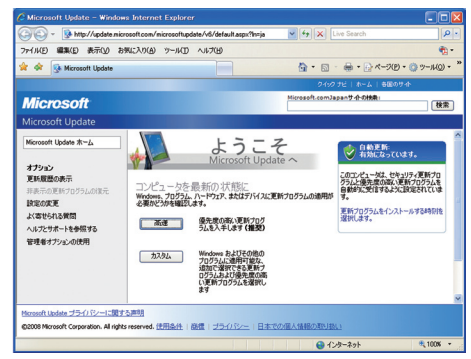

尚、アプリケーションによってはアップデートの際に Windows の再起動を行う必要がある場合があります。

#### Service Pack の適用

Microsoft 社が Windows の修正プログラムをまとめ、公開しているものは「Service Pack」(以下 SP)と呼ばれていま す。SP を適用することで、個別に公開されていた多数の修正プログラムを一括でインストールすることが出来るため、 SP をインストールする事はセキュリティ上極めて重要と言えます。また、SP は段階的にリリースされることも多く Windows XP については 2008 年 11 月 24 日現在、SP3 が公開されています。

## SP のインストールパッケージの入手方法

SP は Windows Update にてインターネットからインストールが行えますが、インストールパッケージをダウンロード し、CD に保存しておくことも可能です。インストールパッケージをダウンロードする場合、自身の利用している OS に合った SP を選択する必要があります。

Microsoft ダウンロードセンター(http://www.microsoft.com/downloads/search.aspx?displaylang=ja)

安全安心対策:ウィルス対策ソフト

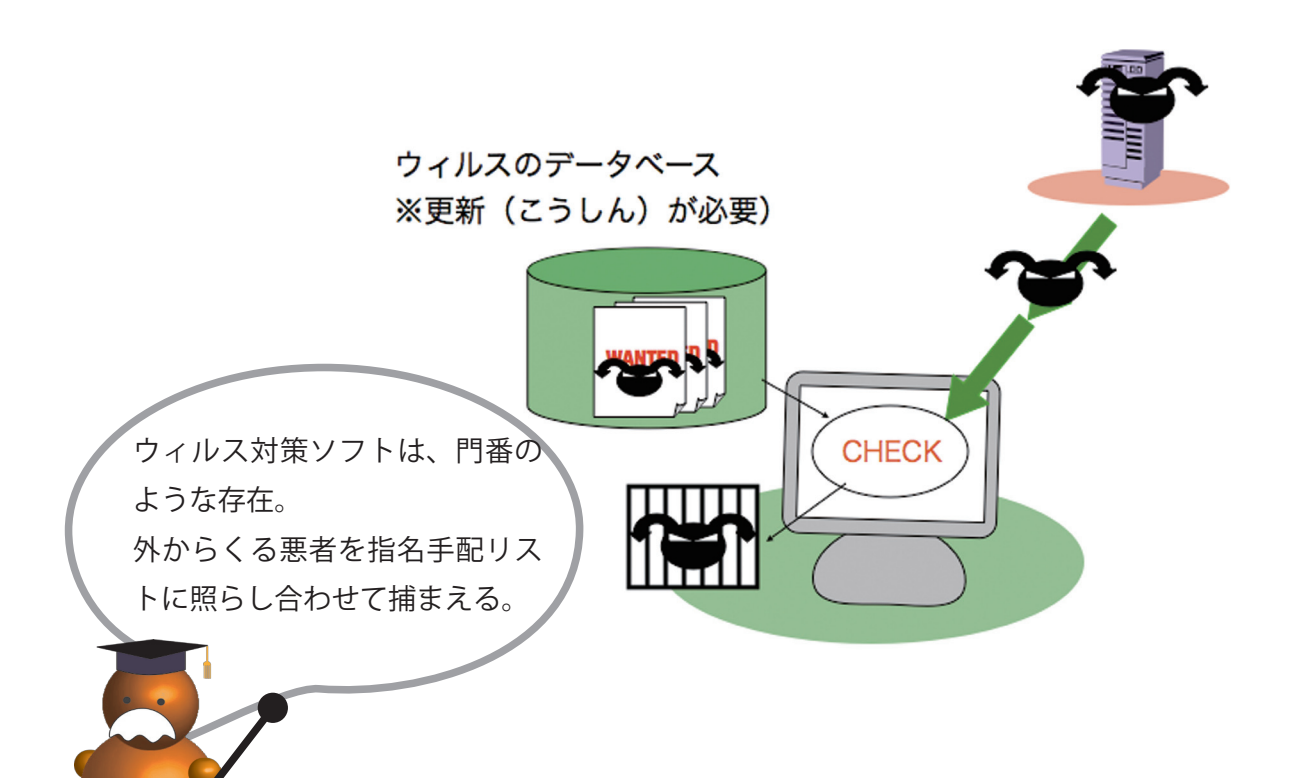

※ウィルス対策ソフト ファイアウォールなどの他のセキュリ ティ機能と一緒に「セキュリティ対策ソ フト」として市販されています。以下、 主立ったものを上げます。 トレンドマイクロ社 ウィルスバスター2009 McAfee 社 インターネットセキュリティ 2009 マクロソフト社 Microsoft Live OneCare シマンテック社 ノートン 360 カスペルスキー インターネットセキュリティ 2009

21

※ウィルスに関するデータ ウィルス対策ソフトをつくっている企業 によって、「パターンファイル」「ウィル ス定義ファイル」などとも呼ばれます。

※2つの「更新」 ウィルスに関する「データの更新」と、 データを更新する「契約の更新」の意味 があります。 ウィルス対策ソフトには、ユーザーが利用するファイルを常に監視し、ウイルスと 思われるプログラムが実行された時に警告を発し、ウィルスの動きをブロックする 自動保護機能を持っています。こうした機能が働くには、何がウィルスであるのか を特定しなければなりません。そこで、ウィルス対策ソフトは、パソコン内にウィ ルスに関するデータを持っており、それに照らし合わせてウィルスなどマルウエア を検知隔離しています。しかし、日々多くのウィルスが発生していることから、ウィ ルスに関するデータを常に更新(アップデート)しなければなりません。市販され ているウィルス対策ソフトは、このアップデートをオンライン上で行います。 多くのウィルス対策ソフトは、インストール後一定期間(たいてい1年から2年) が過ぎるとこのアップデートができなくなります。これは、アップデートする契約 がきれたからです。アップデートが行えなくなると、新たに発見されたウィルスに 対応出来なくなるなど、セキュリティ上脆くなるため、契約期限が切れたら契約を 更新するか、新規で購入する必要があります。契約期限が近くなると、契約更新を 促すページやポップアップが表示されます。

#### 契約更新の方法

トレンドマイクロ ウィルスバスター 2009 http://tmqa.jp/contents/contract/renewcontract.asp?ConSupWebclickID=clcs\_ded08\_1 マカフィーインターネットセキュリティ 2009 http://www.mcafee.com/japan/mcafee/home/msup/ Microsoft Live OneCare(無料) http://support.microsoft.com/kb/935899

- ・ウィルス対策ソフトの働きは?
- ファイアウォールとの違いは?
- ・更新というのは、何を更新するの?
- 一部だてウィルススキャンしたい

## 安全安心へむけての一歩

## ウィルスに関するテータのアップデート方法

アップデートには、定期的にオンラインで自動アップデートする方法と、手動でアップデートを行う方法があります。 自動アップデート設定の仕方

- ウィルスバスター http://esupport.trendmicro.co.jp/supportjp/viewxml.do?ContentID=JP-2063833
- マカフィー http://www.mcafee.com/japan/mcafee/2009/documents.asp
- OneCare http://www.microsoft.com/japan/protect/products/computer/onecaresteps.mspx
- 手動アップデートの仕方
- ウィルスバスター http://esupport.trendmicro.co.jp/supportjp/viewxml.do?ContentID=JP-2063848
- マカフィー http://www.mcafee.com/japan/mcafee/2009/documents.asp

OneCare http://www.microsoft.com/japan/protect/products/computer/onecaresteps.mspx

自動ウィルススキャン

ウィルス対策ソフトは、自動的にメールの送受信時、USB や CD/DVD 挿入時に自動 的にウィルススキャンを行ってくれます。何を監視するかは設定できます(図 1)。

## スケジュールスキャン

PC 内のファイルがウィルスに感染していないかを調べるためには、定期的にパソコ ン全体を完全スキャンをする必要があります。以前は検知できなかったウィルスが 見つかることがあります。手動でも完全スキャンできますが、自動的にある時刻に 定期的にスキャンするように設定しておくと便利です。自動設定の仕方は各ソフト によってことなります。以下を参考にして下さい。

ウィルスバスター http://www.eparts-jp.org/secure\_method/025\_vb-schedule.htm マカフィー http://www.mcafee.com/Japan/mcafee/support/faq/answer\_f\_spec.asp?wk=SP-00003 OneCare http://www.microsoft.com/japan/smallbiz/startsb/029/p002.mspx

#### スポットウィルススキャン

USB や CD/DVD でファイルを受け取る場合、 USB などのメディア・フォルダ・ファ イルを素早くウィルススキャンすることもできます。スキャンしたいファイルやフォ ルダを選び右クリックし、メニューからウィルススキャンを選びます(図 2)。

|                                                                                                    | 監視/検索対象               | IT is:                                                           |
|----------------------------------------------------------------------------------------------------|-----------------------|------------------------------------------------------------------|
| ① (加上・人材化     ② (加上・人材化     ③ (加上・人材化     ③ (加上・人材化     ③ (加上・人材化     ③ (加上・人材化     ③ (加上・人力化)(加上・人力化     ④     ④     ④     ④     ⑤     ⑤     ⑤     ⑤     ⑤     ⑤     ⑤     ⑤     ⑤     ⑤     ⑤     ⑤     ⑤     ⑤     ⑤     ⑤     ⑤     ⑤     ⑤     ⑤     ⑤     ⑤     ⑤     ⑤     ⑤     ⑤     ⑤     ⑤     ⑤     ⑤     ⑤     ⑤     ⑤     ⑤     ⑤     ⑤     ⑤     ⑤     ⑤     ⑤     ⑤     ⑤     ⑤     ⑤     ⑤     ⑤     ⑤     ⑤     ⑤     ⑤     ⑤     ⑤     ⑤     ⑤     ⑤     ⑤     ⑤     ⑤     ⑤     ⑤     ⑤     ⑤     ⑤     ⑤     ⑤     ⑤     ⑤     ⑤     ⑤     ⑤     ⑤     ⑤     ⑤     ⑤     ⑤     ⑤     ⑤     ⑤     ⑤     ⑤     ⑤     ⑤     ⑤     ⑤     ⑤     ⑤     ⑤     ⑤     ⑤     ⑤     ⑤     ⑤     ⑤     ⑤     ⑤     ⑤     ⑤     ⑤     ⑤     ⑤     ⑤     ⑤     ⑤     ⑤     ⑤     ⑤     ⑤     ⑤     ⑤     ⑤     ⑤     ⑤     ⑤     ⑤     ⑤     ⑤     ⑤     ⑤     ⑤     ⑤     ⑤     ⑤     ⑤     ⑤     ⑤     ⑤     ⑤     ⑤     ⑤     ⑤     ⑤     ⑤     ⑤     ⑤     ⑤     ⑤     ⑤     ⑤     ⑤     ⑤     ⑤     ⑤     ⑤     ⑤     ⑤     ⑥     ⑦     ⑦     ⑦     ⑦     ⑦     ⑦     ⑦     ⑦     ⑦     ⑦     ⑦     ⑦     ⑦     ⑦     ⑦     ⑦     ⑦     ⑦     ⑦     ⑦     ⑦     ⑦     ⑦     ⑦     ⑦     ⑦     ⑦     ⑦     ⑦     ⑦     ⑦     ⑦     ⑦     ⑦     ⑦     ⑦     ⑦     ⑦     ⑦     ⑦     ⑦     ⑦     ⑦     ⑦     ⑦     ⑦     ⑦     ⑦     ⑦     ⑦     ⑦     ⑦     ⑦     ⑦     ⑦     ⑦     ⑦     ⑦     ⑦     ⑦     ⑦     ⑦     ⑦     ⑦     ⑦     ⑦     ⑦     ⑦     ⑦     ⑦     ⑦     ⑦     ⑦     ⑦     ⑦     ⑦     ⑦     ⑦     ⑦     ⑦     ⑦     ⑦     ⑦     ⑦     ⑦     ⑦     ⑦     ⑦     ⑦     ⑦     ⑦     ⑦     ⑦     ⑦     ⑦     ⑦     ⑦     ⑦     ⑦     ⑦     ⑦     ⑦     ⑦     ⑦     ⑦     ⑦     ⑦     ⑦     ⑦     ⑦     ⑦     ⑦     ⑦     ⑦     ⑦     ⑦     ⑦     ⑦     ⑦     ⑦     ⑦     ⑦     ⑦     ⑦     ⑦     ⑦     ⑦     ⑦     ⑦     ⑦     ⑦     ⑦     ⑦     ⑦     ⑦     ⑦     ⑦     ⑦     ⑦     ⑦     ⑦     ⑦     ⑦     ⑦     ⑦     ⑦     ⑦     ⑦     ⑦     ⑦     ⑦     ⑦     ⑦     ⑦     ⑦     ⑦     ⑦     ⑦     ⑦     ⑦     ⑦     ⑦     ⑦     ⑦     ⑦     ⑦     ⑦     ⑦     ⑦     ⑦     ⑦     ⑦ | ☑ リアルタイム検索            | 開いたファイル、保存したファイル、移動したファイルにおし、ウイ<br>ルスの有無を検索します。また、スパイウェアの北峡も監視しま |
|                                                                                                    | ☑ 受信メール検索             | 7.                                                               |
|                                                                                                    | ☑ 送信メール検索             | I¥細於堂(S)                                                         |
|                                                                                                    | □ Webメール検索            |                                                                  |
| <ul> <li>ジ ネットワークウイルス検索</li> <li>ウイルス/スパイウェア検出時の通知(9)</li> </ul>                                                                                                    | □ メッセンジャー検索           |                                                                  |
| バルス/スパイウェア検出時の遠畑(B)                                                                                                    | ☑ ネットワークウイルス検索        |                                                                  |
|                                                                                                    | パルス/スパイウェア検出時の通知(型)   |                                                                  |
| ●教知理が必要な場合のみメッセージを表示する 🛩                                                                                                    | 新処理が必要な場合のみメッセージを表示す。 | 5 W                                                              |
|                                                                                                    |                       |                                                                  |

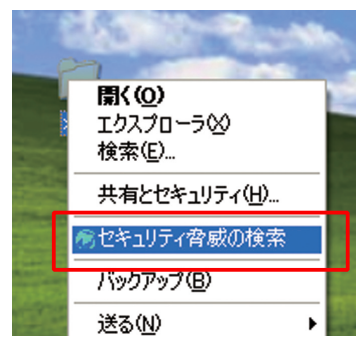

図2 スポットウィルススキャン ウィルスバスターでは「セキュリ ティ脅威の検索」、マカフィーでは 「クイックスキャン」。各企業によっ て言葉は異なる。

**関連する事項** ◎ファイアウォール

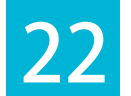

安全安心対策:ファイアウォールの種類と働き

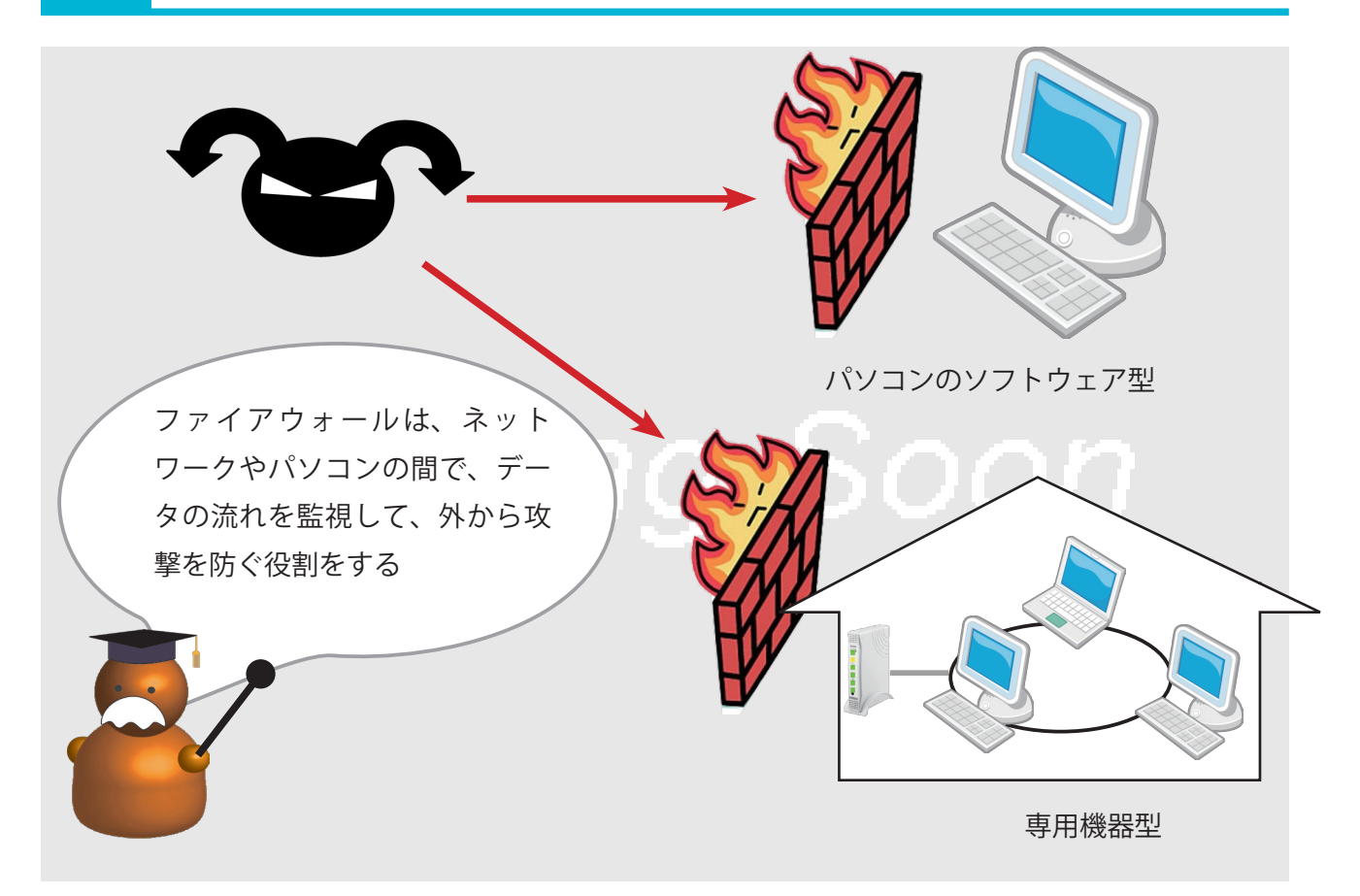

※ファイアウォール Firewall 日本語に直訳すると火災時に類焼を防ぐ 「防火壁」。インターネット上の被害が事 務所や家庭そしてパソコンに及ばないよ うに堰き止める役割をする。

#### ※ DOS 攻撃

コンピュータに大量の信号を送りつけ、 機能を停止させる攻撃。 http://www.soumu.go.jp/main\_ sosiki/joho\_tsusin/security/yougo/eiji.

htm#dos\_kogeki

※ WindowsXp ファイアウォールとセキュリティ対策ソフトの同時使用 同時に使用しても、特に問題はありません。診療を受ける時のセカンドオピニオンドクターと似た関係にあると言えるでしょう。

双方を機能させると、パソコンが遅く なってしまう場合があります。その時は、 WindowsXp ファイアウォールをきるこ とをお薦めします。 「ファイアウォール」とは、LAN などのネットワークまたはパソコンの外部ネット ワークとの境界において、アクセスを制御するハードウェア並びにソフトウェアで す。まさに、様々な脅威があるネットワークやパソコンの内側を守る防火壁の役割 をします。具体的は、システムやネットワーク上のデータの流れを制御するもので、 次の機能をもっています。

#### a) フィルタリング機能

内部から外部へ通してよいデータかどうか、逆に外部から内部へ渡してよいものかを判別 します。外部から内部ネットワークやパソコンに不正に侵入しようとする動きを検知し、 接続を遮断します。DOS 攻撃やセキュリティホールへの対策に有効です。

#### b) 内部と外部の通信を直接行わせないで、一端仲介をする

NAT によるアドレス変換がこれにあたります。ボット攻撃などで、外部からパソコンが直接操作されることへ有効とされています。

## c) アクセス監視

どのような通信がされたのか等の記録をとり、外部からの攻撃に備えます。

ファイアウォールは、パソコンにインストールするタイプのものと独立した装置の ものと大きく2つに分けることができます。前者は、市販されているセキュリティ 対策ソフトに含まれています。Windowsに標準装備されているファイアウォール は、前者に属するもので単体で販売されているものの簡易版です。

- ・ファイアウォールって何?
- ・Windows ファイアウォールとの違いは?
- ・ファイアウォールの入手方法を教えて下さい
- ・突然、ネットワークにつながらなくなってしまいました
- ・突然、ネットワークプリンタが使用不可になった

## 安全安心へむけての一歩

市販されているセキュリティ対策ソフトに内蔵されているファイアウォールの使い方について、「ネットワーク環境 に対応したファイアウォールの設定の仕方」と「"許可"と"拒否"の個別設定の仕方」を説明します。前者は既に用 意されているプロファイルを使うもの、後者は個別に設定するものです。今までインターネットにつながっていたの にファイアウォールを入れた途端に接続できなくなった、ネットワークプリンタが使えなくなった場合には、以下の 方法を試みて下さい。ここでは、トレンドマイクロ社ウイルスバスター 2009 を例にあげます。

## ファイアウォールの設定 🚖 🏫 🔿

いくつかのネットワーク環境にあった設定ができるようになっています。 セキュリティ対策ソフトによって多少ことなりますが、おおよそ次のよう なプロファイルが用意されいます。

1.家庭でブロードバンドルータを使わないでインターネットに接続する場合

2. 家庭でブロードバンドルータを使わないでインターネットに接続する場合

3. 事務所などのネットワーク

4. 公共の無線 LAN ネットワーク

それぞれの環境にあったファイアウォールの設定が用意されています。間違って設定すると、ネットワークを遮断されることがあります。

## "許可"と"拒否"の個別設定 ★★★

用意されているプロファイルではうまく行かない場合、個別に設定したい 場合にこの方法をとります。パーソナルファイアウォールは、利用するプ ログラム・プロトコル・ポートでインターネットとの通信を"許可"したり" 拒否"を行います。例えば、Winnyを拒否、telnetを許可などの個別設定 が可能となります。

以上の細かな使い方は以下を参考にして下さい。

トレンドマイクロ インターネット接続不可:ファイアウォールの設定変更

http://jp.trendmicro.com/jp/support/personal/products/netng/solution2/?ConSupWebclickID=clc\_ded08\_2 Macfee ファイアウォールの設定例の紹介

http://www.mcafee.com/Japan/mcafee/support/faq/answer\_f\_spec.asp?wk=SP-00065

マイクロソフト OneCare

http://support.microsoft.com/kb/923157/ja

## 関連する事項

◎パソコンを守る仕組み◎悪意あるソフトウェア(マルウェア) ボット○ウィルス対策ソフト

ネ・オワーク情報 **メルール(プログラム)** 例外ルール(プロトコル) プロキシ データの送受信の許否をプログラムごとに設定できます。プログラムが利用可能なプロトコルを制限することも できます。 ·追加(A) - 編集(E) - 削除(B)-状況 対象 処理 カスタム Outlook Express Internet Explore 拒否 拒否 FireFOX Windowsエクスプローラ 許可 許可 Outloc カスタム トレンドマイクロ プロキシモジュール 許可 カスタム HTTPストリーミング UPnP

> **重要用語** ファイアウォール

ご利用の通信環境に合わせてブロファイルを変更できます。プロファイルを変更するには、目的のプロファイルを 祝し、Eのプロファイルを有効にする1をクリックしてから10X1をクリックしてください。また、プロファイルの適加。 編集、削除や、インボート、エクスペーを行えます。 る(S) 追加(A) 編集(E) 所所在 プロファイル名 詳細 ルータタイプのADSLモデムやブ ▲ 家庭内ネットワーク2 (有効) ▶ セキュリティレベル:低 ■ 社内ネットワーク 図 公共の無線LANネットワーク ネットワーク接続環境 プロキシの使用 はい ブロファイルのインボート(I) ブロファイルのエクスボート(X) 初期設定のブロファイルに戻す(D) ⑦この画面の説明(H) QK キャンセル(C)

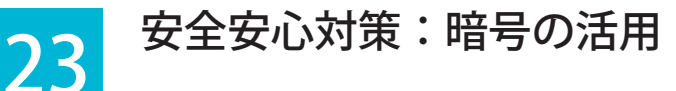

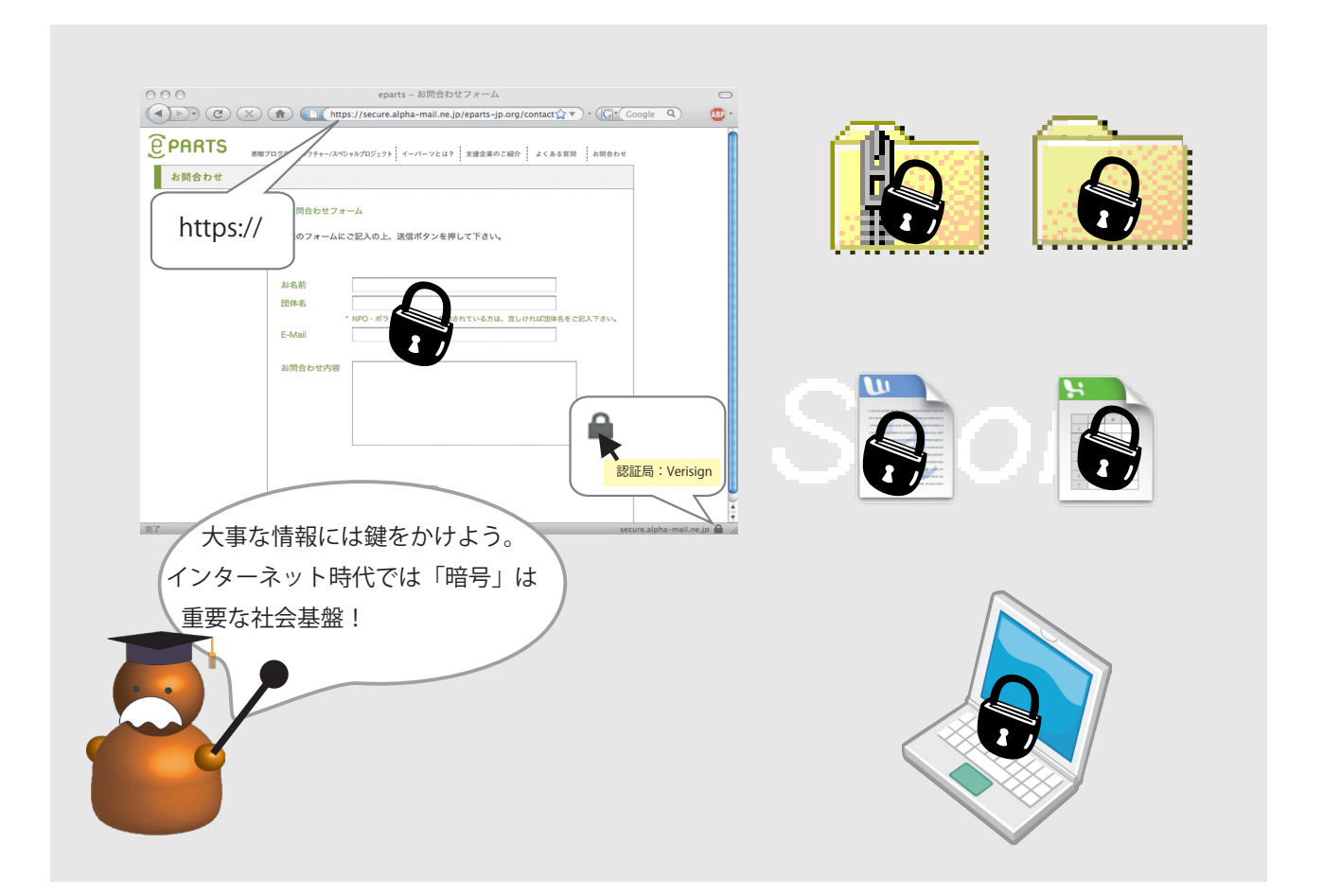

#### ※暗号化

通信内容を第三者が読めず、取引相手と 自分だけが読める表現にすること

#### ※本人確認

インターネットショッピングなどでは、 ショップと利用者が遠く離れている場合 が多々あります。そこで、そのホームペー ジがそのショップのものであるか、その 利用者が本人であるかを確かめることを 本人確認と言います。本人確認の手段と して「電子認証」という技術があります。

※暗号の鍵は、PCやICカードに保管されており、その使用をパスワードで管理している場合もあります。

インターネット上では、データはガラス張りのところを流れるようなものです。 クレジット番号や個人情報など大切な情報は暗号化して扱った方がよいでしょう。 インターネットショッピングなどでは、すでに暗号化がおこなわれています。URL が "https://・・・・"となり、ブラウザの下に鍵マークがある時は、そこで入力さ れた情報は、暗号化され相手に伝わります。また、暗号と同時に、そのホームペー ジが偽装されておらず本物であることも証明します。鍵マークにカーソルと当てる と本物であることを証明する第三者機関(認証局)の名前が表示されます。このよ うに、暗号は、通信内容を第三者が読めない状態にするだけではなく、本人確認に も利用されており、インターネットにも必要不可欠なものとなってきています。税 務署や役所へインターネットを使った電子申告にも、暗号による本人確認がなされ ます。今後、暗号はますます利用されてくるでしょう。

実は、暗号は気軽に使うことができます。パソコンの中の大切なデータを簡単に 暗号化することができます。ファイル、フォルダ、ハードディスクなどぞれぞれに 暗号をかけ保存することができますので、必要に応じて試してみるとよいでしょう。 情報漏洩や PC の盗難に備えて、PC 内の大切な情報を暗号で管理することは効果 的な予防策と言えます。

暗号をかけたり外すには「鍵」が必要です。この「鍵」を忘れると解読できなく なります。また、「鍵」が盗まれると暗号は簡単に破られてしまいます。「鍵」はしっ かり管理する必要があります。

・暗号ってなに?

・大切な情報はどう管理すればよいでしょう?

## 安全安心へむけての一歩

\*\*\*

ここでは、ファイル、フォルダ、ハードディスクを暗号化する方法、暗号機能をもつ USB を紹介します。

## ファイルの暗号化

1.Microsoft 社 の Office 製 品、Word、 Excel、Powerpoint は、保存する際にオ プション」→「セキュリティオプション」 で暗号化できます。

2.「セキュリティオプション」で、「読 み取り」「書き込み」をパスワードで制 限できるとともに、「電子署名」も可能 です。この機能は、Microsoft 社の製品

| ra Faul - [100 and Molinel pa]                                                                                                    | セキュリティ オプション 🔹 🔀                                                                                                    |
|----------------------------------------------------------------------------------------------------|----------------------------------------------------------------------------------------------------|
| ED         Start (P         PA         PA | セキュリティ     暗号化ファイルの設定     ほみ取取りたワード(Q):     詳細設定(Q).     詳細設定(Q).     詳細設定(Q).     詳細設定(Q).     詳有ファイルの設定     書を込みたりの一ドロット     『夜谷地(こアイルの)」     フラグル 落を(C)     フライルシート     「「夜谷地(こアイルクート(Q)」)     フライルシート     「「夜谷地(こアイルクート(Q)」)     フリークー     フリークー     マクロ クレルスを含む可能性があるファイルを開     マクロ クレルスを含む可能性があるファイルを開     マクロ クレルスを含む可能性があるファイルを開     マクロ クレルスを含む可能性があるファイルを開     マクロ セキュリティ(S).     OK キャンセル |

以外に、Adobe 社のものなどいくつかの製品に実装されています。

## フォルダの暗号化

ハードディスクを外し直接 USB などで他のパソコンに接続しデータを読み取ることができます。パソコンが盗まれた場合ログイン時のパスワードは無力となってしまいます。その予防にフォルダを丸ごと暗号化することができます。フォルダの暗号化 Windows Xp の場合

http://www.microsoft.com/japan/windowsxp/pro/business/feature/security/cryptical.mspx

## ハードディスクの暗号化

ハードディスクを丸ごと暗号化するには、大きく分けて2つの方法があります。一つは専用のソフトを使うものです。 一例として Truecrypt というものがあります。もう一つは、パソコンにもともと備わっている機能を利用するもので す。その機能には BIOS で HDD パスワードでハードディスクを保護するものなどがあります。パソコンのマニュア ルやホームページで調べてみましょう。

Truecrypt http://www2.atwiki.jp/tcjpdoc/

#### 暗号機能付き USB メモリ

USB メモリは便利ですが、紛失しやすいという欠点があります。個人情報等をどうしても入れたい時は、落として も第三者から読み取れない暗号機能付き USB メモリを使用することをお薦めします。USB メモリ差し込むとパスワー ドを要求されるものや決まったパソコン以外には読み取れないなどいろいろなものがあります。

I-O DATA 機器 http://www.iodata.jp/promo/security\_usbmemory/

BUFFLO http://buffalo.jp/products/catalog/flash/security\_usb/

#### 関連する事項

○ 24、安全安心対策:バックアップ、p.47
 ◎ 25、安全安心対策: PC と情報の取り扱い、p.49

#### 重要用語

LAN、NAT、グローバルアドレ ス、プライベートアドレス 安全安心対策:バックアップ

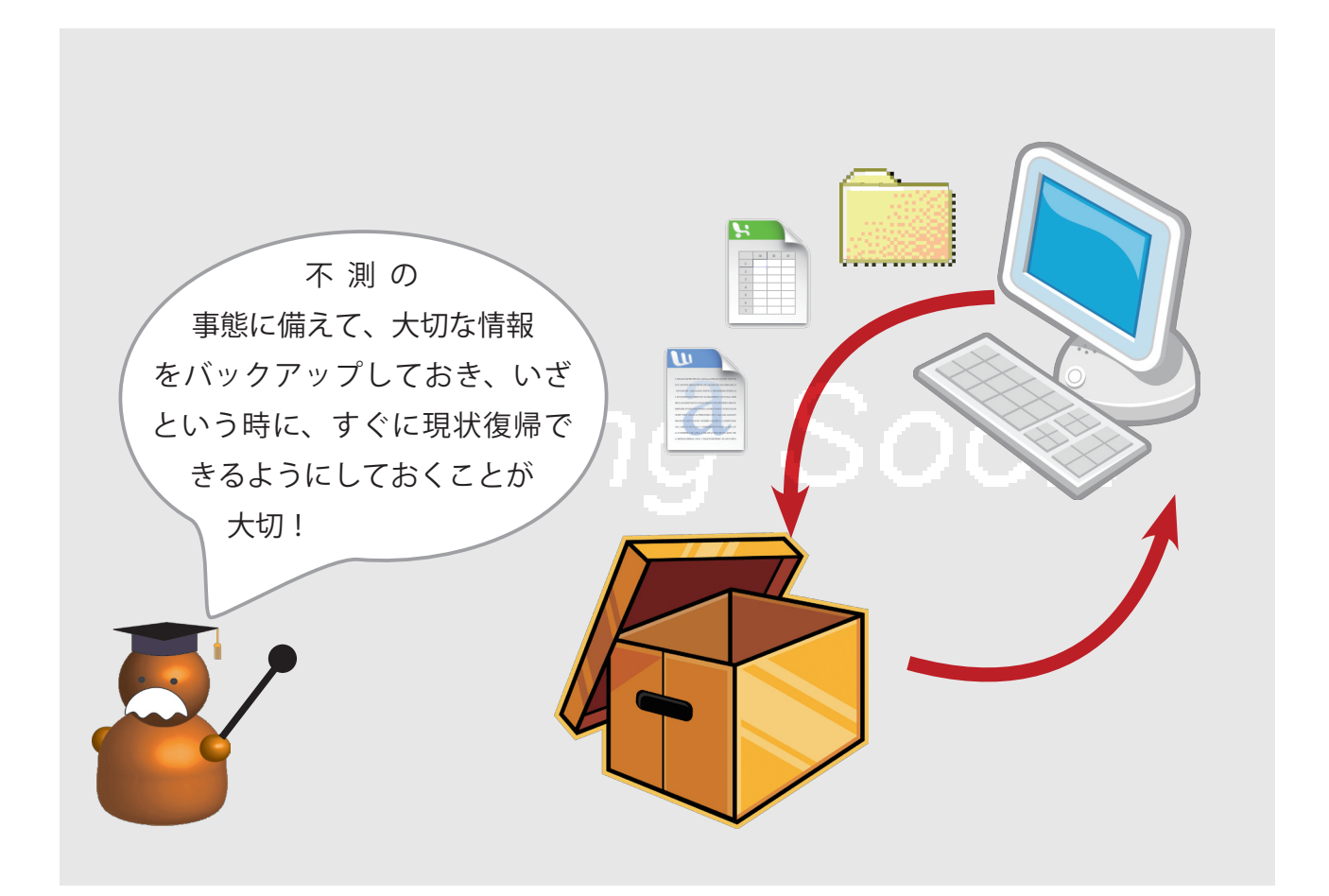

#### ※バックアップファイル

24

バックアップする場合、フォルダをその まま他のハードディスクへコピーする方 法と、一つのファイルにまとめてしまう 方法があります。前者は、バックアップ 元と同じ状態ですので、必要なファイル などを簡単に取り出すことができます。 後者はすでにまとめられているのでそれ ができませんが、コンパクトであった り、復元が確実であるなどの利点があり ます。

※完全、完全(同期)、差分、増分 バックアップする際、どのようにデータ を移行するかによって異なります。
「完全」:必要なデータ全てを一度にまと

めて一括に複製する 「差分」:前回のフルバックアップ時から の変更/追加されたデータのみを複製す る

「増分」: 直前の増分バックアップの変更 /追加分だけが複製する。

http://ja.wikipedia.org/wiki/%E3%83%9 0%E3%83%E3%82%AF%E3%82%A2%E3%83 %83%E3%83%97 最近のパソコンは丈夫になったとは言え、衝撃・水・過電圧などで大切なデータが 消えてしまうこともあります。突然の故障やシステムの不具合でもデータが取り戻 せなくなることがあります。バックアップは、パソコンの状態を保存しておくこと です。トラブルが起こったときには以前の状態に戻すことができます。バックアッ プは定期的に行いましょう。ここでは、パソコンのシステムを保存する場合、デー タを保存する場合に分けて考えます。

## システムのバックアップ

a) WindowsXp に標準装備されている「システム復元」

ある時点での WindowsXp の状態を記憶しておき、その後インストールや設定などで不具 合が生じたい場合に、以前の状態に戻す。

b)PC 全体を外部の記憶装置へ保存

WindowsXp に付属しているバックアップ機能を使い、PC のハードディスク全体を 保存します。専用のバックアップソフトウェアも市販されています。

データのバックアップ

c)「マイドキュメント」など必要な範囲のデータを保存

WindowsXp に標準装備されているバックアップ機能を使います。専用のバックアップ ソフトウェアも市販されています。

用途に応じてバックアップ方法を選択しましょう。また、バックアップしたファイ ルはその PC とは別途に保管し、復元に必要なソフトウェアや機器は前もって用意 しておきましょう。

- ・バックアップのとり方は
- ・復元の仕方
- ・間違えて大事なファイルを削除してしまいました

## 安全安心へむけての一歩

ここでは、WindowsXp に標準装備されている「システムの復元」と「バックアップ」について説明します。

システムの復元

 1.「スタート」→「すべてのプログラム」→「アクセサリー」→「システムツー ル」→「システムの復元」を選びます。
 2.現在のパソコンの状況を記憶させる為「システムの復元点を作成する」 を選び、「次へ」進みます。システムの復元点に名前をつけ保存します。
 3.システムを復元するには、1から「システムの復元」を選び、2で作成 した復元点を選び「次へ」進みます。システムは自動的に終了し、システムが設定した時点に復元されます。

詳しくは、http://www.microsoft.com/japan/windowsxp/pro/business/feature/performance/restore.mspx

## バックアップ

1.「スタート」→「すべてのプログラム」→「アクセサリー」→「システムツー ル」→「バックアップ」を選びます。

2. バックアップウィザードが開きます。指示に従い進み「ファイルの設定 とバックアップを作成する」を選び「次へ」進みます。

3.「バックアップを作成する項目」で、コンピュータ全体、マイドキュメントだけ、必要なフォルダだけとバックアップする項目を選びます。

4. バックアップは一つのファイルとして保存されます。その保存場所をしてい「次へ」進むとバックアップが完了します。

5,復元は2で「ファイルと設定を復元する」で行います。コンピュータ全体の場合は、専用の起動ディスクを使います。これはバックアップ途中で 作成されます。

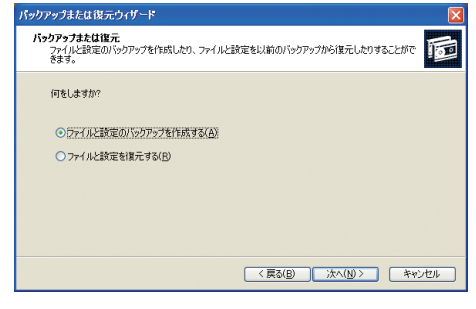

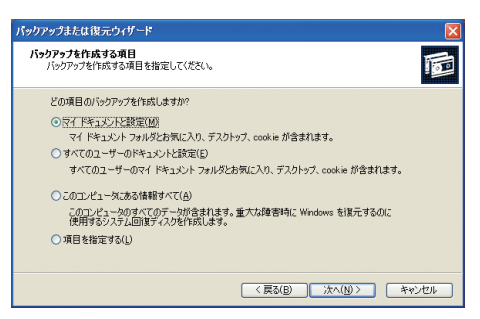

関連する事項

◎ PC と情報の取り扱い

重要用語

バックアップ システムの復元 完全、差分、増分バックアップ 安全安心対策:PCと情報の取り扱い

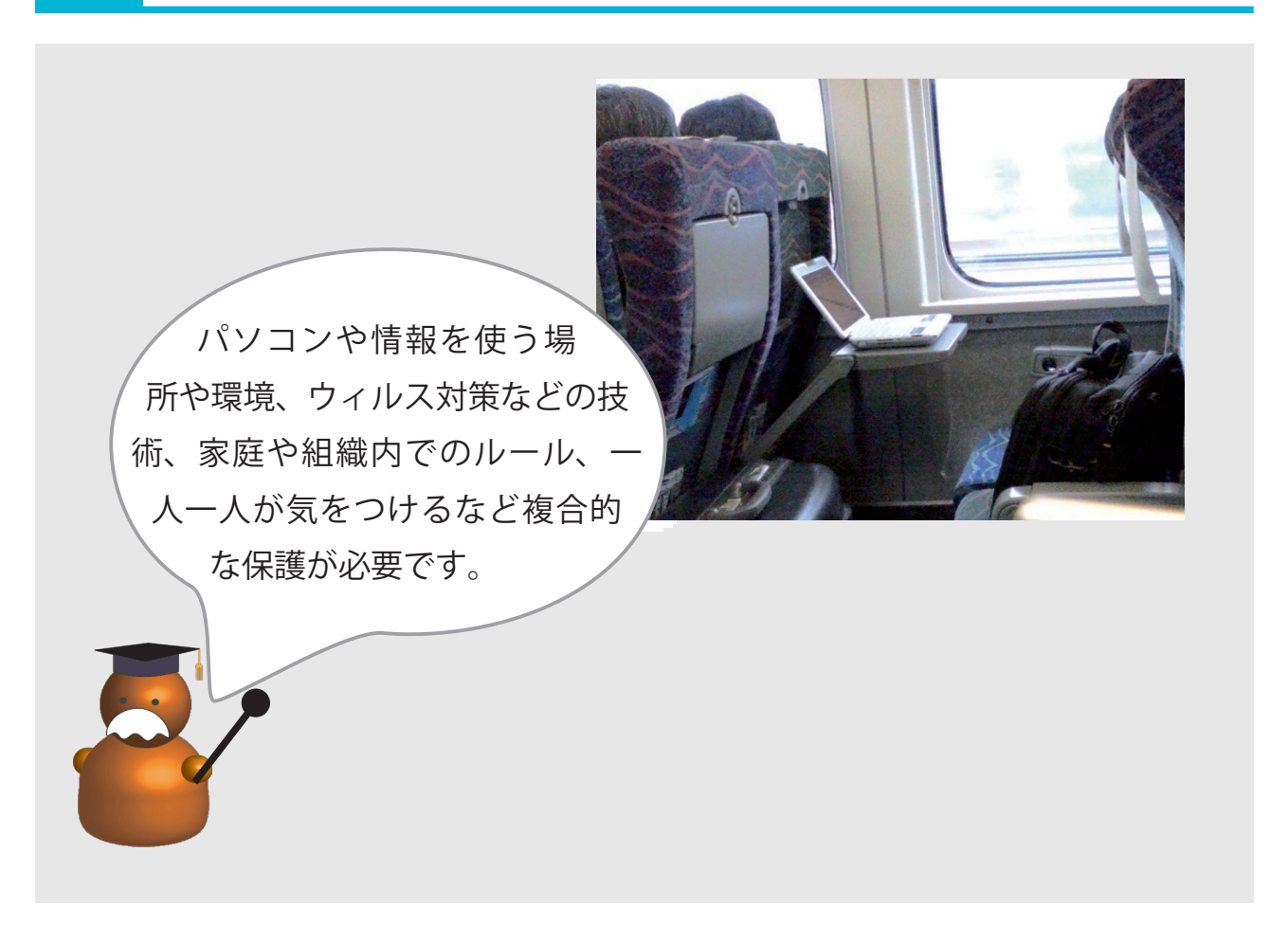

#### 情報はパソコン内だけではありません

25

パソコンだけに大事な情報があるわけでもありません。名簿、記名されたアンケート、連絡網など紙に記載された情報も個人情報として守らなければなりません。

また、セキュリティ対策ソフトを入れれば十分という訳ではありません。上の写真のように、新幹線内で持ち主がト イレへ行っている間置き去りにされたパソコン、誰でもその情報を見ることができます。これ以外に個人情報が入っ ているパソコンを酔って電車内に忘れてしまった、患者データを無断で自宅へ持ち出し泥棒に入られてしまった、い くら OS のアップデートをしてもこれでは意味がありません。大事な情報をどう守るのかという観点が必要です。

#### 情報は完全でなければなりません

せっかく守ってもそれが誤った情報では意味がありません。そればかりか、自分たちの不利になったり、人に迷惑を かける場合があります。例えば、破産情報が誤っており、ローンを組めないということがありました。情報は正しく 完全なものである必要があります。

#### 情報は使って初めて意味があります

情報は守られる為にのみあるわけではありません。それらを使って私たちの生活が豊かになります。保護管理する一方で、パソコンや情報を必要であればいつでも使えるようにしておく必要があります。

- セキュリティ対策ソフトを入れておけば十分ですよね
- 情報保護はどのようなやり方をすればよいのでしょうか?
- 非営利団体や家庭ではどういうルールをつくればよいの?

## 安全安心へむけての一歩

情報は使われることで価値が出てきます。一人で使う場合よりも何人かで使うことが多いでしょう。そこでそれぞれ ばらばらに対策やルールを決めるのではなく、組織全体としてどう情報を扱い守るかという視点が必要になります。 ここではその一例を上げます。

#### a) 家庭や組織内でのルールづくり

ひとりが気をつけても、家庭や職場などで情報やパソコンを共有するところでマルウェアに感染することがあります。 それぞれの家庭や組織で、社会全体で情報社会の安全安心について考え、情報やパソコンの扱い方のルールを考える ことが必要です。その為に、情報セキュリティ責任者のような役割をする人を決めておくことも有効です。

b) 何を守るか

すべての情報を守ることはできません。どんな情報が大切なのかを決め、必要ない情報は思い切ってすてましょう。 c) 情報やパソコンを使う場所や環境

大事な情報やそれが入っているパソコンをどう管理するかも考えなければなりません。また、それらをどこで使うの か、誰ならば使えるのかも決めておく必要があります。電車の中で個人情報を開かないなどという配慮も必要です。 盗まれないようにしましょう。情報はパソコンの中だけにあるわけではありません。名簿や写真など紙媒体、ビデオ テープ、CD/DVD などもきちんと管理しましょう。特に個人情報やプライバシーに関する情報は厳重に保管しましょ う。また、電源やネットワークなどパソコンが快適に使えるような環境を整えることも大切です。

d) マルウェア対策などへの技術的対策

すでに多く見てきたように、パソコンにマルウエア感染させ機密情報を不正取得しようとします。それらの攻撃を防 ぐ技術的な対策をとる必要があります。OSのアップデート、セキュリティ対策ソフトの導入とアップデートをいつ 行うかもルール化しておくとよいでしょう。

e) 教育や心構え、モラル

ルールづくりをしても、その大切さを認識しなかったり、あえてそれを破るということでは意味がありません。それ ぞれの家庭や組織で、情報やパソコンを守る大切さに間する正しい知識を共有し話し合うことが必要です。 f) 見直し

情報やパソコンを守ったつもりでいても、十分ではない時もあります。定期的に現状を見直し改善点を洗い出す仕組 みを前もって作っておくことが大切です。

# 安全安心対策

## 関連する事項

○ 19、インターネット関連法、p.37
 ◎ 26、安全安心なインターネット社会へむけて、p.51

## **重要用語** 情報の機密性、完全性、可用性

IFFRの1983年に、元主に、可用住 情報セキュリティマネージメント 安全安心なインターネット社会へむけて

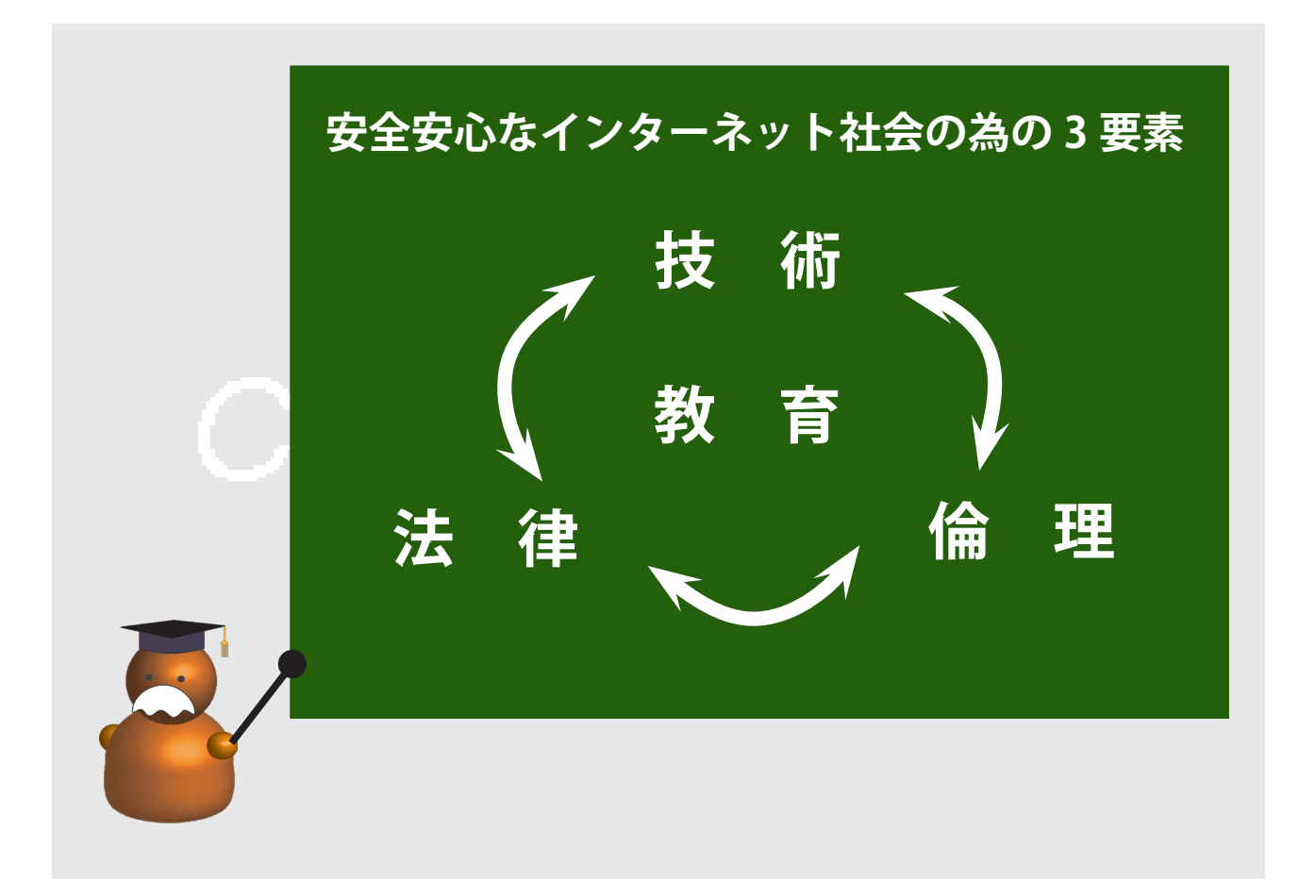

安全安心なインターネット社会の実現の為には、法的整備が必要です。社会に対し て明確な規範を示さねばなりません。その実現の為に、保護技術や犯人を追い詰め る技術は必要不可欠です。逆に、技術が先走り「可能なことはやってもよい」こと にならないよう規制するのは法律です。

日々進む技術そしてそれに合わせて出てくる攻撃すべてに対応することは不可能で す。仮に可能であったとしても、多大な労力を私たちに強いることとなるでしょ う。強すぎる法律も私たちの生活を窮屈なものとなり尊重されないこともままあり ます。技術的対応も法的対応も、それなりに自由度が必要ということになります。 そもそも、法律も技術も、新しい問題にすぐに対応することはできません。法的規 制がない、技術的に可能なら何をやってもよい、ということは正しくありません。 社会全体のことを考えて、自分を律することも必要です。

また、確信犯という人がいます。「あえて法律を破る」という態度には、法は無力です。 これら法律や技術がには、どうしても限界があります。 そこで、現状や問題点をひとりひとりが知って、それぞれが守らなければならない ことを守ることが必要になります。それは、強制ではなく納得してもらい自主的に でなければならないでしょう。その為に、教育は大きな要素となります。

26

- 私ぐらいがアップデートをしなくてもいいよね
- 大事な情報がないから、セキュリティはいいや
- どうしても、アップデートをしてくれません

## 安全安心へむけての一歩

セキュリティを学び、学んだことを実行するにあたり注意するべきこと、SPREAD サポータとして行動する上で必要なことをあげます。

- 「自分だけ」ということでは、セキュリティは守ることができません。みんなで社会をよいものにしようという 意識が重要です。
- マルウェアの感染は、被害者だけではなく、加害者にもなります。
- ・ 技術的対策には、OS のアップデート、Office などアプリケーションのアップデート、セキュリティ対策ソフトの 導入と更新のすべてが必要です。
- インターネット社会の法律は、それ以前の法律と違うところがあります。知らないうちに犯罪者になることもあります。
- これで大丈夫ということはありません。常に状況は変わります。常に勉強、反省が必要です。
- ある人にとっては都合のよいことでも、他の人にとってはそうでないなど、「権利の衝突」する時があります。
   それには立場によって様々な意見や解決方法があります。「これが正しい」ということは難しい場合があります。
- 正しいことでも、人によっては対処することが難しい場合があります。その人の事情に配慮して計画しましょう。
- 技術的にできるからと言ってやってよいこととはかぎりません。サポータは倫理を尊重しなければなりません。
- 特定の商品やサービスを進めたり非難することには、責任が生じます。慎重に行いましょう。
- 情報社会の安全安心は、一部の組織や人の利益の為ではありません。常に社会全体の利益を考えるべきです。
- まず、自分が、どのようなポリシーをもって、自分の情報セキュリティに対して取り組むかを定め、実行しなけ ればなりません。
- 話し方、礼儀、相手への配慮など、日頃からのコミュニケーションの仕方に注意しましょう。
- トラブルは隠蔽してはいけません。その原因を探り適切に解決し公表しなければなりません。
- 扱える時間や経費は有限です。無理無駄がないようにするコスト的視点も重要です。

| 情報セキュリティを進める上で、自分なりの7箇条を作って下さい。 |
|---------------------------------|
| 1,                              |
| 2,                              |
| 3,                              |
| 4,                              |
| 5,                              |
| 6,                              |
| 7,                              |
|                                 |

製作編集 特定非営利活動法人 イーパーツ 会田和弘

発行日 2009年3月31日
 発行 セキュリティ対策推進協議会

 105-0003
 東京都港区西新橋1-22-12 JC ビル 3F NPO 日本ネットワークセキュリティ協会内
 Tel:: 03-3581-8860
 Fax: 03-3519-6441
 Mail: sec@spread-j.org
 URL: http://www.spread-j.org

SPREAD (スプレッド) サポーター検定 公式テキスト  $\beta$ 版

Copyright(c)2009 セキュリティ対策推進協議会